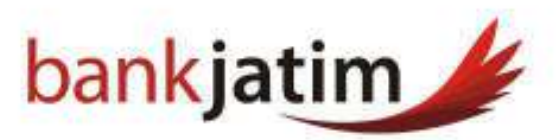

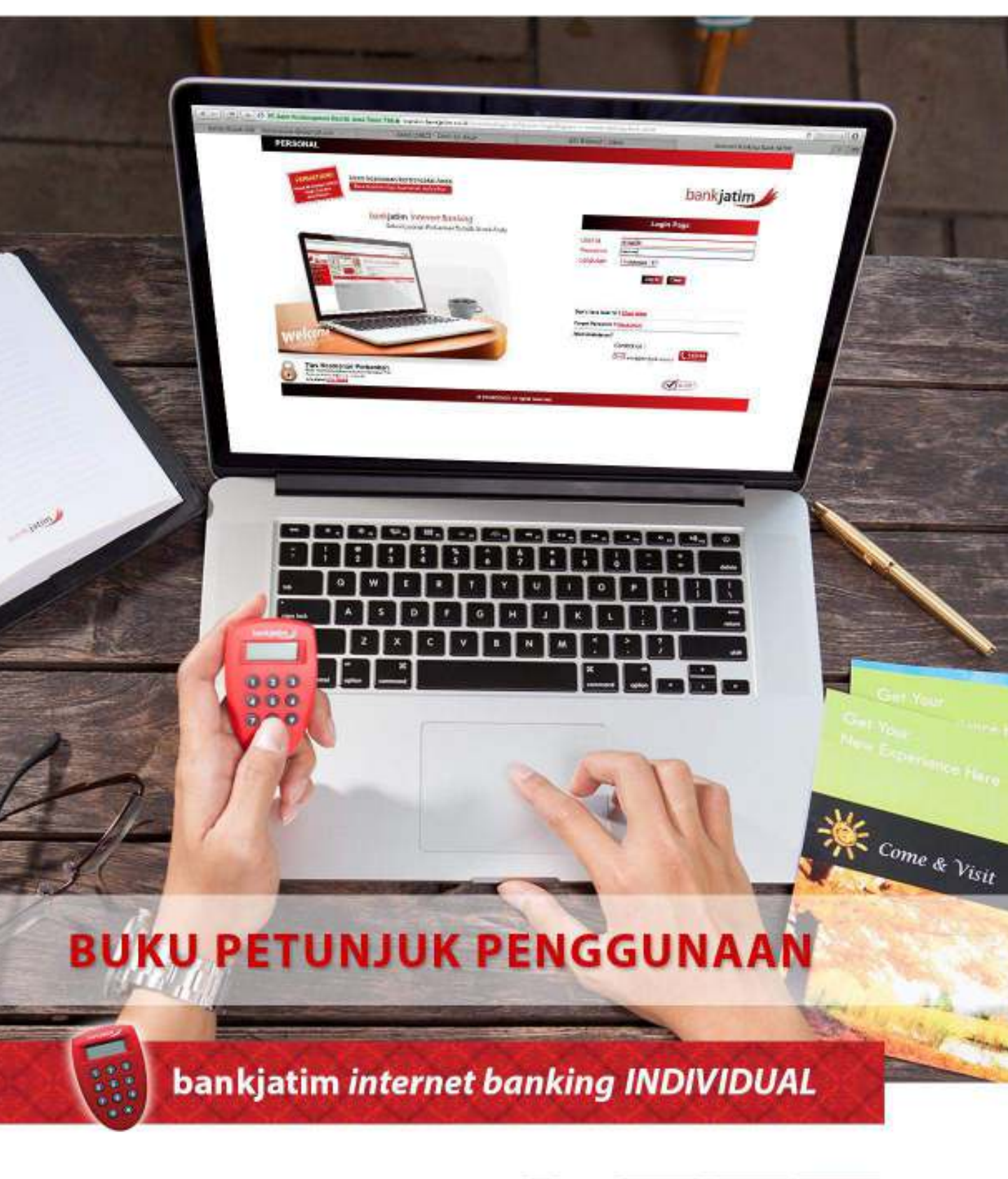

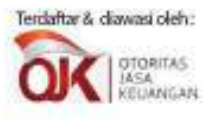

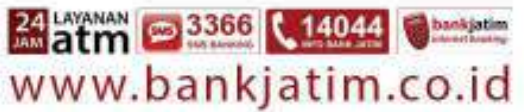

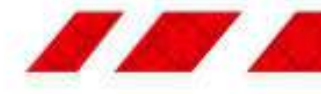

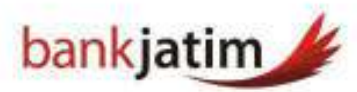

## **DAFTAR ISI**

| KEMUDAHAN DALAM BERTRANSAKSI      |       |
|-----------------------------------|-------|
| Kemudahan Dalam Bertransaksi      | <br>, |
| Fitur Yang Lengkap                | <br>, |
| Level Keamanan                    | <br>i |
| Token Pin Bank Jatim              |       |
| Penggunaan Token Pin Bank Jatim   |       |
| Mengganti Password Pin            | <br>, |
| Cara Melakukan Transaksi          | <br>, |
| Cara Mengatasi Token Terblokir    | <br>I |
| Administrasi Token Pin Bank Jatim | <br>I |
| Lain – Lain                       | <br>0 |
| PENDAFTARAN INTERNET BANKING      | <br>1 |
| Langkah Pendaftaran               | <br>2 |
| INTERNET BANKING BANK JATIM       | <br>3 |
| Aktivasi Internet Banking         | <br>4 |
| Log In Internet Banking           | <br>5 |
| Menu Internet Banking             | <br>5 |
| Log Out Internet Banking          | <br>5 |
| Permintaan Token Internet Banking | <br>6 |
| INFORMASI REKENING                | <br>7 |
| Informasi Saldo                   | <br>8 |
| Mutasi Rekening                   | <br>9 |
| TRANSFER DANA                     | <br>0 |
| Daftar Penerima Transfer          | <br>1 |
| Transfer Antar Rekening Bank      | <br>2 |
| Transfer Domestik                 | <br>4 |
| Pembatalan Transfer Berjadwal     | <br>8 |
| PEMBAYARAN                        | <br>9 |
| Daftar Pembayaran                 | <br>0 |
| HP Post Paid                      | <br>1 |
| PDAM                              | <br>2 |
| PLN                               | <br>3 |
| TV                                | <br>5 |
| Transport                         | <br>6 |
| Credit Card                       | <br>7 |
| SPP                               | <br>8 |
| Multifinance                      | <br>9 |
| Insurance                         | <br>0 |
| Intenet                           | <br>1 |
| Тах                               | <br>2 |
| Petikemas                         | <br>6 |
| PSTN                              | <br>7 |
| -                                 |       |

2

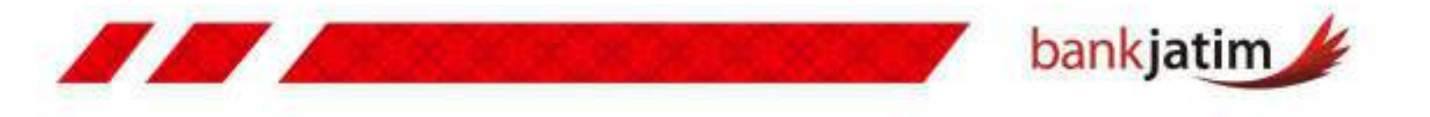

| PEMBELIAN               |  |
|-------------------------|--|
| Daftar Pembelian        |  |
| HP Pre Paid             |  |
| PLN Pre Paid            |  |
| UTILITAS                |  |
| Ubah Kata Sandi         |  |
| Help Desk               |  |
| INFORMASI               |  |
| Informasi Kurs          |  |
| Status Transaksi        |  |
| Daftar Bank             |  |
| Batas Waktu Transaksi   |  |
| LAPORAN                 |  |
| Aktifitas Non Financial |  |
| Aktifitas Financial     |  |

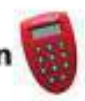

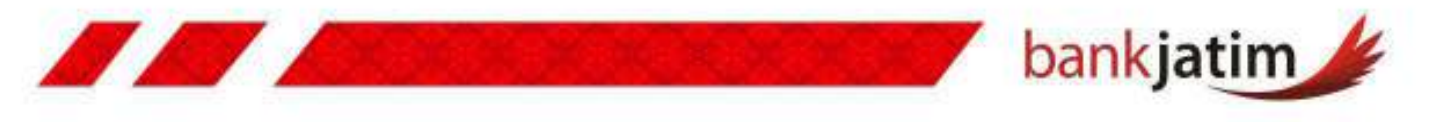

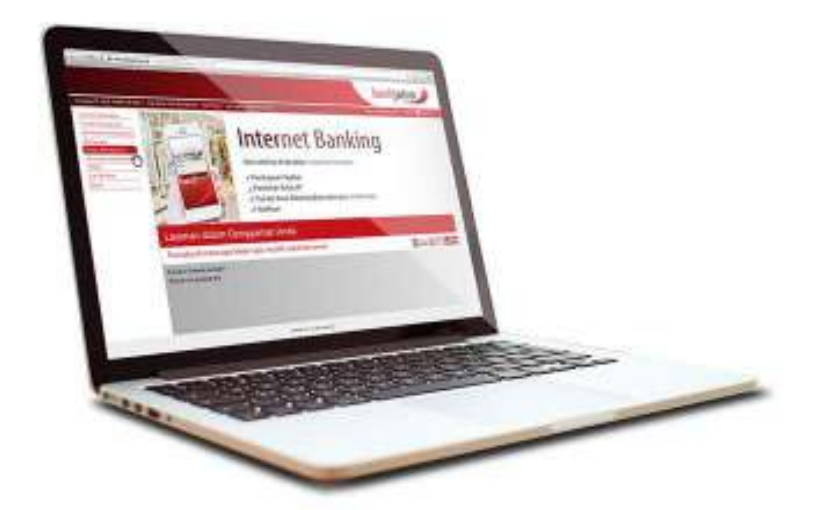

# **KEMUDAHAN DALAM BERTRANSAKSI**

- Kemudahan Dalam Bertransaksi \_
- **Fitur Yang Lengkap** \_
- Level Keamanan \_
- **Token Pin Bank Jatim**

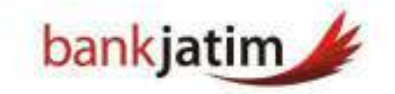

## Kemudahan Dalam Bertransaksi

#### $\triangleright$ Dapat Diakses Dimana Saja

Melakukan aktivias perbankan dapat dilakukan dimana saja ketika terdapatakses ke internet.

#### Memberikan kemudahan $\geq$

Layanan internet banking Bank Jatim memberikan kemudahan dalam melakukan proses rekonsiliasi pembayaran maupun penerimaan ataupun monitoring keuangan perusahaan.

#### 24 X 7 $\geq$

Layanan internet Banking Bank Jatim dapat diakses 24 Jam sehari 7 hari seminggu

#### > Efektif, Efisien, dan Fleksibel

Transaksi perbankan dapat dilakukan secara efektif, efisien, dan fleksibel

#### $\triangleright$ Level User

Level otorisasi pengguna dan jumlah pengguna layanan internet banking dalam perusahaan dapat ditentukan sendiri oleh nasabah

### **Fitur Yang Lengkap**

#### $\triangleright$ Transfer Dana

- Transfer Antar Rekening Bank Jatim
- Transfer Antar Bank Domestik
- Daftar Transfer dapat dijadwalkan

#### $\geq$ Pembayaran

- Telkom
- PDAM
- Listrik
- Telepon GSM, CDMA
- PBB, PKB
- TV Kabel

- TV Kabel
- Kartu Kredit
- Multi Finance
- Pendidikan
- Airlines
- DLL

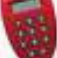

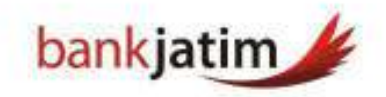

#### Pembelian

- Pulsa Telepon GSM
- Pulsa Listrik
- Tiket Pesawat
- Tiket Kereta Api

#### Layanan Lain

- Layanan Notifikasi Email
- Informasi Kurs
- Didukung Layanan Dua Bahasa (Bahasa Indonesia dan Bahasa Inggris)

### Level Keamanan

- > Proses pendaftaran melalui Cabang Bank Jatim dan ATM Bank Jatim
- > Proses Aktivasi melalui URL yang di email ke nasabah
- > Auto Logoff (Session Time Out) apabila Nasabah lupa untuk Log Out.
- Seluruh transaksi ataupun aktifitas yang dilakukan pada Internet Banking Bank Jatim akan tercatat oleh sistem
- > Dapat dikirimkan notifikasi transaksi melalui email sesuai dengan keinginan nasabah
- > Harus menggunakan Token Internet Banking Bank Jatim

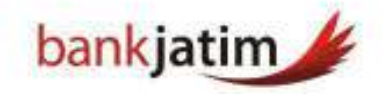

# Token Pin Bank Jatim (Hard Token)

- $\triangleright$ Token Pin Bank Jatim merupakan alat otentikasi tambahan untuk setiap transaksi finansial di Internet Banking Bank Jatim.
- Token Pin Bank Jatim berfugsi untuk menghasilkan  $\geq$ respons number yang selalu berganti untuk diinputkan ketika nasabah melakukan transaksi finansial.

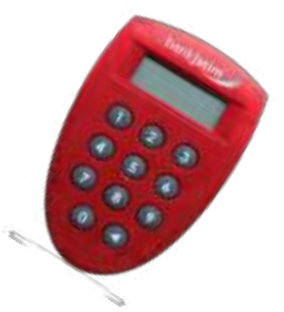

## Penggunaan Token Pin Bank Jatim

#### **Tombol Keypad**

Fungsi Tombol 1 dap 2 pada saat layar menu pada posisi APPLI - adalah tombol pilihan APPLI yang dapat digunakan.

- Pilih Tombol 1 (APPLI 1) bila Anda diminta menggunakan APPLI 1 yang mengharuskan input data terlebih dahulu (challenge number) untuk bisa mendapatkan nomor PIN Bank Jatim.
- Pilih Tombol 2 (APPLI 2) bila Anda diminta menggunakan APPLI 2 yang langsung mengeluarkan nomor PIN Bank Jatim

#### Tombol Segitiga

Adalah tombol multifungsi :

- Mengaktifkan atau menonaktifkan Token PIN Bank Jatim
- · Menjadi tombol "Backspace" pada saat sedang melakukan input data
- Untuk merubah Password Token PIN Bank Jatim bila ditekan selama 3 detik, saat layar menu pada posisi APPLI

# Catatan :

- · Gantilah password Token Pin Bank Jatim anda ketika pertama kali mengaktifkan Token Pin Bank Jatim.
- Device Number yang digunakan untuk mendaftarkan Pin Token Bank Jatim terdapat dibalik Token Pin Bank Jatim

Buku Panduan Penggunaan 🞆 bankjatim internet banking INDIVIDUAL

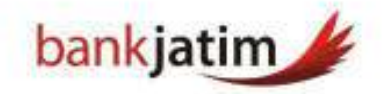

# Mengganti Password Pin Pertama Kali

- 1. Aktifkan Token PIN Bank Jatim anda dengan menekan tombol 🕥
- Pada layar Token PIN Bank Jatim akan muncul : NEW PIN\_ 2.
- 3. Masukkan password baru Token PIN Bank Jatim anda, anda dapat membuat password baru sesuai dengan keinginan anda.
- 4. Pada layar akan tampil : PIN CONF \_
- 5. Kemudian masukkan Password baru anda sekali lagi
- 6. Apabila benar, pada layar akan tampil **NEW PIN CONF** dan selanjutnya akan masuk ke menu : APPLI
- 7. Kemudian tekan tombol 🔊 sekali lagi apabila ingin menon aktifkan Token PIN Bank Jatim anda.
- Proses perubahan Password Token PIN Bank Jatim anda untuk yang pertama kali telah 8. sukses.

## Cara Melakukan Transaksi Menggunakan Token Pin Bank Jatim

#### Pada Token PIN Bank Jatim Anda :

- Nyalakan / aktifkan Token PIN Bank Jatim anda dengan menekan tombol 🔘 pada 1. keypad.
- 2. Kemudian pada layar Token PIN Bank Jatim akan menampilkan : PIN\_\_\_\_\_
- 3. Inputkan 6 angka password Token PIN Bank Jatim anda.
- 4. Layar akan menampilkan : APPLI

#### Pada Layar Komputer Anda :

5. Tekan angka sesuai dengan APPLI pada Aplikasi Internet Banking, apabila ditampilkan APPLI 2 pada layar Internet Banking Bank Jatim, maka tekan angka 2.

#### Pada Token PIN Bank Jatim Anda :

Kemudian pada layar Token PIN Bank Jatim akan tampil : \_\_\_\_\_ 6.

#### Pada Layar Komputer Anda

7. Terdapat angka pada kolom "Challenge Code" pada layar konfirmasi Internet Banking Bank Jatim.

#### Pada Token PIN Bank Jatim Anda :

- Masukkan angka yang terdapat pada kolom "Challenge Code" ke dalam Token PIN Bank 8. Jatim Anda.
- 9. Kemudian tekan tombol 🔘 selama tiga detik hingga layar pada Token PIN Bank Jatim berubah.
- 10. Kemudian layar Token PIN Bank Jatim akan menampilkan 6 digit nomor PIN Bank Jatim.

Buku Panduan Penggunaan 🞆 bankjatim internet banking INDIVIDUAL

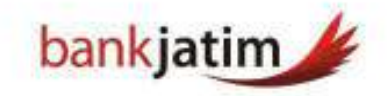

#### Pada Layar Komputer Anda :

- 11. Inputkan/ masukkan 6 digit nomor PIN Bank Jatim tersebut pada kolom Respons Number yang ada pada halaman transaksi Finansial tersebut.
- 12. Tekan tombol kirim setelah anda memeriksa seluruh data dan konfirmasi

#### Pada Token PIN Bank Jatim Anda :

- 13. Tekan tombol 🕟 untuk kembali ke menu APPLI
- 14. Tekan tombol 🕥 sekali lagi jika ingin menonaktifkan Token PIN Bank Jatim Anda
- 15. Proses penggunaan Token PIN Bank Jatim untuk transaksi finansial telahy selesai

### Cara Mengatasi Token Pin Bank Jatim Yang Terblokir

Hubungi Kantor Cabang Bank Jatim Terdekat :

#### Service Assistant Bank Jatim :

Service Assistan Bank Jatim akan membantu untuk membuka blokir token Internet Banking Anda, pada kasus tertentu, token pin bank jatim anda akan digantikan dengan token pin yang baru, akan dikenakan biaya administrasi untuk melakukan penggantian Token Pin Bank Jatim tersebut.

#### Administrasi Token Pin Bank Jatim

#### **Token PIN Bank Jatim Anda Hilang**

Bila Token PIN Bank Jatim Anda hilang segera laporkan ke Call Centre Bank Jatim di nomor (14044) untuk dilakukan pemblokiran permanen, dan untuk mendapatkan kembali Token PIN Bank Jatim yang baru, Anda harus datang ke Kantor Cabang Bank Jatim terdekat, akan dikenakan biaya administrasi untuk melakukan pengambilan Token PIN Bank Jatim tersebut.

#### **Blokir Sementara**

Bila Token PIN Bank Jatim hilang tetapi Anda masih ragu, Anda dapat mengajukan permohonan blokir sementara melalui Call Center Bank Jatim atau Cabang Bank Jatim terdekat.

#### **Token Rusak**

Bila Token PIN Bank Jatim tidak berfungsi, rusak, batere lemah atau batere habis, Anda dapat menukarnya dengan Token PIN Bank Jatim yang baru di Cabang Bank Jatim terdekat dan bila kerusakan disebabkan oleh kelalaian Anda maka akan dikenakan biaya Administrasi

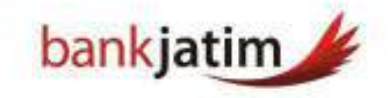

# Lain-Lain

- Pemilik Token PIN Bank Jatim wajib menjaga kondisi Token PIN Bank Jatim
- Satu Token PIN Bank Jatim hanya dapat dihubungkan dengan Satu User Internet Banking.
- **Token PIN Bank Jatim** tetap menjadi milik Bank dan harus dikembalikan jika diminta oleh Bank.
- Segala akibat penyalahgunaan Password Token PIN Bank Jatim tersebut adalah tanggung jawab Pemilik Token PIN Bank Jatim sepenuhnya. Pemilik Token PIN Bank Jatim dengan ini membebaskan Bank dari segala tuntutan yang timbul baik dari pihak lain maupun dari Pemilik Token PIN Bank Jatim sendiri sebagai akibat penyalahgunaan Password.
- Penggunaan PIN Bank Jatim yang dihasilkan oleh Token PIN Bank Jatim mempunyai kekuatan hukum yang sama dengan perintah tertulis yang ditandatangani oleh Pemilik Token PIN Bank Jatim.

Penggunaan **Token PIN Bank Jatim** tunduk kepada ketentuan-ketentuan dan peraturan-peraturan yang berlaku pada Bank serta syarat-syarat dan ketentuan-ketentuan yang mengatur semua jasa fasilitas dan transaksi yang dicakup oleh Token PIN Bank Jatim, termasuk setiap perubahan yang akan diberitahukan terlebih dahulu oleh Bank dalam bentuk dan melalui sarana apapun

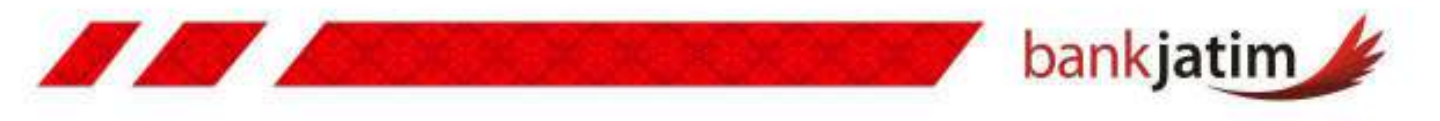

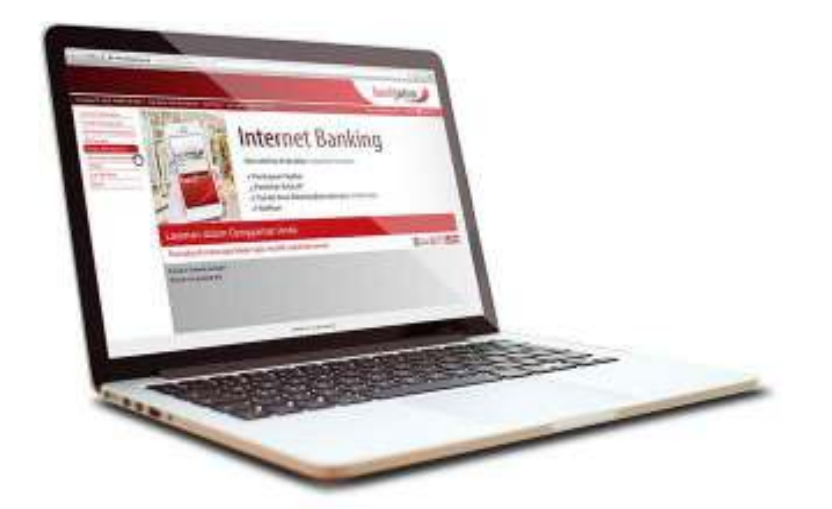

# **PENDAFTARAN INTERNET BANKING**

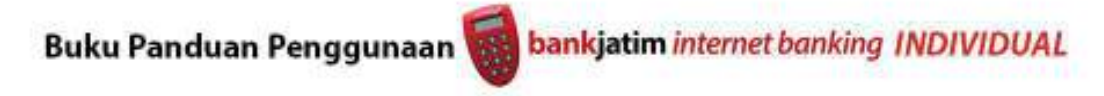

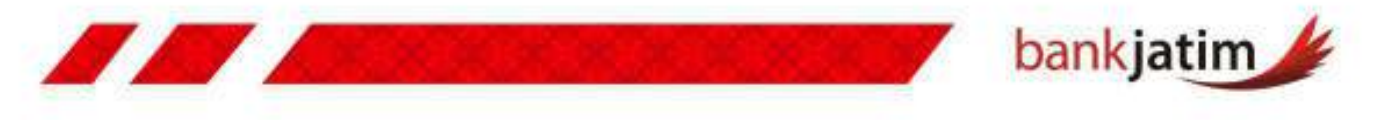

" Untuk dapat menggunakan Internet Banking Individu Bank Jatim, nasabah harus memiliki rekening tabungan di bank iatim "

#### Langkah Pendaftaran :

#### Datang ke Kantor Cabang atau Capem Bank Jatim

Nasabah yang ingin menggunakan Internet Banking Bank Jatim, dapat mengisi formulir aplikasi pendaftaran Internet Banking Individu yang ada di seluruh Cabang dan Capem Bank Jatim, apabila memenuhi kelengkapan nasabah telah persyaratan. kemudian nasabah akan mendapatkan kode verifikasi yang dikirimkan ke email nasabah. kode verifikasi tersebut digunakan untuk melakukan aktivasi ke dalam aplikasi Internet Banking Bank Jatim.

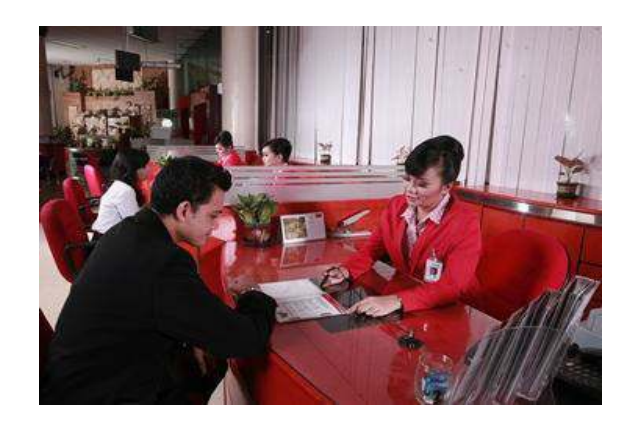

#### Datang ke ATM Bank Jatim

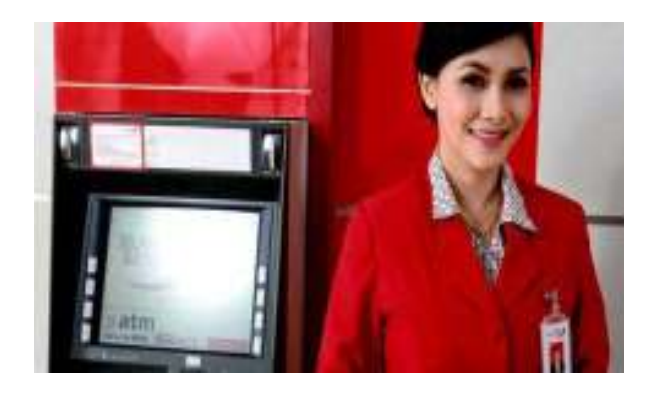

Nasabah dapat melakukan registrasi Internet Banking Bank Jatim melalui ATM Bank Jatim. dengan memilih menu pendaftaran Internet Banking Bank Jatim. Setelah itu nasabah akan mendapatkan kode verifikasi melalui struk yang dikeluarkan ATM. kode verifikasi tersebut mesin digunakan untuk melakukan aktivasi ke dalam aplikasi Internet Banking Bank Jatim

# Catatan :

- Kode Verifikasi adalah kode yang digunakan pada saat melakukan verifikasi di Situs Internet Banking Bank Jatim.
- Setelah melakukan verifikasi, nasabah dapat melakukan permohonan token yang akan digunakan, kemudian nasabah datang ke kantor Cabang atau Capem Bank Jatim untuk mendapatkan dan melakukan aktivasi token.

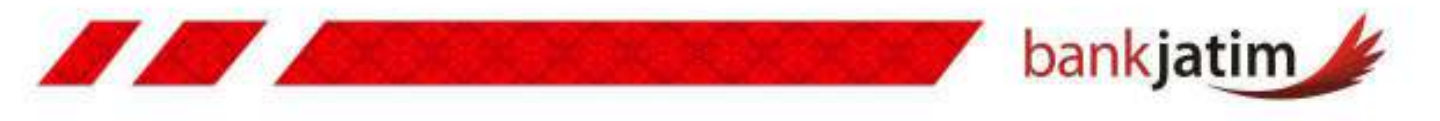

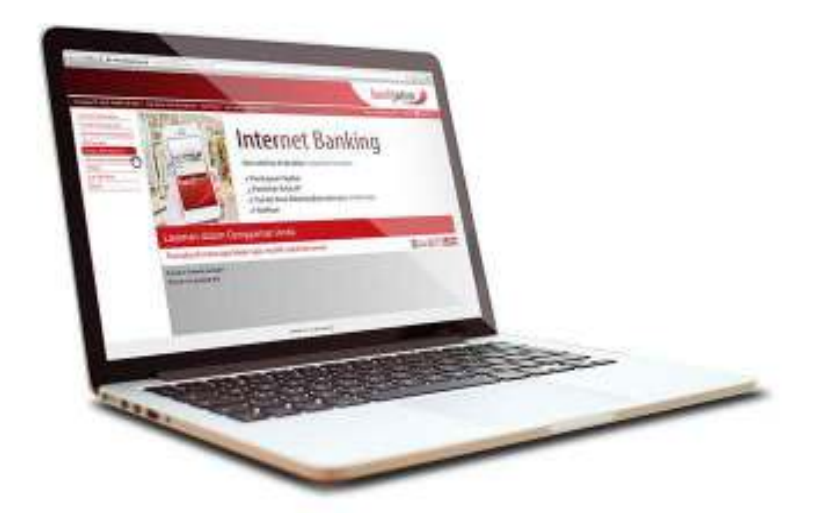

# **INTERNET BANKING BANK JATIM**

- **Aktivasi Internet Banking** -
- Log In Internet Banking \_
- **Menu Internet Banking**
- Log Out Internet Banking
- Permintaan Token Internet Banking

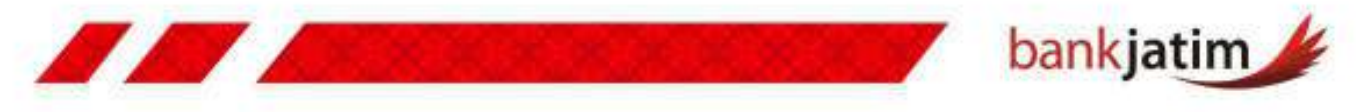

### Aktivasi Internet Banking Individual Bank Jatim

| 10004                                                                                                    | х.                                                                                                    |
|----------------------------------------------------------------------------------------------------|----------------------------------------------------------------------------------------------------|
| Constantia barilating                                                                                                    | and Colombian Margin Stand Conditions And Stands American American American American American American American                                                                                                    |
| International Contraction of the International Contraction of the International Contraction of the International Contraction of the International Contraction of the International Contraction of the International Contraction of the International Contraction of the International Contraction of the International Contraction of the International Contractional Contractionae Contract | INVESTIGATION CONTRACT ADVANCE                                                                                                    |
| and the second second s | P het bekepten berge die Ster Mit-<br>Bege de, mit beite beiten wegenden somei die wennen wene beitenen per beiden di 27 het beitengene                                                                                                    |
|                                                                                                    | 3. STRAME<br>1. Menn Annue Internet Maarteng aaktab aalge saken aare Akirskey mianuk erhenbing gert Menn Annue menn<br>2. Mein Andon er Mann Menkikaans Deser Neur Taur Tak sous millande stüden ander verb Reits Statik o<br>4. Mennet Mangen Annue Mennet Jager mein kennet her mit eine erhenbing eine Jagers Japans Mein Manki, jene kennigt<br>4. Mennet Mangen Annue Mennet Jager mit eine kennet mei eine statikte werken gegens Japans Mein Manki, jene kennigt<br>4. Mennet Mangen Annue Meine Manger jaar mit eine kennet mei eine statikte seine geste mit eine kennet mei eine kennet mei eine statikte seine statikte seine kennet mei eine kennet mei eine kennet eine kennet mei eine kennet mei eine kenne |
|                                                                                                    | <ol> <li>Stange Healterhand Hartin Schland Handler,<br/><ul> <li>Stange Healterhand Hartin Schland Hartinger<br/></li> <li>Stange Hartinger Mitterhand Hartinger Hartinger Hartinger Hartinger Hartinger<br/></li> </ul> </li> </ol>                                                                                                    |
| To former frame. WED                                                                                                    | R has an entropy of the second second s                                                                                                    |
| 0 sector                                                                                                    | STATE STATE                                                                                                    |
|                                                                                                    |                                                                                                    |
| And a second second second second second second second second second second second second second second second                                                                                                    | the Entertain the Direct Context Replanck the Entertainty South South South South South South South South South                                                                                                    |
|                                                                                                    | International International In             |
|                                                                                                    | Anathate                                                                                                    |
|                                                                                                    |                                                                                                    |
|                                                                                                    |                                                                                                    |
|                                                                                                    |                                                                                                    |
|                                                                                                    |                                                                                                    |
|                                                                                                    |                                                                                                    |

- Masuk ke dalam situs "https://iperson.bankjatim.co.id", kemudian klik pada tulisan "Don't Have User id Click Here " kemudian baca term and condition, lalu centang pada pilihan kanan bawah, kemudian klik next.
- INPUT KODE VERIFIKASI, CIF ID, dan ACCOUNT NUMBER (NOMOR REKENING), sesuai dengan email ataupun struk ATM yang didapat ketika melalukan pendaftaran, kemudian klik VERIFY.
- Input User ID, PASSWORD, CONFIRM PASSWORD, dan EMAIL, (user id dan password digunakan nasabah untuk login ke dalam internet banking bank jatim) kemudian klik CREATE.
- Silahkan login ke dalam Internet Banking Bank Jatim.

# **Catatan :**

- Email aktivasi yang didapat nasabah berlaku selama 12 Jam, apabila lebih dari 12 Jam nasabah belum melakukan aktivasi Internet Banking Bank Jatim, maka email tersebut tidak dapat digunakan, dan nasabah harus mendaftar ulang.
- **Struk ATM** yang didapat nasabah berlaku selama 6 jam setelah melakukan pendaftaran, apabila lebih dari 6 Jam nasabah belum melakukan aktivasi Internet Banking Bank Jatim, maka struk ATM tersebut tidak dapat digunakan, dan nasabah harus mendaftar ulang.

Buku Panduan Penggunaan

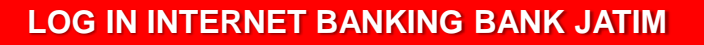

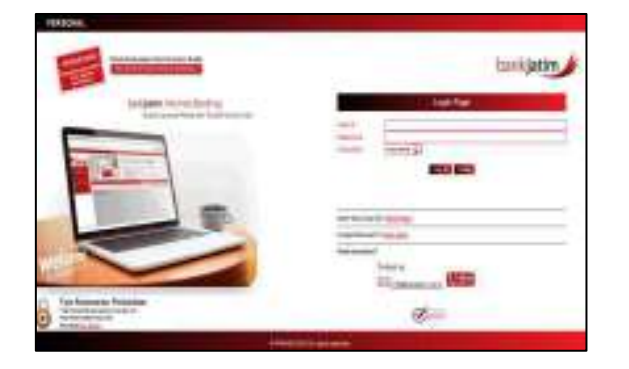

1. Kunjungi Internet Banking Bank Jatim di alamat

bankjatim

https://www.iperson.bankjatim.co.id

- 2. Input 'USER ID'
- Input 'PASSWORD' yang berupa kombinasi huruf dan angka sejumlah 8 20 karakter.
- Pilih bahasa yang akan digunakan. (tersedia dua bahasa, yaitu BAHASA INDONESIA dan BAHASA INGGRIS)
- 5. Klik 'LOG IN'

#### MENU INTERNET BANKING BANK JATIM

- Setelah melakukan login Internet Banking Bank Jatim, maka akan muncul display Promo yang ada di Bank Jatim, diplay tersebut akan berubah sesuai dengan promo yang sedang ditawarkan oleh Bank Jatim.
- Selain itu akan terdapat beberapa menu di sebelah kiri layar komputer anda, lalu silahkan anda memilih menu layanan yang akan anda gunakan.

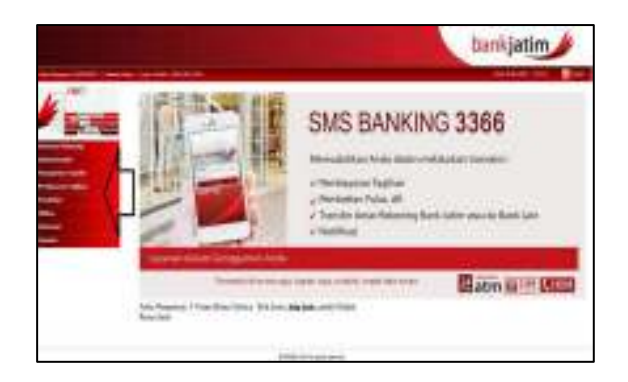

#### LOG OUT INTERNET BANKING BANK JATIM

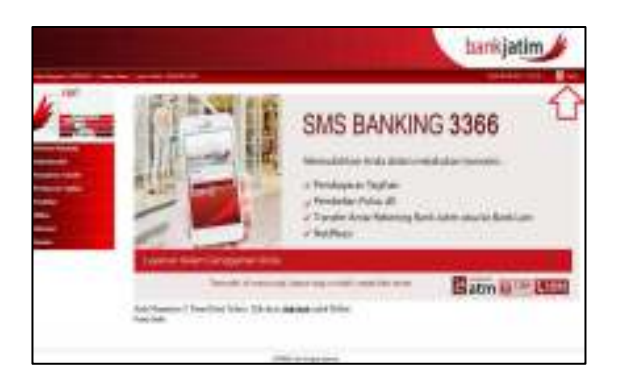

- 1. Setelah anda selesai menggunakan Internet Banking Bank Jatim anda, pastikan anda melakukan LOG OUT yang terdapat pada kanan atas tampilan Internet Banking Bank Jatim,
- 2. Apabila anda lupa untuk melakukan LOG OUT, dan langsung menutup browser yang anda gunakan, maka anda harus menunggu selama tiga menit untuk dapat menggunakan Internet Banking Bank Jatim Anda.

Buku Panduan Penggunaan 🗑 bankjatim internet banking INDIVIDUAL

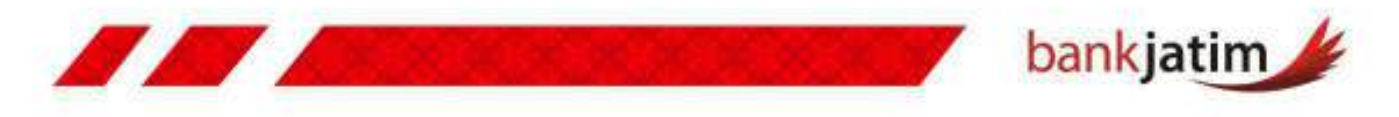

#### PERMINTAAN TOKEN INTERNET BANKING BANK JATIM

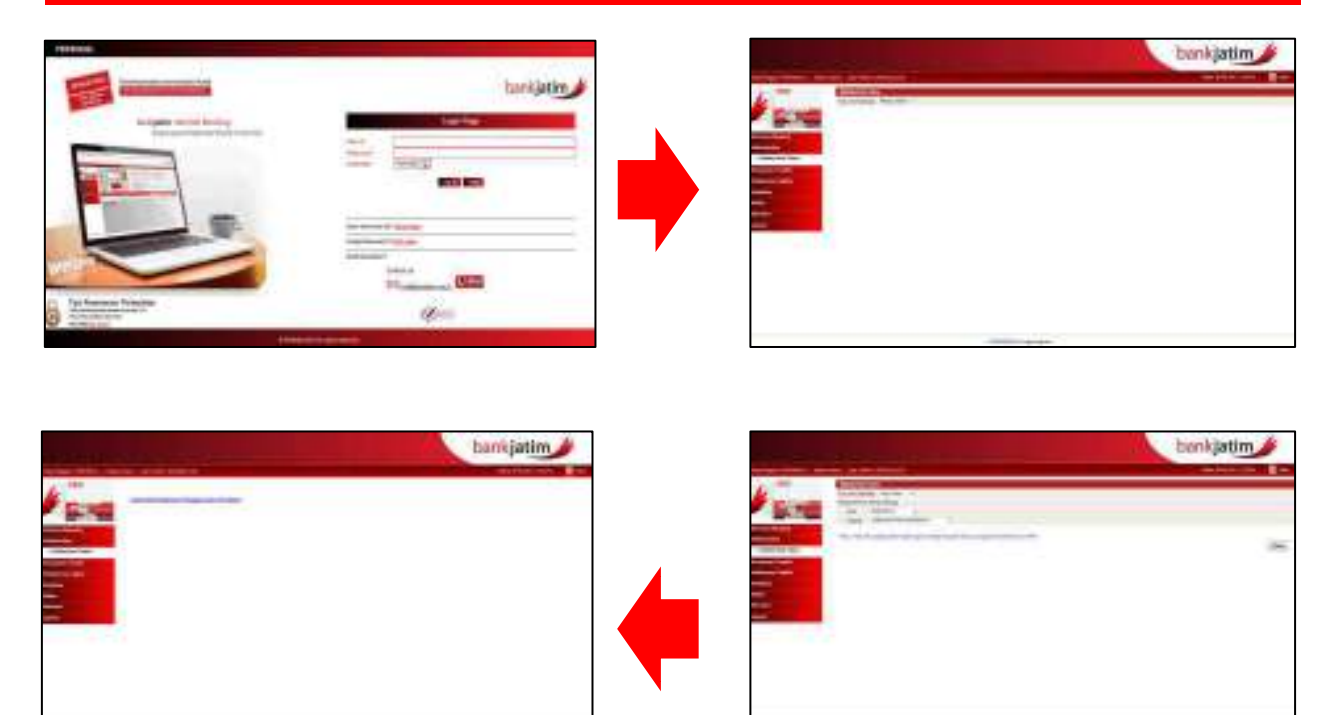

- Masuk ke dalam situs "https://iperson.bankjatim.co.id", kemudian input user id, PASSWORD, kemudian pilih BAHASA, lalu klik LOG IN.
- > Pilih menu AUTHENTICATION, kemudian klik MOBILE/HARD TOKEN.
- > Pilih tipe ALAT OTENTIKASI, pilih LOKASI PENGAMBILAN TOKEN kemudian klik MASUK.
- Akan muncul notifikasi "ANDA TELAH MELAKUKAN PENGAJUAN ALAT OTENTIKASI".
- Nasabah datang ke kantor Cabang atau Capem Bank Jatim untuk melakukan AKTIVASI TOKEN.

# Catatan :

- Pengambilan Token Bank Jatim dilakukan maksimal 3 hari kerja setelah nasabah melakukan request token melalui akun internet banking bank jatim nasabah.
- Sebelum memiliki Token Internet Banking Bank Jatim, nasabah tidak dapat melakukan transaksi financial melalui Internet Banking Bank Jatim.

Buku Panduan Penggunaan

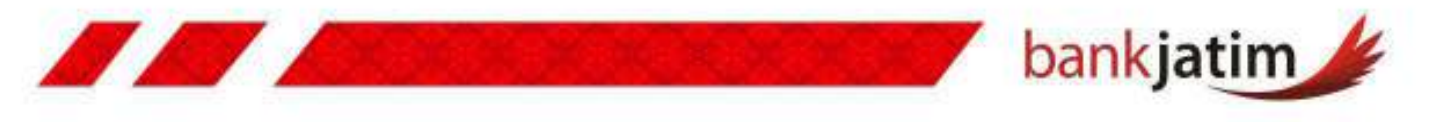

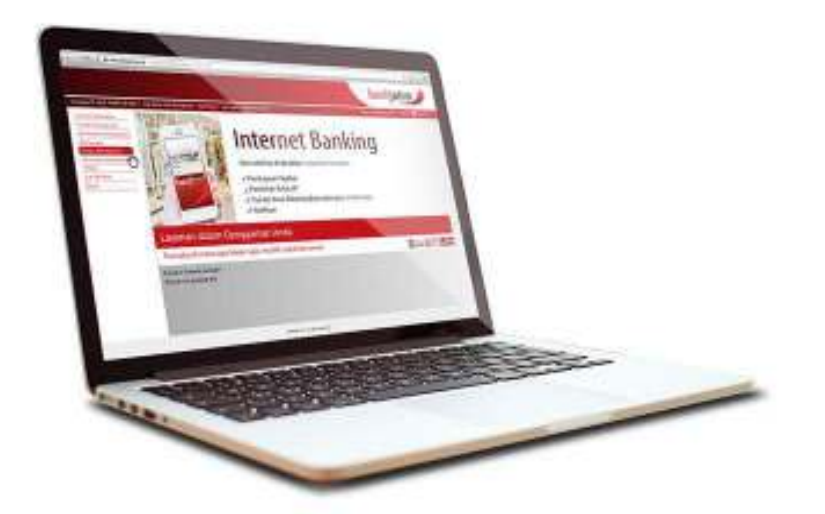

# **INFORMASI REKENING**

- Informasi Saldo
- Mutasi Rekening

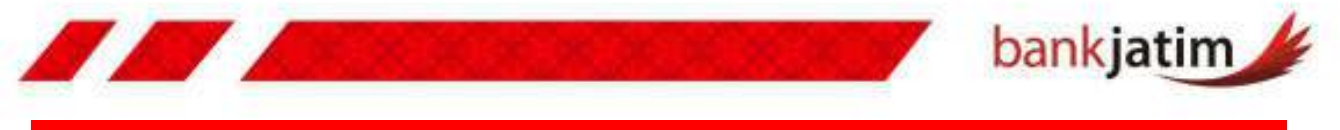

#### **INFORMASI SALDO**

**Informasi Saldo** digunakan untuk melihat saldo pada rekening anda, anda dapat melihat beberapa saldo rekening sekaligus apabila anda memiliki lebih dari satu rekening di Bank Jatim, cara untuk melihat informasi saldo dapat melalui :

#### Informasi Saldo – Halaman 1

- 1. LOGIN kedalam Internet Banking Anda.
- 2. Pilih menu INFORMASI REKENING.
- 3. Pilih sub menu INFORMASI SALDO.
- Apabila anda hanya memiliki satu rekening di Bank Jatim, anda hanya perlu mengklik tombol **TAMPILKAN** untuk menampilkan informasi saldo anda.
- Apabila anda memilikli lebih dari satu nomor rekening di Bank Jatim, anda dapat menggunakan fitur BANYAK REKENING, dengan fitur ini anda dapat memilih apakah menampilkan SEMUA rekening, atau menampilkan rekening berdasarkan KRITERIA tipe rekening.
- Klik tombol TAMPILKAN.
   Transfer Domestic Online Halaman 2-3

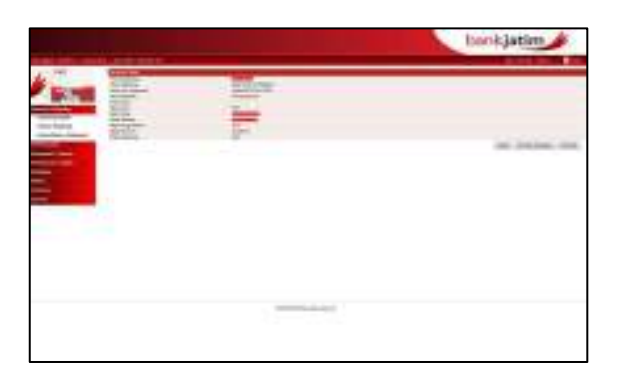

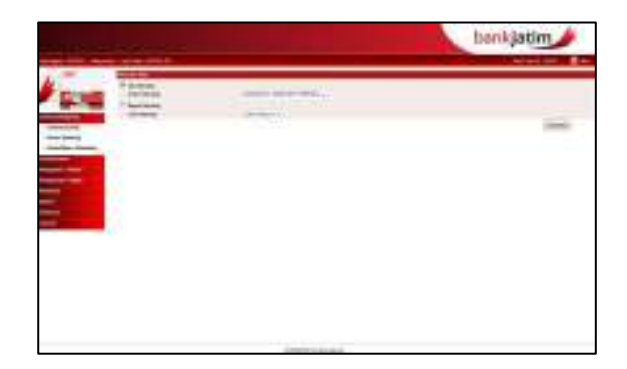

- 1. Akan muncul **INFORMASI SALDO** rekenening anda, anda dapat melihat detail informasi saldo tersebut dengan mengklik **NOMOR REKENING/NAMA REKENING** pada list yang ada.
- Anda dapat mencetak dengan meng klik tombol CETAK maupun menyimpan informasi saldo tersebut dengan mengklik SIMPAN SEBAGAI.

Buku Panduan Penggunaan

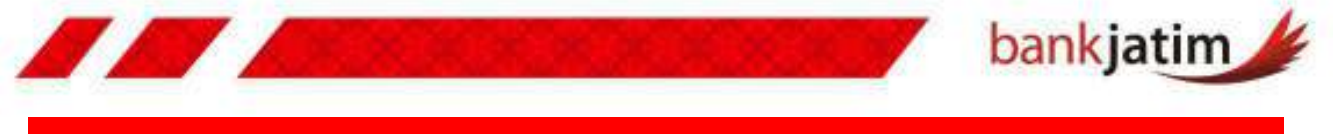

#### **MUTASI REKENING**

**Mutasi Rekening** digunakan untuk menampilkan informasi mutasi rekening pada rekening anda, cara untuk melihat mutasi rekening dapat melalui :

#### <u> Mutasi Rekening – Halaman 1</u>

- 1. LOGIN kedalam Internet Banking Anda.
- 2. Pilih menu INFORMASI REKENING.
- 3. Pilih sub menu MUTASI REKENIG.
- 4. Pilih **NOMOR REKENING** yang ingin anda tampilkan informasi mutasi rekeningnya.
- 5. Pilih **TANGGAL POSTING AWAL** informasi mutasi rekening yang ingin anda tampilkan.
- 6. Pilih **TANGGAL POSTING AKHIR** informasi mutasi rekening yang ingin anda tampilkan.
- 7. Klik tombol TAMPILKAN.

#### Mutasi Rekening – Halaman 2-3

|                                                 | bookjatim |
|-------------------------------------------------|-----------|
| EXAMPLE AND AND AND AND AND AND AND AND AND AND | 10 Mar 10 |
|                                                 |           |

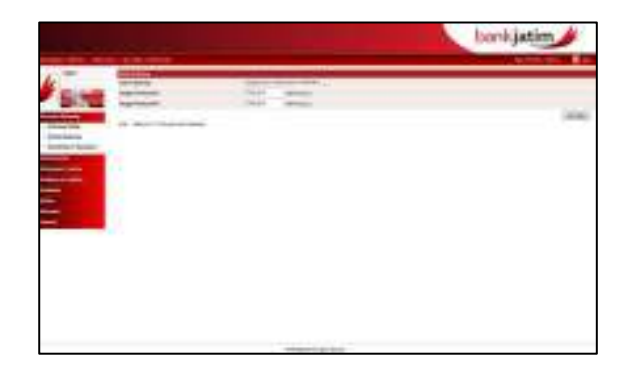

- 1. Akan muncul **INFORMASI MUTASI REKENING** anda.
- 2. Anda dapat mencetak dengan meng klik tombol **CETAK.**
- Anda dapat mengunduh ataupun mendownload informasi mutasi rekening tersebut dengan cara memilih FILE FORMAT, terdapat 4 (empat) file format, yaitu CSV, MT940, MT942, dan TXT.
- Pilih FLAG ARSIP, apabila anda memilih iya, maka unduhan akan di kompres menjadi file yang lebih kecil, apabila anda memilih tidak, maka unduhan tidak akan dikompres ukuran file nya.

# **Catatan :**

- Rentang waktu yang dapat ditampilkan dalam informasi mutasi rekening adalah maksimal 31 hari dan tidak lebih dari 3 bulan kebelakang.
- Apabila anda baru mendaftar Internet Banking Bank Jatim, maka fitur ini dapat anda gunakan setelah 24 Jam dari waktu anda melakukan aktivasi pada Internet Banking Bank Jatim.

Buku Panduan Penggunaan

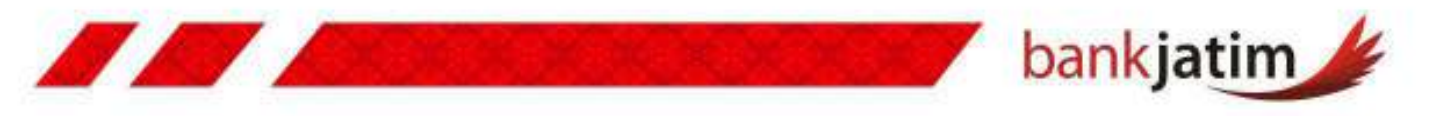

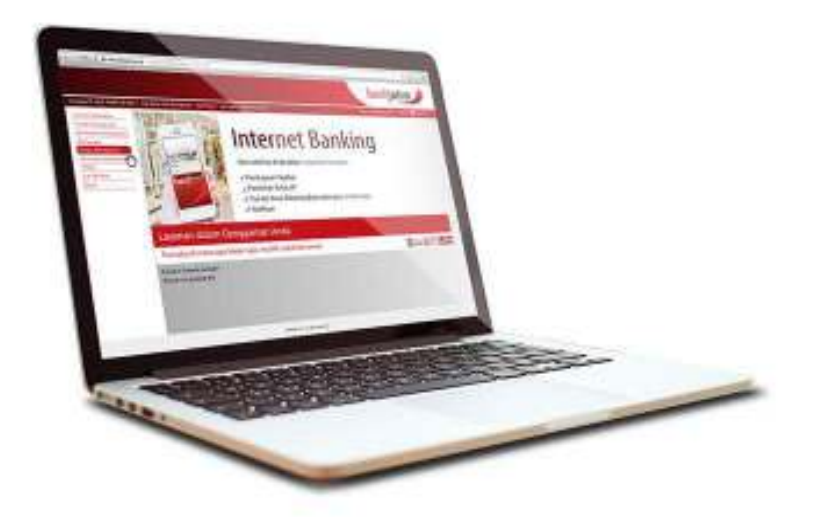

# Transfer Dana

- Daftar Penerima Transfer \_
- **Transfer Antar Rekening Bank** \_
- **Transfer Domestik** \_
- Pembatalan Transfer Berjadwal

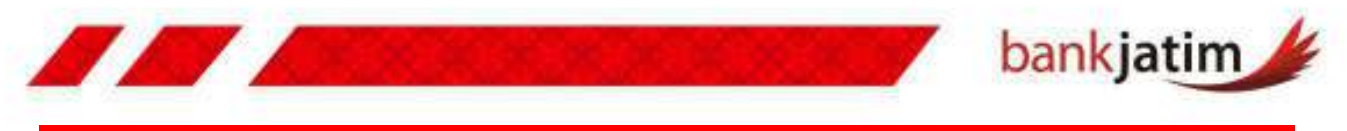

#### DAFTAR PENERIMA TRANSFER

**Daftar Penerima Transfer** digunakan untuk memudahkan nasabah dalam melakukan transfer ke nomor rekening tertentu yang dirasa perlu untuk disimpan, karena ketika melakukan transfer, nasabah tinggal memilih rekening tujuan berdasarkan rekening yang telah disimpan, tanpa memasukkan nomor rekening lagi, cara untuk melakukan pendaftaran rekening penerima transfer dapat melalui :

#### **Daftar Penerima Transfer**

- 1. LOGIN kedalam Internet Banking Anda.
- 2. Pilih menu **MANAJEMEN TRANSFER**.
- 3. Pilih sub menu **DAFTAR PENERIMA TRNASFER**
- 4. Terdapat dua tab tipe rekening, **REK. BANK JATIM** dan **BANK DALAM NEGERI**.
- 5. Apabila anda ingin menambahkan daftar rekening tujuan **SESAMA BANK JATIM**, maka anda tinggal klik tambah.
- 6. Kemudian input **NAMA ALIAS** dan **NOMOR REKENING**.
- 7. Klik KONFIRMASI lalu klik KIRIM.

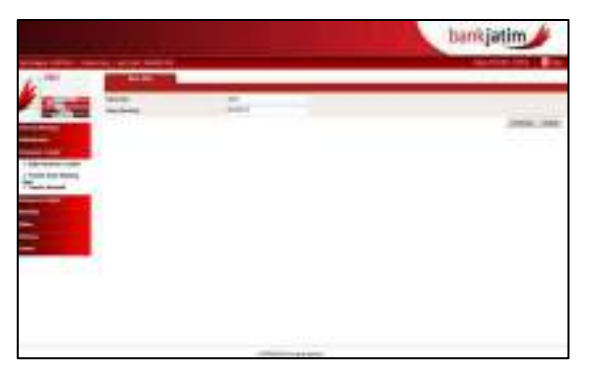

- 13. Pilih **KODE BANK** dengan meng klik **ICON PENCARIAN**.
- 14. Pilih **NOTIFIKASI** apakah ingin dikirim atau tidak, jika anda ingin mengirimkan notifikasi, maka anda akan diminta memasukkan **EMAIL** tujuan notifikasi.
- 15. Klik KONFIRMASI lalu KIRIM.

|                                                                                                    | bankjatim |
|----------------------------------------------------------------------------------------------------|-----------|
| A Distances of the local distances of the local distances of the loc | anyone In |
|                                                                                                    | 104       |
|                                                                                                    |           |
|                                                                                                    |           |
| Concession of the local division of the local division of the loca |           |

- Apabila anda ingin menambahkan daftar rekening tujuan transfer pada BANK LAIN, maka klik tab Bank dalam negeri.
- 9. Klik TAMBAH.
- 10. Kemudian input **NAMA ALIAS** (nama alias akan digunakan sebagai nama yang muncul ketika pencarian daftar rekening disaat melakukan transfer).
- 11. Lalu input **NOMOR REKENING**, **NAMA**, **ALAMAT**.
- 12. Untuk **STATUS** dan **KEWARGANEGARAAN** biarkan sesuai dengan **DEFAULT**.

|                                                                                                    |                                                                                                    |                                                                                                    | bankjatim                                                                                                    |
|----------------------------------------------------------------------------------------------------|----------------------------------------------------------------------------------------------------|----------------------------------------------------------------------------------------------------|----------------------------------------------------------------------------------------------------|
| and the second second                                                                                                    | -                                                                                                    |                                                                                                    | and the local division of the local division of the local division |
| 4                                                                                                    | 1 million (1997)                                                                                                    |                                                                                                    |                                                                                                    |
| Contractory of the local division of the local division of the loc | State.                                                                                                    |                                                                                                    |                                                                                                    |
|                                                                                                    | and the second second s |                                                                                                    |                                                                                                    |
|                                                                                                    | and the second second s |                                                                                                    |                                                                                                    |
| and the second second se                                                                                                    | -                                                                                                    | ALC: NO.                                                                                                    |                                                                                                    |
| and the second second se                                                                                                    | 100                                                                                                    |                                                                                                    |                                                                                                    |
| Conception of the local division of the local division of the loca |                                                                                                    |                                                                                                    |                                                                                                    |
| · · · · · · · · · · · · · · · · · · ·                                                                                                    | -                                                                                                    | 1 Plane                                                                                                    |                                                                                                    |
| - Louis Louis                                                                                                    |                                                                                                    | (Variant)                                                                                                    |                                                                                                    |
|                                                                                                    | the second second second second second second second second second second second second second second second se                                                                                                    | Company of the local division of the local division of the local d |                                                                                                    |
| and the second second                                                                                                    |                                                                                                    | 1 April an own                                                                                                    |                                                                                                    |
| ALC: NOT THE OWNER OF THE OWNER OF THE OWNER OWNER OF THE OWNER OF THE OWNER OF THE OWNER OF THE OWNER OF THE OWNER OWNER OWNER OWNER OWNER OWNER OWNER OWNER OWNER OWNER OWNER OWNER OWNER OWNER OWNER OWNER OWNER OWNER OWNER OWNER OWN                                                                                                    | Spinster Section                                                                                                    |                                                                                                    |                                                                                                    |
|                                                                                                    | H                                                                                                    | 100                                                                                                    |                                                                                                    |
|                                                                                                    | H .:                                                                                                    |                                                                                                    |                                                                                                    |
|                                                                                                    | and and                                                                                                    | EVEL WASHINGTON                                                                                                    |                                                                                                    |
|                                                                                                    | Creek.                                                                                                    | the Present                                                                                                    |                                                                                                    |
|                                                                                                    |                                                                                                    |                                                                                                    | And some timesty                                                                                                    |
|                                                                                                    |                                                                                                    |                                                                                                    |                                                                                                    |
|                                                                                                    |                                                                                                    |                                                                                                    |                                                                                                    |
|                                                                                                    |                                                                                                    |                                                                                                    |                                                                                                    |

Buku Panduan Penggunaan

ba

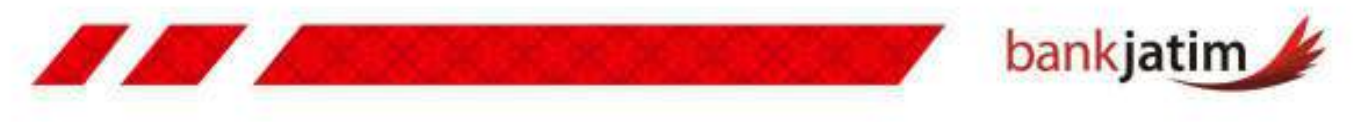

#### TRANSFER ANTAR REKENING BANK

**Transfer Antar Rekening Bank** digunakan untuk melakukan pengiriman dana ke sesama rekening di Bank Jatim, cara untuk melakukan transfer antar rekening bank adalah sebagai berikut :

#### Transfer Antar Rekening – Halaman 1

- 1. LOGIN kedalam Internet Banking Anda.
- 2. Pilih menu MANAJEMEN TRANSFER.
- 3. Pilih sub menu **TRANSFER ANTAR REKENING BANK.**
- 4. Pilih **REKENING ASAL** (apabila rekening lebih dari satu, maka pilih rekening yang akan digunakan untuk melalukan transfer).
- 5. Untuk **MELIHAT SALDO** yang tersedia, anda dapat meng klik tombol **SALDO ONLINE** disamping nomor rekening asal.
- 6. Masukkan **NOMINAL TRANSFER** yang anda inginkan.

|                                                                                                    |                           | benkjatim                                                                                                    |
|----------------------------------------------------------------------------------------------------|---------------------------|----------------------------------------------------------------------------------------------------|
|                                                                                                    |                           |                                                                                                    |
| ×                                                                                                    | 10°                       | and the section of                                                                                                    |
| and the local division of the local division of the local division | 1.1                       |                                                                                                    |
|                                                                                                    | SHOW:                     | and a second second sec |
| Therease in the local division of the local division of the local  |                           | Theorem and international and and and and and and and and and and                                                                                                    |
|                                                                                                    | Contractory of the second | Constanting and                                                                                                    |
| -                                                                                                    | -                         |                                                                                                    |
|                                                                                                    | - and the second          | Tase                                                                                                    |
|                                                                                                    |                           | 147.14                                                                                                    |
|                                                                                                    |                           | The company and the company of the company of the c |
|                                                                                                    |                           |                                                                                                    |

- 7. Masukkan **DESKRIPSI** atau **KETERANGAN** (untuk baris pertama akan tercetak pada rekening koran, sedangkan baris kedua dan ketiga hanya akan tercatat di Internet Banking).
- 8. Pilih rekening tujuan, terdapat tiga pilihan yaitu :
  - a. **REKENING SENDIRI** : untuk melakukan transfer ke rekening sendiri di Bank Jatim.
  - **b. DAFTAR PENERIMA** : untuk melakukan transfer ke nomor rekening yang telah didaftarkan pada daftar penerima transfer sebelumya.
  - **c. NOMOR REKENING PIHAK KETIGA** : untuk melakukan transfer ke nomor rekening baru yang belum terdaftar pada daftar penerima transfer. Rekening tersebut dapat disimpan langsung ke dalam daftar penerima transfer dengan meng klik simpan ke daftar penerima dan mengisi nama alias.
- 9. Pilih **NOTIFIKASI PENERIMA**, apakah akan dikirim atau tidak, apabila anda memilih untuk mengirim notifikasi, anda akan diminta untuk memasukkan alamat email tujuan notifikasi.
- 10. Pilih **MODE INSTRUKSI** yang akan digunakan, terdapat tiga instruksi waktu yang dapat digunakan untuk melakukan transfer, yaitu :
  - a. LANGSUNG : instruksi langsung ini untuk melakukan transfer pada waktu itu juga.
  - **b. TANGGAL INSTRUKSI** : pilihan ini digunakan untuk melakukan transfer terjadwal sesuai dengan instruksi tanggal yang dipilih.
  - c. TRANSFER BERKALA : pilihan ini digunakan untuk melakukan transfer terjadwal yang berulang dan akan berakhir sesuai dengan tanggal berakhir transfer berkala yang diplih, transfer berkala ini dapat dijadwalkan secara harian, mingguan atau bulanan.
    - apabila anda memilih setiap hari, maka anda dapat memilih setiap berapa hari sekali transfer tersebut dilakukan.
    - Apabila anda memilih setiap minggu, maka anda dapat memilih setiap hari apa transfer tersebut dilakukan.
    - Apabila anda memilih setiap bulan, maka anda dapat memilih setiap tanggal berapa transfer tersebut dilakukan.

#### 10. Klik KONFIRMASI

Buku Panduan Penggunaan 🔛 ban

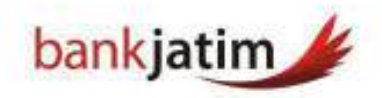

#### Transfer Antar Rekening – Halaman 2

- 1. Pastikan SEMUA INFORMASI transfer yang muncul sudah benar.
- 2. Masukkan **RESPONE CODE** yang anda dapatkan dari token Pin Internet Banking Bank Jatim sesuai dengan challenge kode muncul token vang (baca cara penggunaan token Internet Banking Bank Jatim - hal 6)
- 3. Klik **KIRIM** untuk melanjutkan transaksi.
- 4. Anda dapat MENCETAK ataupun **MENYIMPAN** setiap transaksi finansial yang anda lakukan melalui Internet Banking Bank Jatim.

|                                                                                                    | -                                                                                                    |                                                                                                    | and the second second se |
|----------------------------------------------------------------------------------------------------|----------------------------------------------------------------------------------------------------|----------------------------------------------------------------------------------------------------|----------------------------------------------------------------------------------------------------|
| 190                                                                                                    | COLUMN TWO IS NOT                                                                                                    | فستستعد كريا يستديد والاستحداث والقار                                                                                                    |                                                                                                    |
| F                                                                                                    | personal states and states                                                                                                    | the second second second second second second second second second second second second second second second se                                                                                                    |                                                                                                    |
| The second second second second second second second second second second second second second second second se                                                                                                    | Service of Contract of Contract of Contrac | and the second second s |                                                                                                    |
| And Distances                                                                                                    |                                                                                                    | and the second second s |                                                                                                    |
| and the second second                                                                                                    |                                                                                                    |                                                                                                    |                                                                                                    |
| the second second second second second second second second second second second second second second second s                                                                                                    |                                                                                                    |                                                                                                    |                                                                                                    |
|                                                                                                    | And in case of the local division of the local division of the loc |                                                                                                    |                                                                                                    |
|                                                                                                    | period and                                                                                                    | 0.000.00.00.000                                                                                                    |                                                                                                    |
| _                                                                                                    | The other and the other                                                                                                    | The Address Party Brid.                                                                                                    |                                                                                                    |
|                                                                                                    | and the second second s |                                                                                                    |                                                                                                    |
|                                                                                                    | 1.000                                                                                                    |                                                                                                    |                                                                                                    |
|                                                                                                    |                                                                                                    | -                                                                                                    |                                                                                                    |
| and a local diversity of the                                                                                                    | Contractor I                                                                                                    | time into                                                                                                    |                                                                                                    |
| the second second second second second second second second second second second second second second second s                                                                                                    | and the second second se                                                                                                    |                                                                                                    |                                                                                                    |
|                                                                                                    |                                                                                                    |                                                                                                    |                                                                                                    |
|                                                                                                    | the second second                                                                                                    |                                                                                                    |                                                                                                    |
|                                                                                                    | and the second second                                                                                                    |                                                                                                    |                                                                                                    |
|                                                                                                    |                                                                                                    |                                                                                                    |                                                                                                    |
| and the second second se |                                                                                                    |                                                                                                    | (M) (M)                                                                                                    |
|                                                                                                    |                                                                                                    |                                                                                                    |                                                                                                    |
|                                                                                                    |                                                                                                    |                                                                                                    |                                                                                                    |
|                                                                                                    |                                                                                                    |                                                                                                    |                                                                                                    |
|                                                                                                    |                                                                                                    |                                                                                                    |                                                                                                    |
|                                                                                                    |                                                                                                    |                                                                                                    |                                                                                                    |

# **Catatan:**

- Pastikan anda menggunakan dan menyimpan Token Internet Banking anda dengan baik.
- Pastikan **RESPONSE CODE** yang anda masukkan benar.
- Jangan pernah memberikan serial number kepada siapapun.
- Setiap perubahan terhadap fitur Internet Banking akan diberitahukan oleh Bank Jatim terlebih dahulu.

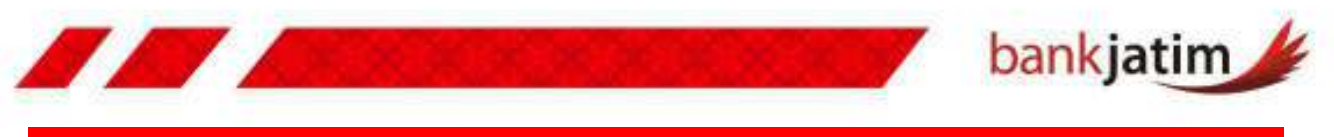

#### TRANSFER DOMESTIK

#### A. Transfer Domestik Online

fitur digunakan untuk melakukan pengiriman dana ke rekening lain di Bank Jatim secara real time menggunakan jaringan ATM bersama ataupun PRIMA, cara untuk melakukan transfer ke rekening bank lain adalah sebagai berikut :

#### Transfer Domestic Online – Halaman 1

- 1. LOGIN kedalam Internet Banking Anda.
- 2. Pilih menu MANAJEMEN TRANSFER.
- 3. Pilih sub menu TRANSFER ANTAR **REKENING BANK.**
- 4. Pilih REKENING ASAL (apabila rekening lebih dari satu, maka pilih rekening yang akan digunakan untuk melalukan transfer).
- 5. Untuk **MELIHAT SALDO** yang tersedia, anda dapat meng klik tombol SALDO **ONLINE** disamping nomor rekening asal.
- 6. Masukkan NOMINAL TRANSFER yang anda inginkan.
- 7. Pilih layanan ONLINE.
- Pilih SWITCHING PROVIDER, apakah bank Tujuan transfer anda tergabung dalam 8. jaringan ATM Bersama atau Prima.
- Masukkan DESKRIPSI atau KETERANGAN (untuk baris pertama akan tercetak pada 9. rekening koran, sedangkan baris kedua dan ketiga hanya akan tercatat di Internet Banking).
- 10. Pilih **REKENING TUJUAN**, terdapat dua pilihan yaitu :
  - a. DAFTAR PENERIMA : untuk melakukan transfer ke nomor rekening yang telah didaftarkan pada daftar penerima transfer sebelumya.
  - b. MASUKKAN BARU : untuk melakukan transfer ke nomor rekening baru yang belum terdaftar pada daftar penerima transfer. Rekening tersebut dapat disimpan langsung ke dalam daftar penerima transfer dengan meng klik simpan ke daftar penerima dan mengisi nama unik (nama unik ini berfungsi untuk memudahkan anda mengingat nomor rekening tersebut.
- 10. Pilih MASUKKAN BARU,
- 11. Masukkan NOMOR REKENING TUJUAN yang akan anda tuju sebagai penerima transfer vang anda lakukan.
- 12. Pilih **KODE BANK** tujuan dengan meng klik icon pencarian.
- 13. Akan muncul list DAFTAR BANK.
- 14. Masukkan **NAMA BANK** rekening penerima transfer anda.
- 15. Klik tombol CARI untuk memunculkan daftar Bank yang anda cari.
- 16. Klik **KODE BANK** yang muncul.
- 17. Pilih NOTIFIKASI PENERIMA, apakah akan dikirim atau tidak, apabila anda memilih untuk mengirim notifikasi, anda akan diminta untuk memasukkan alamat email tujuan notifikasi.

Buku Panduan Penggunaan

|                                                                                                    |                                                                                                    | Contributing a |
|----------------------------------------------------------------------------------------------------|----------------------------------------------------------------------------------------------------|----------------|
|                                                                                                    | and the second second se                                                                                                    |                |
| And in case                                                                                                    | and the second second se                                                                                                    |                |
| 100 million (1990)                                                                                                    | - tenter                                                                                                    |                |
|                                                                                                    | an American                                                                                                    |                |
| 1000                                                                                                    |                                                                                                    |                |
| and the second second se | And the second second sec                                                                                                    |                |
|                                                                                                    |                                                                                                    |                |
| -                                                                                                    | and a second second sec |                |
| _                                                                                                    |                                                                                                    |                |
| -                                                                                                    |                                                                                                    |                |
| _                                                                                                    | Parts -                                                                                                    |                |
|                                                                                                    | Talan                                                                                                    |                |
|                                                                                                    | 196100                                                                                                    |                |
|                                                                                                    |                                                                                                    |                |
|                                                                                                    | and the second second                                                                                                    |                |
|                                                                                                    |                                                                                                    |                |
| 12                                                                                                    | and the second second                                                                                                    |                |
| -                                                                                                    | CONTRACTOR OF THE OWNER.                                                                                                    |                |
|                                                                                                    |                                                                                                    |                |

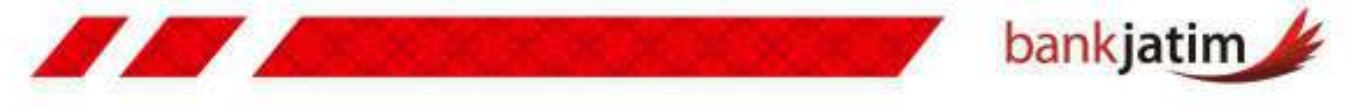

- 18. Pilih MODE INSTRUKSI yang akan digunakan, terdapat tiga instruksi waktu yang dapat digunakan untuk melakukan transfer, yaitu :
  - LANGSUNG : instruksi langsung ini dilakukan untuk melakukan transfer pada waktu a. itu juga.
  - TANGGAL INSTRUKSI : pilihan ini digunakan untuk melakukan transfer terjadwal b. sesuai dengan instruksi tanggal yang dipilih.
  - **TRANSFER BERKALA** : pilihan ini digunakan untuk melakukan transfer terjadwal C. yang berulang dan akan berakhir sesuai dengan tanggal berakhir transfer berkala yang diplih, transfer berkala ini dapat dijadwalkan secara harian, mingguan atau bulanan.
    - apabila anda memilih setiap hari, maka anda dapat memilih setiap berapa hari sekali transfer tersebut dilakukan.
    - Apabila anda memilih setiap minggu, maka anda dapat memilih setiap hari apa transfer tersebut dilakukan.
    - Apabila anda memilih setiap bulan, maka anda dapat memilih setiap tanggal berapa transfer tersebut dilakukan.
- 19. Klik KONFIRMASI.

#### Transfer Domestic Online – Halaman 2

- 1. Pastikan SEMUA INFORMASI transfer yang muncul sudah benar.
- 2. Masukkan **RESPONE CODE** yang anda dapatkan dari token Pin Internet Banking Bank Jatim sesuai dengan challenge kode muncul token (baca cara vang penggunaan token Internet Banking Bank Jatim - hal 6)
- 3. Klik KIRIM untuk melanjutkan transaksi.
- MENCETAK 4. Anda dapat ataupun **MENYIMPAN** setiap transaksi finansial yang anda lakukan melalui Internet Banking Bank Jatim.

|                         |                                                                                                    |                   | bankjatim          |
|-------------------------|----------------------------------------------------------------------------------------------------|-------------------|--------------------|
| 100 COL                 |                                                                                                    |                   | Contraction of the |
| Sing.                   | in the second second se | Sale and          |                    |
| 1                       | And an other                                                                                                    | Territory.        |                    |
| - Sandy Law Street at a |                                                                                                    | 1                 |                    |
|                         | -                                                                                                    | -                 |                    |
|                         |                                                                                                    |                   | (41.304)           |
|                         |                                                                                                    |                   |                    |
|                         |                                                                                                    | The second second |                    |

# Catatan :

- Teliti dengan seksama setiap detail kolom yang anda isi, pastikan semua terisi dengan benar.
- Biaya transfer menggunakan fitur ini akan dikenakan biaya yang sama dengan transfer melalui ATM Bank Jatim.

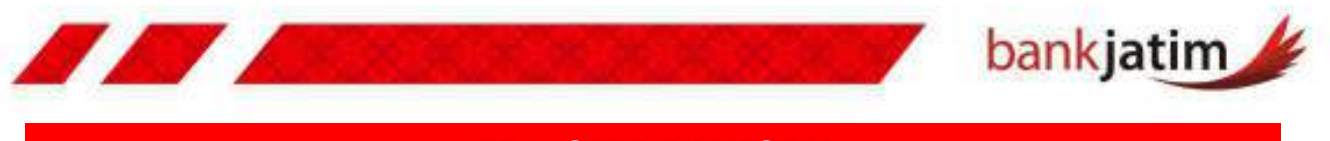

#### TRANSFER DOMESTIK

#### B. Transfer Domestik SKN

fitur ini digunakan untuk melakukan pengiriman dana ke rekening lain di Bank Jatim melalui sistem kliring, cara untuk melakukan transfer ke rekening bank lain adalah sebagai berikut :

#### Transfer Domestic SKN – Halaman 1

- 1. LOGIN kedalam Internet Banking Anda.
- 2. Pilih menu MANAJEMEN TRANSFER.
- 3. Pilih sub menu TRANSFER DOMESTIK.
- 4. Pilih **REKENING ASAL** (apabila rekening lebih dari satu, maka pilih rekening yang akan digunakan untuk melalukan transfer).
- 5. Untuk MELIHAT SALDO yang tersedia, anda dapat meng klik tombol SALDO ONLINE disamping nomor rekening asal.
- 6. Masukkan **NOMINAL TRANSFER** yang anda inginkan.

|                                                                                                    | and the second second second second second second second second second second second second second second second |
|----------------------------------------------------------------------------------------------------|----------------------------------------------------------------------------------------------------|
|                                                                                                    |                                                                                                    |
|                                                                                                    |                                                                                                    |
| The second second secon |                                                                                                    |
| - Charles                                                                                                    |                                                                                                    |
| the later                                                                                                    |                                                                                                    |
| time.                                                                                                    |                                                                                                    |
| Twite                                                                                                    |                                                                                                    |
| and the second                                                                                                    |                                                                                                    |
|                                                                                                    |                                                                                                    |
|                                                                                                    |                                                                                                    |

|        | bankjatim                                                                                                    |
|--------|----------------------------------------------------------------------------------------------------|
| and in | and a second state                                                                                                    |
|        | And and a second second |
|        | Firm.                                                                                                    |
| 1      | For an and the second second s |

- 6. Pilih Layanan **SKN**.
- 7. Pilih **REKENING TUJUAN**, terdapat dua pilihan yaitu :
  - a. DAFTAR PENERIMA : untuk melakukan transfer ke nomor rekening Bank Lain menggunakan SKN yang telah didaftarkan pada daftar penerima transfer sebelumya.
- **b. MASUKKAN BARU** : untuk melakukan transfer ke nomor rekening baru yang belum terdaftar pada daftar penerima transfer. Rekening tersebut dapat disimpan langsung ke dalam daftar penerima transfer dengan meng klik simpan ke daftar penerima dan mengisi nama unik (nama unik ini berfungsi untuk memudahkan anda mengingat nomor rekening tersebut.
- 10. Apabila anda memilih **MASUKKAN BARU**, maka anda diminta untuk memasukkan nomor rekening tujuan, nama pemilik rekening tujuan, alamat pemilik rekening tujuan,
- 11. Kemudian anda harus memilih **STATUS** (status kewarganegaraan pengirim).
- 12. Kemudian anda harus memilih **KEWARGANEGARAAN** (status kewarganegaraan penerima transfer)
- 13. Kemudian anda harus memilih KODE BANK tujuan dengan meng klik icon pencarian.
- 14. Akan muncul list DAFTAR BANK.
- 15. Masukkan NAMA BANK rekening penerima transfer anda.
- 16. Klik tombol CARI untuk memunculkan daftar Bank yang anda cari.
- 17. Klik **KODE BANK** yang muncul.

Buku Panduan Penggunaan

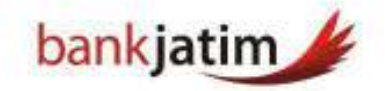

- 18. Pilih **NOTIFIKASI PENERIMA**, apakah akan dikirim atau tidak, apabila anda memilih untuk mengirim notifikasi, anda akan diminta untuk memasukkan **ALAMAT EMAIL** tujuan notifikasi.
- 19. Pilih **MODE INSTRUKSI** yang akan digunakan, terdapat tiga instruksi waktu yang dapat digunakan untuk melakukan transfer, yaitu :
  - **a.** LANGSUNG : instruksi langsung ini dilakukan untuk melakukan transfer pada waktu itu juga.
  - **b. TANGGAL INSTRUKSI** : pilihan ini digunakan untuk melakukan transfer terjadwal sesuai dengan instruksi tanggal yang dipilih.
  - c. TRANSFER BERKALA : pilihan ini digunakan untuk melakukan transfer terjadwal yang berulang dan akan berakhir sesuai dengan tanggal berakhir transfer berkala yang diplih, transfer berkala ini dapat dijadwalkan secara harian, mingguan atau bulanan.
    - apabila anda memilih setiap hari, maka anda dapat memilih setiap berapa hari sekali transfer tersebut dilakukan.
    - Apabila anda memilih setiap minggu, maka anda dapat memilih setiap hari apa transfer tersebut dilakukan.
    - Apabila anda memilih setiap bulan, maka anda dapat memilih setiap tanggal berapa transfer tersebut dilakukan.
- 20. Klik KONFIRMASI.

#### Transfer Domestic SKN – Halaman 2

- 1. Pastikan **SEMUA INFORMASI** transfer yang muncul sudah benar.
- Masukkan RESPONE CODE yang anda dapatkan dari token Pin Internet Banking Bank Jatim sesuai dengan challenge kode token yang muncul (baca cara penggunaan token Internet Banking Bank Jatim - hal 6)
- 3. Klik KIRIM untuk melanjutkan transaksi.
- Anda dapat MENCETAK ataupun MENYIMPAN setiap transaksi finansial yang anda lakukan melalui Internet Banking Bank Jatim.

|                                    |         |                                                                                                    | bankjatim                                                                                                    |
|------------------------------------|---------|----------------------------------------------------------------------------------------------------|----------------------------------------------------------------------------------------------------|
|                                    | -       |                                                                                                    | and a second second sec |
| -                                  | H       | And a state of the state of the |                                                                                                    |
|                                    | And and | and some of the second second  |                                                                                                    |
| - 1003-100 1000-148<br>- 1003-1000 | 10      | 1                                                                                                    |                                                                                                    |
| 1                                  | Entre-  |                                                                                                    |                                                                                                    |
|                                    |         |                                                                                                    |                                                                                                    |
|                                    |         |                                                                                                    |                                                                                                    |
|                                    |         | and a second second sec |                                                                                                    |

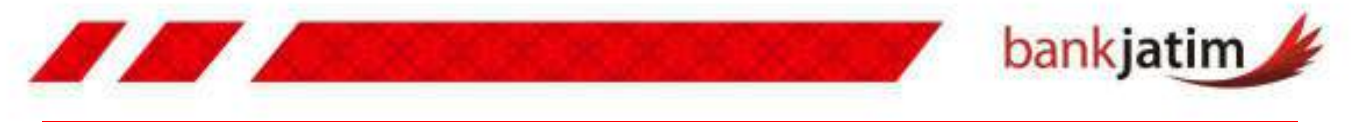

#### PEMBATALAN TRANSFER BERJADWAL

**Transfer Berjadwal** yang dilakukan di Internet Banking Bank Jatim dapat untuk dibatalkan status transaksinya, cara untuk merubah ataupun menghapus transfer berjadwal :

#### <u> Transfer Berjadwal – Halaman 1</u>

- 1. LOGIN kedalam Internet Banking Anda.
- 2. Pilih menu INFORMASI.
- 3. Klik sub menu **PENGATURAN TRANSAKSI.**
- Pilih RENTANG TANGGAL, apakah berdasarkan tanggal pembuatan transaksi atau berdasarkan tanggal instruksi dijalankan.
- 5. Masukkan NOMOR REKENING TUJUAN.
- 6. Klik tombol **CARI** untuk melakukan pencarian

#### Transfer Berjadwal – Halaman 2

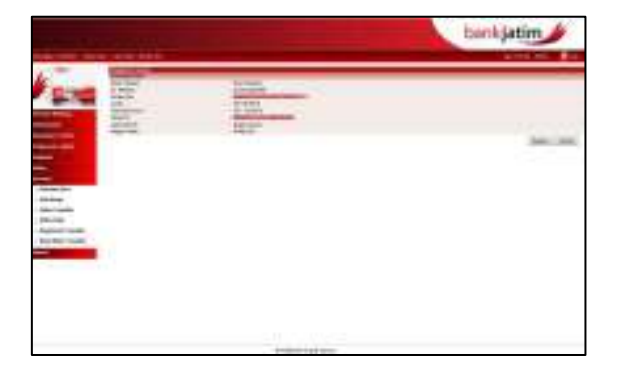

| -                 |                   |   |   |               |        |   | bankjati | m |
|-------------------|-------------------|---|---|---------------|--------|---|----------|---|
| and the second    |                   |   |   |               |        |   |          | - |
| 10.00             |                   |   |   | -             | -      |   |          |   |
| -                 | The second second | - | - | -             | -      |   |          |   |
|                   | Department .      |   |   |               | trans. | - | -        |   |
| 1                 |                   |   |   |               |        |   |          |   |
|                   |                   |   |   |               |        |   |          |   |
| Automatical State |                   |   |   |               |        |   |          |   |
|                   |                   |   |   |               |        |   |          |   |
|                   |                   |   |   |               |        |   |          |   |
|                   |                   |   |   |               |        |   |          |   |
|                   |                   |   |   | (manual data) |        |   |          |   |

- 1. Akan muncul **LIST TRANSFER** yang telah dibuat.
- 2. Klik pada **NO. REFERENSI**.
- 3. Akan muncul **DETAIL TRANSFER** yang telah dibuat.
- 4. Klik **BATALKAN** untuk membatalkan transaksi yang telah dibuat.

# **Catatan :**

• Transfer Berjadwal yang dilakukan akan mengecek sisa saldo yang dimiliki, apabila sisa saldo tidak mencukupi, maka otomatis transfer tersebut akan gagal.

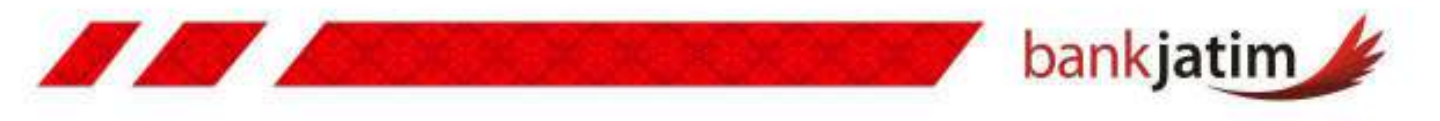

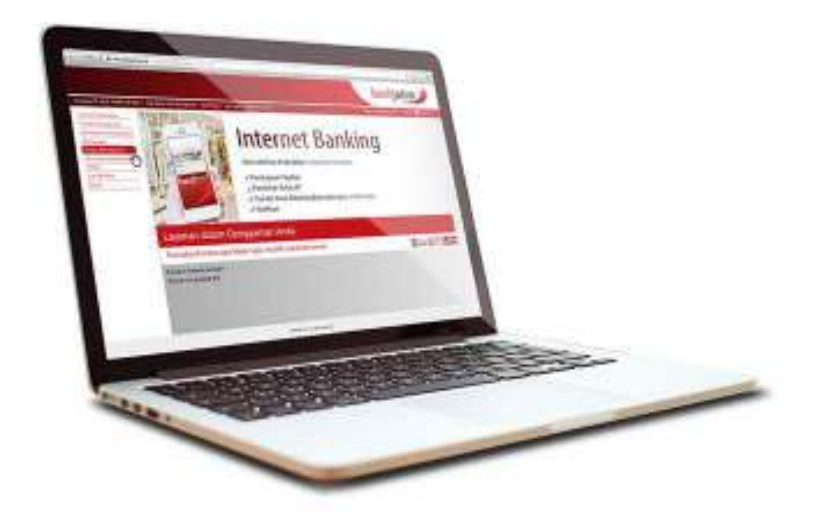

# **PEMBAYARAN**

- Daftar Pembayaran \_
- **HP Post Paid**
- **PDAM**
- PLN
- ΤV
- **Transport**
- **Credit Card**
- SPP

- **Multi Finance** -
- Insurance \_
- Internet \_
- Тах \_
- Petikemas
- **PSTN**

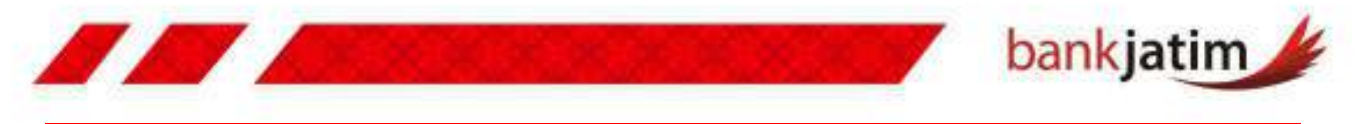

#### DAFTAR PEMBAYARAN

**Daftar Pembayaran** digunakan untuk memudahkan anda dalam mengingat nomor tagihan yang anda miliki, sehingga anda tidak perlu lagi untuk menginput nomor tagihan tersebut ketika anda melakukan pembayaran.

#### <u> Daftar Pembayaran – Halaman 1-2</u>

- 1. LOGIN kedalam Internet Banking Anda.
- 2. Pilih menu PEMBAYARAN TAGIHAN.
- 3. Kliik sub menu menu **DAFTAR PEMBAYARAN**.
- 4. Klik tombol **TAMBAH**.
- 5. Pilih **KATEGORI INSTITUSI** yang tersedia sesuai dengan kebutuhan anda.
- 6. Pilih **INSTITUSI** yang tersedia sesuai dengan kebutuhan anda
- Klik tombol LANJUTKAN untuk melanjutkan, atau tombol kembali untuk membatalkan.

#### Daftar Pembayaran – Halaman 3

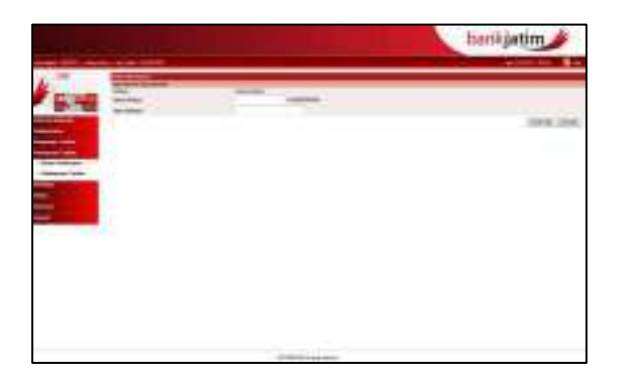

|   |           | hinkjatim |
|---|-----------|-----------|
|   | - <b></b> | -         |
| 2 |           |           |
|   | -         |           |

- 1. Pastikan **INSTITUSI** yang anda input sudah sesuai.
- 2. Isi **KOLOM** yang tersedia sesuai dengan **INSTRUKSI** yang ada.
- 3. Klik tombol **KONFIRMASI** untuk melanjutkan atau klik tombol **KEMBALI** untuk membatalkan.
- 4. Klik **SIMPAN DAN TAMBAH** untuk menyimpan dan kembali ke halaman penambahan daftar pembelian, atau klik kirim untuk nyimpan daftar pembelian.
- 5. Apabila anda meng klik tombol **KIRIM**, maka akan muncul status terhadap daftar pembelian yang anda buat..

# **Catatan**:

 Apabila anda telah mendaftarkan daftar tagihan melalui daftar pembayaran, maka anda tinggal melakukan pencarian daftar tagihan tersebut ketika anda melakukan transaksi pembayaran.

Buku Panduan Penggunaan

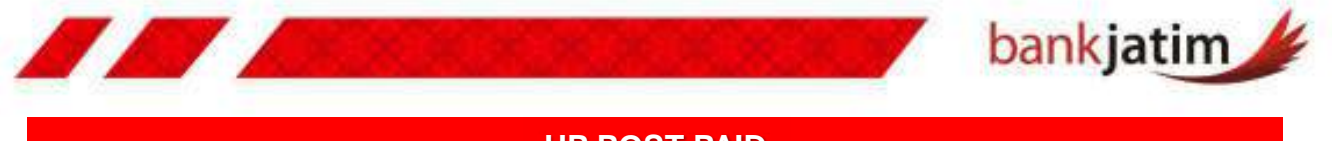

#### **HP POST PAID**

**Layanan** ini digunakan untuk melakukan pembayaran tagihan telepon selular pasca bayar anda, cara untuk melakukan pembayaran hp post paid :

#### Pembayaran HP Postpaid – Halaman 1

- 1. LOGIN kedalam Internet Banking Anda.
- 2. Pilih menu **PEMBAYARAN TAGIHAN**.
- 3. Kliik sub menu **PEMBAYARAN TAGIHAN.**
- Pilih rekening asal yang akan Anda gunakan untuk bertransaksi pada combo box 'DARI REKENING'.
- 5. Pilih pembayaran, apakah dari DAFTAR PEMBAYARAN, atau MEMASUKKAN BARU.
- Apabila anda memasukkan baru, anda bisa langsung menyimpan tagihan tersebut dengan mencentang kolom SIMPAN KE DAFTAR.

|                                                                                                    |                                                                                                    | bunkjatim                                                                                                    |
|----------------------------------------------------------------------------------------------------|----------------------------------------------------------------------------------------------------|----------------------------------------------------------------------------------------------------|
|                                                                                                    |                                                                                                    | the second second second second second second second second second second second second second second second se                                                                                                    |
| 4                                                                                                    | Contrast la                                                                                                    | Contraction and Contraction of Contraction of Contr |
|                                                                                                    | and a second second sec | Comment of the second second sec                                                                                                    |
| 100                                                                                                    |                                                                                                    | - The second second sec |
|                                                                                                    | the second second second second second second second second second second second second second second second se                                                                                                    | 1 200.01                                                                                                    |
| And in case of the local division of the local division of the loc |                                                                                                    |                                                                                                    |
|                                                                                                    | -                                                                                                    | in the                                                                                                    |
|                                                                                                    | -                                                                                                    | 1 million                                                                                                    |
| _                                                                                                    |                                                                                                    | ALC: NOT                                                                                                    |
|                                                                                                    |                                                                                                    | 100.00                                                                                                    |
|                                                                                                    |                                                                                                    | The States                                                                                                    |
|                                                                                                    |                                                                                                    | ACCOUNT OF A DEC                                                                                                    |
|                                                                                                    |                                                                                                    |                                                                                                    |
|                                                                                                    |                                                                                                    |                                                                                                    |
|                                                                                                    |                                                                                                    |                                                                                                    |

- 7. Untuk melakukan pembayaran yang belum terdaftar, anda dapat memilih kategori institusi **HP POSTPAID.**
- 8. Pilih institusi (Daftar Layanan Selular) yang tersedia.
- 9. Masukkan **NOMOR TELEPON** yang akan anda bayarkan.
- 10. Untuk pembayaran tagihan **FLEXI** dan **ESIA** anda harus memaukkan kode area terlebih dahulu.
- 11. Tambahkan **DESKRIPSI** atau **KETERANGAN** jika anda rasa perlu.
- 12. Pilih **NOTIFIKASI**, apakah akan dikirim atau tidak, apabila anda memilih untuk mengirim notifikasi, anda akan diminta untuk memasukkan alamat email tujuan notifikasi.
- 13. Pilih metode Instruksi pembayaran yang akan anda lakukan.
- 14. Klik tombol LANJUTKAN untuk melanjutkan.

#### Pembayaran HP Pospaid– Halaman 2-3

|                       |                                                                                                    |                                                                                                    | bankjatim                                                                                                    |
|-----------------------|----------------------------------------------------------------------------------------------------|----------------------------------------------------------------------------------------------------|----------------------------------------------------------------------------------------------------|
|                       | A                                                                                                    |                                                                                                    | STREET, STREET, STREET |
| 1.000                 | and the second second sec                                                                                                    |                                                                                                    |                                                                                                    |
|                       | Statement and                                                                                                    | and the second second                                                                                                    |                                                                                                    |
| and the second second | and the second second s | and the second second se                                                                                                    |                                                                                                    |
| Alter Tana            | and a state of the state of the | the state of the state of the s |                                                                                                    |
|                       | a second second s                                                                                                    | and the second second s |                                                                                                    |
|                       |                                                                                                    |                                                                                                    |                                                                                                    |
|                       | the second second second second second second second second second second second second second second second se                                                                                                    |                                                                                                    |                                                                                                    |
|                       | - the firmer                                                                                                    | the second second second second second second second second second second second second second second second se                                                                                                    |                                                                                                    |
|                       | the second second second second second second second second second second second second second second second se                                                                                                    |                                                                                                    |                                                                                                    |
| -                     | 10.00                                                                                                    | and a second second sec |                                                                                                    |
|                       | and and a second second s                                                                                                    |                                                                                                    |                                                                                                    |
| And Distances         | and the second second sec                                                                                                    | the second second second second second second second second second second second second second second second se                                                                                                    |                                                                                                    |
| _                     |                                                                                                    |                                                                                                    |                                                                                                    |
|                       |                                                                                                    |                                                                                                    |                                                                                                    |
|                       |                                                                                                    | and a second second sec |                                                                                                    |
|                       | - Martine -                                                                                                    |                                                                                                    |                                                                                                    |
|                       | Concession in the local division of the local division of the loca |                                                                                                    |                                                                                                    |
|                       | 198 201                                                                                                    |                                                                                                    |                                                                                                    |
|                       |                                                                                                    |                                                                                                    |                                                                                                    |
|                       |                                                                                                    |                                                                                                    |                                                                                                    |
|                       |                                                                                                    |                                                                                                    |                                                                                                    |
|                       | Concerning of the                                                                                                    |                                                                                                    |                                                                                                    |
|                       |                                                                                                    |                                                                                                    |                                                                                                    |
|                       |                                                                                                    |                                                                                                    |                                                                                                    |
|                       |                                                                                                    |                                                                                                    |                                                                                                    |
|                       |                                                                                                    |                                                                                                    |                                                                                                    |
|                       |                                                                                                    |                                                                                                    |                                                                                                    |
|                       |                                                                                                    |                                                                                                    |                                                                                                    |
|                       |                                                                                                    |                                                                                                    |                                                                                                    |
|                       |                                                                                                    |                                                                                                    |                                                                                                    |
|                       |                                                                                                    |                                                                                                    |                                                                                                    |
|                       |                                                                                                    |                                                                                                    |                                                                                                    |

- 1. Pastikan semua informasi pembayaran yang muncul sudah benar.
- 2. Klik KONFIRMASI untuk melanjutkan.
- Masukkan RESPONSE CODE yang anda dapatkan dari token PIN INTERNET BANKING BANK JATIM sesuai dengan challenge kode token yang muncul (baca cara penggunaan token Internet Banking Bank Jatim - hal 6)
- 4. Klik **KIRIM** untuk melanjutkan transaksi.
- Anda dapat MENCETAK ataupun menyimpan setiap transaksi finansial yang anda lakukan melalui Internet Banking Bank Jatim.

Buku Panduan Penggunaan

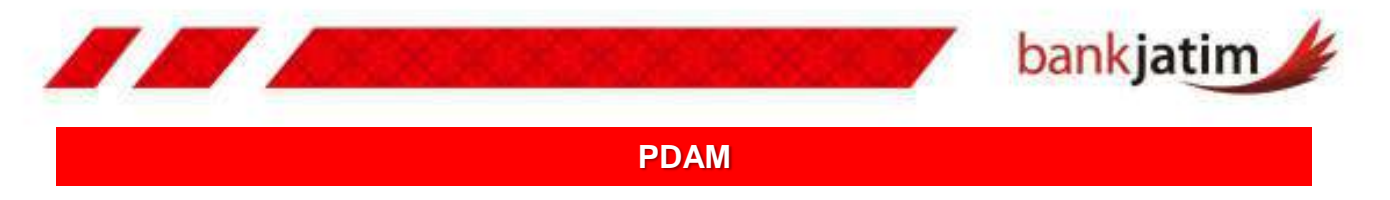

**Layanan** ini digunakan untuk melakukan pembayaran tagihan PDAM bayar anda, cara untuk melakukan pembayaran PDAM:

#### Pembayaran PDAM – Halaman 1

- 1. LOGIN kedalam Internet Banking Anda.
- 2. Pilih menu **PEMBAYARAN TAGIHAN**.
- 3. Kliik sub menu PEMBAYARAN TAGIHAN
- Pilih rekening asal yang akan Anda gunakan untuk bertransaksi pada combo box 'DARI REKENING'.
- 5. Pilih pembayaran, apakah dari **DAFTAR PEMBAYARAN**, atau **MEMASUKKAN BARU**.
- Apabila anda memasukkan baru, anda bisa langsung menyimpan tagihan tersebut dengan MENCENTANG KOLOM SIMPAN KE DAFTAR.

| -             |                                                                                                    |                                                                                                    | barajatim                                                                                                    |
|---------------|----------------------------------------------------------------------------------------------------|----------------------------------------------------------------------------------------------------|----------------------------------------------------------------------------------------------------|
|               |                                                                                                    |                                                                                                    | and the second second se |
| 4             | And and a second second second second second second second second second second second second second second se                                                                                                    | Canada and American Canada                                                                                                    |                                                                                                    |
| - 10 Mail     |                                                                                                    |                                                                                                    |                                                                                                    |
|               |                                                                                                    | diam'r.                                                                                                    |                                                                                                    |
|               | 1                                                                                                    | Company on the local division of the local division of the local d |                                                                                                    |
| Sector Sector | Name and Address of the Indiana State of the Indiana State of the Indian | - M                                                                                                    |                                                                                                    |
|               |                                                                                                    | And a state of the state of the |                                                                                                    |
|               | Sectore 1                                                                                                    |                                                                                                    |                                                                                                    |
|               | -                                                                                                    |                                                                                                    |                                                                                                    |
| _             |                                                                                                    | Con France                                                                                                    |                                                                                                    |
| -             | -                                                                                                    | al and                                                                                                    |                                                                                                    |
|               |                                                                                                    | P-latence contact.                                                                                                    |                                                                                                    |
|               |                                                                                                    | Contract of Contract of Contra |                                                                                                    |
|               |                                                                                                    | 1.000 - 1.00                                                                                                    |                                                                                                    |
|               |                                                                                                    |                                                                                                    |                                                                                                    |
|               |                                                                                                    | Sector sector                                                                                                    |                                                                                                    |
|               |                                                                                                    |                                                                                                    | 1000                                                                                                    |
|               |                                                                                                    |                                                                                                    |                                                                                                    |
|               |                                                                                                    |                                                                                                    |                                                                                                    |
|               |                                                                                                    |                                                                                                    |                                                                                                    |

- 7. Untuk melakukan pembayaran yang belum terdaftar, anda dapat memilih **kategori institusi PDAM.**
- 8. Pilih institusi (Daftar PDAM) yang tersedia.
- 9. Masukkan **NOMOR PELANGGAN** yang akan anda bayarkan.
- 10. Tambahkan DESKRIPSI atau KETERANGAN jika anda rasa perlu.
- 11. Pilih **NOTIFIKASI**, apakah akan dikirim atau tidak, apabila anda memilih untuk mengirim notifikasi, anda akan diminta untuk memasukkan alamat email tujuan notifikasi.
- 12. Pilih metode Instruksi pembayaran yang akan anda lakukan.
- 13. Klik tombol LANJUTKAN untuk melanjutkan.

#### Pembayaran PDAM – Halaman 2-3

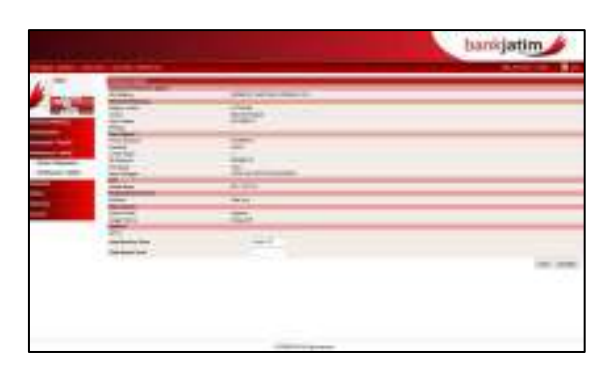

- 1. Pastikan semua informasi pembayaran yang muncul sudah benar.
- 2. Klik KONFIRMASI untuk melanjutkan.
- Masukkan RESPONSE CODE yang anda dapatkan dari token PIN INTERNET BANKING BANK JATIM sesuai dengan challenge kode token yang muncul (baca cara penggunaan token Internet Banking Bank Jatim - hal 6)
- 4. Klik **KIRIM** untuk melanjutkan transaksi.
- 5. Anda dapat **MENCETAK** ataupun menyimpan setiap transaksi finansial yang anda lakukan melalui Internet Banking Bank Jatim.

Buku Panduan Penggunaan

1

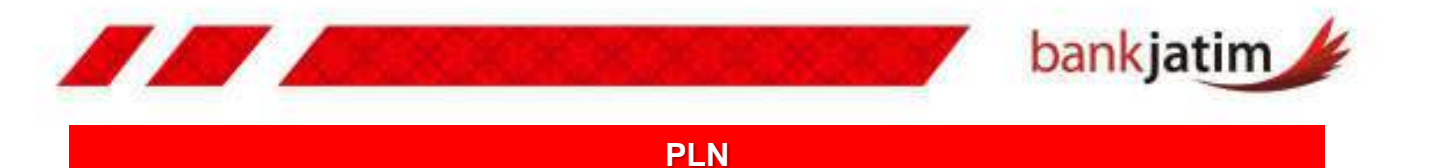

**Layanan** ini digunakan untuk melakukan pembayaran tagihan PLN anda, terdapat dua fitur pembayaran yaitu untuk pembayaran Non Taglis dan PLN Post Paid, cara untuk melakukan pembayaran tagihan PDAM :

#### Pembayaran PLN Non Taglis – Halaman 1

- 1. LOGIN kedalam Internet Banking Anda.
- 2. Pilih menu **PEMBAYARAN TAGIHAN**.
- 3. Kliik sub menu **PEMBAYARAN TAGIHAN.**
- Pilih rekening asal yang akan Anda gunakan untuk bertransaksi pada combo box 'DARI REKENING'.
- 5. Pilih pembayaran, apakah dari DAFTAR PEMBAYARAN, atau MEMASUKKAN BARU.
- Apabila anda memasukkan baru, anda bisa langsung menyimpan tagihan tersebut dengan mencentang kolom SIMPAN KE DAFTAR.

|              |                                                                                                    | bankjatim                                                                                                    | ۱ |
|--------------|----------------------------------------------------------------------------------------------------|----------------------------------------------------------------------------------------------------|---|
| -            |                                                                                                    |                                                                                                    |   |
| 1000         |                                                                                                    |                                                                                                    |   |
| 14 million - | termin .                                                                                                    | Contract and an owned as particular.                                                                                                    |   |
| 1000         |                                                                                                    |                                                                                                    |   |
|              |                                                                                                    | CONTRACTOR AND A DESCRIPTION OF A DESCRIPTION OF A DESCRI |   |
| -            |                                                                                                    | Concession of the second second second second second second second second second second second second second se                                                                                                    |   |
|              | The second second                                                                                              |                                                                                                    |   |
|              | 100.000                                                                                                    | The second second second second second second second second second second second second second second second se                                                                                                    |   |
|              | and and a second second second second second second second second second second second second second second se |                                                                                                    |   |
| -            | the second                                                                                                    | 1000                                                                                                    |   |
| -            | and .                                                                                                    |                                                                                                    |   |
|              |                                                                                                    |                                                                                                    |   |
|              | 200                                                                                                    | Co. Mare                                                                                                    |   |
|              | anima .                                                                                                    | 1 mm                                                                                                    |   |
|              |                                                                                                    | And and a strength of the strength of the stre |   |
|              |                                                                                                    | frame                                                                                                    |   |
|              |                                                                                                    | Cherry 2 M                                                                                                    |   |
|              |                                                                                                    | 1007041                                                                                                    |   |
|              |                                                                                                    | The second                                                                                                    |   |
|              |                                                                                                    | Inchi Innia Allena                                                                                                    |   |
|              |                                                                                                    |                                                                                                    |   |
|              |                                                                                                    |                                                                                                    |   |
|              |                                                                                                    |                                                                                                    |   |
|              |                                                                                                    |                                                                                                    |   |
|              |                                                                                                    |                                                                                                    |   |

- 7. Untuk melakukan pembayaran yang belum terdaftar, anda dapat memilih **kategori institusi PLN**.
- 8. Pilih institusi PLN NON TAGLIS yang tersedia.
- 9. Masukkan NOMOR REGISTRASI yang akan anda bayarkan.
- 10. Tambahkan DESKRIPSI atau KETERANGAN jika anda rasa perlu.
- 11. Pilih **NOTIFIKASI**, apakah akan dikirim atau tidak, apabila anda memilih untuk mengirim notifikasi, anda akan diminta untuk memasukkan alamat email tujuan notifikasi.
- 12. Pilih METODE INSTRUKSI pembayaran yang akan anda lakukan.
- 13. Klik tombol LANJUTKAN untuk melanjutkan.

#### Pembayaran PLN Non Taglis – Halaman 2-3

|            |                                                                                                    | tarikjatim                                                                                                    |
|------------|----------------------------------------------------------------------------------------------------|----------------------------------------------------------------------------------------------------|
|            | -                                                                                                    | the second second second second second second second second second second second second second second second se                                                                                                    |
|            |                                                                                                    | And the Party of American                                                                                                    |
|            | Break and a second second                                                                                                    |                                                                                                    |
| and so the | Contra la contra la contra la                                                                                                    | and control of the second second se                                                                                                    |
| 100.000    | and share                                                                                                    | And the second second sec                                                                                                    |
| _          | Sector Statements                                                                                                    |                                                                                                    |
|            | Auto-Sant                                                                                                    | Page                                                                                                    |
|            | takine -                                                                                                    | 2.7mm                                                                                                    |
| A          | Ing Takenton                                                                                                    |                                                                                                    |
| 100        | Summer .                                                                                                    |                                                                                                    |
|            | the second second secon | and the second second sec                                                                                                    |
|            | Transfer Transfer                                                                                                    |                                                                                                    |
|            | Longer .                                                                                                    | and the second second s |
|            | and the second second s |                                                                                                    |
|            | to be in a feature                                                                                                    |                                                                                                    |
|            | Contraction in the local division of the local division of the loc | A MARCENT                                                                                                    |
|            | mainter                                                                                                    | 10                                                                                                    |
|            | and Malager                                                                                                    | CONTRACTOR OF THE OWNER OF THE OWNER OF THE OWNER OF THE OWNER OF THE OWNER OF THE OWNER OF THE OWNER OF THE OWNER OF THE OWNER OF THE OWNER OF THE OWNER OF THE OWNER OF THE OWNER OF THE OWNER OF THE OWNER OF THE OWNER OF THE OWNER OF THE OWNER OWNER OF THE OWNER OWNER OWNE                                                                                                    |
|            | and a second                                                                                                    | Contract and the second second s                                                                                                    |
|            | and a                                                                                                    |                                                                                                    |
|            | - mark                                                                                                    |                                                                                                    |
|            | (resp.) from:                                                                                                    | P 201                                                                                                    |
|            | had block                                                                                                    |                                                                                                    |
|            | Tax he was                                                                                                    | All shaded                                                                                                    |
|            | The statement of the statement of the st |                                                                                                    |
|            | LONG NO.                                                                                                    | BOW .                                                                                                    |
|            | Manufacture                                                                                                    |                                                                                                    |
|            | 1044                                                                                                    | Autom                                                                                                    |
|            |                                                                                                    |                                                                                                    |

- 1. Pastikan semua **INFORMASI** pembayaran yang muncul sudah benar.
- 2. Klik KONFIRMASI untuk melanjutkan.
- Masukkan RESPONSE CODE yang anda dapatkan dari token PIN INTERNET BANKING BANK JATIM sesuai dengan challenge kode token yang muncul (baca cara penggunaan token Internet Banking Bank Jatim - hal 6)
- 4. Klik **KIRIM** untuk melanjutkan transaksi.
- 5. Anda dapat **MENCETAK** ataupun menyimpan setiap transaksi finansial yang anda lakukan melalui Internet Banking Bank Jatim.

Buku Panduan Penggunaan

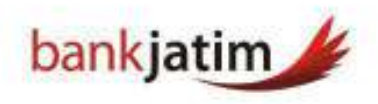

### Pembayaran PLN Postpaid – Halaman 1

- 1. LOGIN kedalam Internet Banking Anda.
- 2. Pilih menu Pembayaran Tagihan.
- 3. Kliik sub menu **Pembayaran Tagihan.**
- 4. Pilih rekening asal yang akan Anda gunakan untuk bertransaksi pada combo box 'Dari rekening'.
- 5. Pilih pembayaran, apakah dari daftar pembayaran, atau memasukkan baru.
- 6. Apabila anda memasukkan baru, anda menyimpan bisa langsung tagihan tersebut dengan mencentang kolom simpan ke daftar .

|                         | hari                                                                                                    | jatim |
|-------------------------|----------------------------------------------------------------------------------------------------|-------|
|                         |                                                                                                    |       |
| Column -                | The second second secon |       |
|                         | Taken .                                                                                                    |       |
|                         | (Manufirmer)                                                                                                    |       |
| 100                     | The second second second second second second second second second second second second second second second se                                                                                                    |       |
| No. of Concession, Name |                                                                                                    |       |
| 100 miles               |                                                                                                    |       |
| aller.                  | 10.77                                                                                                    |       |
| and the                 | Taken ment                                                                                                    |       |
|                         | THE OF                                                                                                    |       |
|                         | 1979 F                                                                                                    |       |
|                         | Section 199                                                                                                    |       |
|                         |                                                                                                    |       |
|                         |                                                                                                    |       |
|                         | and the second second sec                                                                                                    |       |

- 7. Untuk melakukan pembayaran yang belum terdaftar, anda dapat memilih kategori institusi PLN.
- 8. Pilih institusi PLN Postpaid yang tersedia.
- 9. Masukkan nomor Id Pelanggan yang akan anda bayarkan.
- 10. Tambahkan deskripsi atau keterangan jika anda rasa perlu.
- 11. Pilih notifikasi, apakah akan dikirim atau tidak, apabila anda memilih untuk mengirim notifikasi, anda akan diminta untuk memasukkan alamat email tujuan notifikasi.
- 12. Pilih metode Instruksi pembayaran yang akan anda lakukan.
- 13. Klik tombol Lanjutkan untuk melanjutkan.

#### Pembayaran PLN Postpaid – Halaman 2-3

|                       | and the second second second second second second second second second second second second second second second                                                                                                    | tartijatim                                                                                                    |
|-----------------------|----------------------------------------------------------------------------------------------------|----------------------------------------------------------------------------------------------------|
|                       |                                                                                                    | the second second second second second second second second second second second second second second second se                                                                                                    |
| A                     | 1 A A A A A A A A A A A A A A A A A A A                                                                                                    | I have been and been and                                                                                                    |
| 10.00                 | Canada .                                                                                                    | Photos and a second second sec |
|                       | Contract of Contract of Contra | Party Property 1                                                                                                    |
|                       | and the second second s | 1.00                                                                                                    |
| 100                   | and on the second second second second second second second second second second second second second second se                                                                                                    | 1000                                                                                                    |
| and the second second | Institution-                                                                                                    |                                                                                                    |
| 1000                  | - barring                                                                                                    | - FATE                                                                                                    |
|                       | the second second second second second second second second second second second second second second second se                                                                                                    | a second and a second and a s                                                                                                    |
|                       | The Dilate C                                                                                                    |                                                                                                    |
|                       | to be to be  | area -                                                                                                    |
|                       | and the second second s | 1.000                                                                                                    |
|                       | and all a second second |                                                                                                    |
|                       | particular.                                                                                                    | And a second second sec |
|                       | the second second second second second second second second second second second second second second second se                                                                                                    | - 1998                                                                                                    |
|                       | and Malager                                                                                                    | TRACTING IN                                                                                                    |
|                       | 10.00                                                                                                    | - BEAUTINE THE FORM                                                                                                    |
|                       |                                                                                                    |                                                                                                    |
|                       | and the                                                                                                    |                                                                                                    |
|                       | prings, 3. Augusta                                                                                                    | - 10° 40 4                                                                                                    |
|                       | 101000                                                                                                    |                                                                                                    |
|                       | The last second                                                                                                    | a part                                                                                                    |
|                       | the second second second second second second second second second second second second second second second se                                                                                                    | A PINT OF                                                                                                    |
|                       |                                                                                                    | The second second second second second second second second second second second second second second second se                                                                                                    |
|                       | and the second second                                                                                                    |                                                                                                    |
|                       |                                                                                                    |                                                                                                    |
|                       |                                                                                                    | Property of the local sector of the local sector of the local sect |

- 1. Pastikan semua **INFORMASI** pembayaran yang muncul sudah benar.
- 2. Klik KONFIRMASI untuk melanjutkan.
- 3. Masukkan **RESPONSE CODE** yang anda dapatkan dari token PIN INTERNET BANKING BANK JATIM sesuai dengan challenge kode token yang muncul (baca cara penggunaan token Internet Banking Bank Jatim - hal 6)
- 4. Klik KIRIM untuk melanjutkan transaksi.
- 5. Anda MENCETAK dapat ataupun menyimpan setiap transaksi finansial yang anda lakukan melalui Internet Banking Bank Jatim.

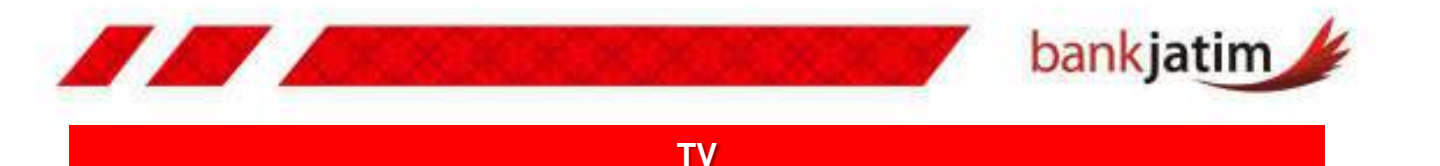

Layanan ini digunakan untuk melakukan pembayaran tagihan TV berbayar anda, layanan ini dapat melakukan pembayaran untuk Indovision, TOP TV, Oke Vision, dan Transvision, cara untuk melakukan pembayaran tagihan TV :

#### Pembayaran PLN Non Taglis – Halaman 1

- 1. LOGIN kedalam Internet Banking Anda.
- 2. Pilih menu **PEMBAYARAN TAGIHAN**.
- 3. Kliik sub menu **PEMBAYARAN TAGIHAN.**
- Pilih rekening asal yang akan Anda gunakan untuk bertransaksi pada combo box 'DARI REKENING'.
- 5. Pilih pembayaran, apakah dari DAFTAR PEMBAYARAN, atau MEMASUKKAN BARU.
- Apabila anda memasukkan baru, anda bisa langsung menyimpan tagihan tersebut dengan MENCENTANG KOLOM SIMPAN KE DAFTAR.

| -            |                                                                                                    | the second second second second second second second second second second second second second second second se                                                                                                    |   |
|--------------|----------------------------------------------------------------------------------------------------|----------------------------------------------------------------------------------------------------|---|
| 1            | artista -                                                                                                    | Construction - Second                                                                                                    |   |
| 1.10         |                                                                                                    | Paral Paral Para Para                                                                                                    |   |
|              | Part Sector                                                                                                    |                                                                                                    |   |
| -            |                                                                                                    | CONTRACT,                                                                                                    |   |
| and in tasks | dermage -                                                                                                    |                                                                                                    |   |
|              | ALC: NOT                                                                                                    | The second second second second second second second second second second second second second second second se                                                                                                    | - |
|              | and the second second s | and the second second se                                                                                                    | - |
|              |                                                                                                    | A State of State of S |   |
|              |                                                                                                    | 1000                                                                                                    |   |
|              |                                                                                                    | (mmm)                                                                                                    |   |
|              |                                                                                                    | The second second                                                                                                    |   |
|              |                                                                                                    |                                                                                                    |   |

- 7. Untuk melakukan pembayaran yang belum terdaftar, anda dapat memilih **KATEGORI INSTITUSI TV**.
- 8. Pilih INSTITUSI DARI KATEGORI TV yang tersedia.
- 9. Masukkan NOMOR PELANGGAN yang akan anda bayarkan.
- 10. Tambahkan DESKRIPSI atau KETERANGAN jika anda rasa perlu.
- 11. Pilih **NOTIFIKASI**, apakah akan dikirim atau tidak, apabila anda memilih untuk mengirim notifikasi, anda akan diminta untuk memasukkan alamat email tujuan notifikasi.
- 12. Pilih METODE INSTRUKSI pembayaran yang akan anda lakukan.
- 13. Klik tombol LANJUTKAN untuk melanjutkan.

#### Pembayaran PLN Non Taglis – Halaman 2-3

|                                                                                                    |                                                                                                    | tantijatim                                                                                                    |
|----------------------------------------------------------------------------------------------------|----------------------------------------------------------------------------------------------------|----------------------------------------------------------------------------------------------------|
|                                                                                                    |                                                                                                    | the second second second second second second second second second second second second second second second se                                                                                                    |
|                                                                                                    |                                                                                                    | A Distance Provide and a second structure of                                                                                                    |
| 4                                                                                                    | and the second second se                                                                                                    |                                                                                                    |
| P and a second                                                                                                    | Taxaa a                                                                                                    | and control of the second second seco |
| 1000                                                                                                    | the state of the state of the s | and the second second sec                                                                                                    |
|                                                                                                    | and the second second se                                                                                                    |                                                                                                    |
|                                                                                                    | Auto-Case                                                                                                    | - Andre                                                                                                    |
|                                                                                                    | tables -                                                                                                    | 1 Test.                                                                                                    |
| and the second second                                                                                                    | log-fage-mo-                                                                                                    |                                                                                                    |
|                                                                                                    | the state of the state of the s |                                                                                                    |
| and the second second se | the second second secon | a second and a second and a second a second a second a second a second a second a second a second a second a se                                                                                                    |
|                                                                                                    | These division in the                                                                                                    |                                                                                                    |
|                                                                                                    | Los and an                                                                                                    | and a second second sec |
|                                                                                                    | and a second second sec | 100                                                                                                    |
|                                                                                                    | and a second second sec |                                                                                                    |
| -                                                                                                    | and the second                                                                                                    | ALC: NOT A REPORT OF A REPORT OF A                                                                                                    |
|                                                                                                    | mariation                                                                                                    |                                                                                                    |
|                                                                                                    | and Million                                                                                                    | and a second second sec |
|                                                                                                    | and a second                                                                                                    | C An Address March                                                                                                    |
|                                                                                                    | and a                                                                                                    |                                                                                                    |
|                                                                                                    | - mark                                                                                                    |                                                                                                    |
|                                                                                                    | inter 2 females                                                                                                    | 17 (B) 1                                                                                                    |
|                                                                                                    | ingli i dagi                                                                                                    |                                                                                                    |
|                                                                                                    | Tax be seen                                                                                                    | M Market                                                                                                    |
|                                                                                                    | The statement                                                                                                    |                                                                                                    |
|                                                                                                    | Scheller Ner                                                                                                    | BOM .                                                                                                    |
|                                                                                                    | the set of the set                                                                                                    |                                                                                                    |
|                                                                                                    | 1040                                                                                                    | August                                                                                                    |
|                                                                                                    |                                                                                                    | and the second second s |

- 1. Pastikan semua informasi pembayaran yang muncul sudah benar.
- 2. Klik KONFIRMASI untuk melanjutkan.
- Masukkan RESPONSE CODE yang anda dapatkan dari token PIN INTERNET BANKING BANK JATIM sesuai dengan challenge kode token yang muncul (baca cara penggunaan token Internet Banking Bank Jatim - hal 6)
- 4. Klik **KIRIM** untuk melanjutkan transaksi.
- Anda dapat MENCETAK ataupun menyimpan setiap transaksi finansial yang anda lakukan melalui Internet Banking Bank Jatim.

Buku Panduan Penggunaan

18

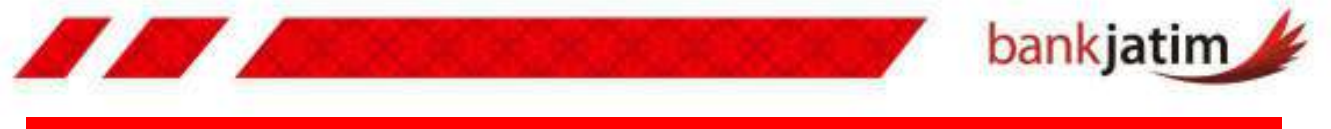

### TRANSPORT

**Layanan** ini digunakan untuk melakukan pembayaran tagihan Transportasi anda, layanan ini dapat melakukan pembayaran untuk **Tiket kereta api dan Tiket Pesawat**, cara untuk melakukan pembayaran tersebut:

#### Pembayaran Kereta Api – Halaman 1

- 1. LOGIN kedalam Internet Banking Anda.
- 2. Pilih menu **PEMBAYARAN TAGIHAN**.
- 3. Kliik sub menu **PEMBAYARAN TAGIHAN.**
- Pilih rekening asal yang akan Anda gunakan untuk bertransaksi pada combo box 'DARI REKENING'.
- 5. Pilih pembayaran, apakah dari **DAFTAR PEMBAYARAN**, atau **MEMASUKKAN BARU**.
- Apabila anda memasukkan baru, anda bisa langsung menyimpan tagihan tersebut dengan MENCENTANG KOLOM SIMPAN KE DAFTAR.

|                                         |         |                                                                                                    | 1 |
|-----------------------------------------|---------|----------------------------------------------------------------------------------------------------|---|
|                                         |         | And the second second s |   |
| -                                       |         | Contract of the second second s                                                                                                    |   |
| are as                                  | aut.    | Concerned 2                                                                                                    |   |
|                                         |         | - Faster                                                                                                    |   |
| 1 A A A A A A A A A A A A A A A A A A A | and and | and the second second se                                                                                                    | - |
|                                         |         |                                                                                                    |   |
| -                                       | 1       |                                                                                                    |   |
|                                         |         | 1000                                                                                                    |   |
|                                         |         |                                                                                                    |   |
|                                         | 10 C    | Line Report                                                                                                    |   |
| _                                       |         |                                                                                                    | - |
| _                                       |         | and the second second s |   |
|                                         |         | The second second second second second second second second second second second second second second second se                                                                                                    |   |
|                                         |         | (W) 4-                                                                                                    |   |
|                                         |         | and the second second s |   |
|                                         |         | The second second second second second second second second second second second second second second second se                                                                                                    |   |
|                                         |         |                                                                                                    |   |
|                                         |         |                                                                                                    |   |
|                                         |         |                                                                                                    |   |

- 7. Untuk melakukan pembayaran yang belum terdaftar, anda dapat memilih **KATEGORI INSTITUSI TRANSPORTASI**.
- 8. Pilih INSTITUSI KERETA API yang tersedia.
- 9. Masukkan NOMOR KODE PEMBAYARAN yang akan anda bayarkan.
- 10. Tambahkan **DESKRIPSI** atau **KETERANGAN** jika anda rasa perlu.
- 11. Pilih **NOTIFIKASI**, apakah akan dikirim atau tidak, apabila anda memilih untuk mengirim notifikasi, anda akan diminta untuk memasukkan alamat email tujuan notifikasi.
- 12. Pilih METODE INSTRUKSI pembayaran yang akan anda lakukan.
- 13. Klik tombol LANJUTKAN untuk melanjutkan.

#### Pembayaran Kereta Api – Halaman 2-3

|                |                                                                                                    | tartkjætim                                                                                                    |
|----------------|----------------------------------------------------------------------------------------------------|----------------------------------------------------------------------------------------------------|
|                | and the second second                                                                                                    | the second second second second second second second second second second second second second second second se                                                                                                    |
| -              |                                                                                                    | And the Party of American                                                                                                    |
|                | Concession of the local division of the local division of the loca |                                                                                                    |
| and the second | Taxa a                                                                                                    | and the second second s |
| 10.00          | the state of the state of the s | and the second second sec                                                                                                    |
|                | and the second second s |                                                                                                    |
|                | Auto-class.                                                                                                    | 14                                                                                                    |
|                | and an and a second second sec | 2.7mm                                                                                                    |
|                | Interface and                                                                                                    |                                                                                                    |
| 1.00           | and the second second se                                                                                                    |                                                                                                    |
| and the second | the second second second second second second second second second second second second second second second se                                                                                                    |                                                                                                    |
|                | These difference in                                                                                                    |                                                                                                    |
|                | International Contractions                                                                                                    | and a second second second second second second second second second second second second second second second                                                                                                    |
|                | and the second second s | 100                                                                                                    |
|                | and all all all all all all all all all al                                                                                                    |                                                                                                    |
|                | and the second                                                                                                    | ALC: NOT ALC: NOT ALC |
|                | the latter                                                                                                    |                                                                                                    |
|                | and Malantin                                                                                                    | AND DESCRIPTION OF A DESCRIPTION OF A DE |
|                | and a second second sec | and a second second s                                                                                                    |
|                | 100                                                                                                    | a lober and a second second second second second second second second second second second second second second                                                                                                    |
|                | and a                                                                                                    |                                                                                                    |
|                | inter h from:                                                                                                    | 17 Max                                                                                                    |
|                | and the second                                                                                                    | A 100                                                                                                    |
|                | Textbergen                                                                                                    | All should                                                                                                    |
|                | The statement of the statement of the st |                                                                                                    |
|                | Contract No.                                                                                                    | 1000 - C                                                                                                    |
|                | the second second                                                                                                    |                                                                                                    |
|                | 1000                                                                                                    | August                                                                                                    |
|                |                                                                                                    |                                                                                                    |

- 1. Pastikan semua informasi pembayaran yang muncul sudah benar.
- 2. Klik KONFIRMASI untuk melanjutkan.
- Masukkan RESPONSE CODE yang anda dapatkan dari token PIN INTERNET BANKING BANK JATIM sesuai dengan challenge kode token yang muncul (baca cara penggunaan token Internet Banking Bank Jatim - hal 6)
- 4. Klik **KIRIM** untuk melanjutkan transaksi.
- 5. Anda dapat **MENCETAK** ataupun menyimpan setiap transaksi finansial yang anda lakukan melalui Internet Banking Bank Jatim.

Buku Panduan Penggunaan

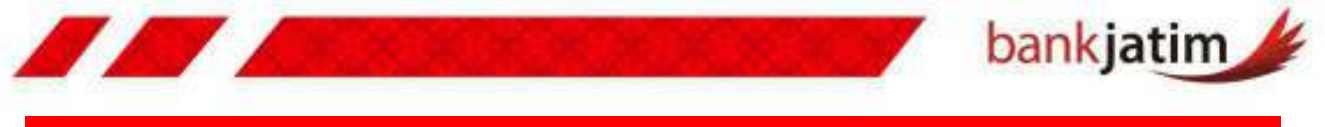

### **CREDIT CARD**

Layanan ini digunakan untuk melakukan pembayaran tagihan kartu kredit anda, layanan ini dapat melakukan pembayaran untuk BNI, Citibank, ANZ, Permata Bank, Bank Danamon, UOB, Panin, Bukopin, ICB Bumiputera, American Express, cara untuk melakukan pembayaran tagihan TV :

#### Pembayaran Credit Card – Halaman 1

- 1. LOGIN kedalam Internet Banking Anda.
- 2. Pilih menu **PEMBAYARAN TAGIHAN**.
- 3. Kliik sub menu **PEMBAYARAN TAGIHAN.**
- Pilih rekening asal yang akan Anda gunakan untuk bertransaksi pada combo box 'DARI REKENING'.
- 5. Pilih pembayaran, apakah dari DAFTAR PEMBAYARAN, atau MEMASUKKAN BARU.
- Apabila anda memasukkan baru, anda bisa langsung menyimpan tagihan tersebut dengan MENCENTANG KOLOM SIMPAN KE DAFTAR.

|      |                                                                                                    |               | bankjatim |
|------|----------------------------------------------------------------------------------------------------|---------------|-----------|
| Firm |                                                                                                    | Sector States |           |
| -    |                                                                                                    |               |           |
| 111  | nation<br>The second second secon |               |           |
| 5    | -                                                                                                    | 124           |           |
|      |                                                                                                    | TEX.          |           |
|      |                                                                                                    |               | -         |
|      |                                                                                                    |               |           |

- 7. Untuk melakukan pembayaran yang belum terdaftar, anda dapat memilih **KATEGORI INSTITUSI CREDIT CARD**.
- 8. Pilih INSTITUSI DARI CREDIT CARD yang tersedia.
- 9. Masukkan NOMOR KARTU KREDIT yang akan anda bayarkan.
- 10. Tambahkan DESKRIPSI atau KETERANGAN jika anda rasa perlu.
- 11. Pilih **NOTIFIKASI**, apakah akan dikirim atau tidak, apabila anda memilih untuk mengirim notifikasi, anda akan diminta untuk memasukkan alamat email tujuan notifikasi.
- 12. Pilih METODE INSTRUKSI pembayaran yang akan anda lakukan.
- 13. Klik tombol LANJUTKAN untuk melanjutkan.

#### Pembayaran Credit Card– Halaman 2-3

|                                                                                                    |                                                                                                    | tartkjätim 🌶                                                                                                    |
|----------------------------------------------------------------------------------------------------|----------------------------------------------------------------------------------------------------|----------------------------------------------------------------------------------------------------|
|                                                                                                    |                                                                                                    | the second second second second second second second second second second second second second second second se                                                                                                    |
| - 100 L                                                                                                    | 14.01                                                                                                    | I STATE POTTON AND ADDRESS                                                                                                    |
|                                                                                                    | and the second second se |                                                                                                    |
| Statute Sala                                                                                                    | -                                                                                                    | persent .                                                                                                    |
| Apr. 10.0                                                                                                    | 400                                                                                                    | ADD SCIENCES                                                                                                    |
| No.                                                                                                    | -                                                                                                    |                                                                                                    |
| And in case of the local division of the local division of the loc | -                                                                                                    | Pate                                                                                                    |
| the second second                                                                                                    |                                                                                                    | à fea-                                                                                                    |
| ALC: NO                                                                                                    |                                                                                                    |                                                                                                    |
| and the second second se                                                                                                    | -                                                                                                    |                                                                                                    |
| and the second second                                                                                                    |                                                                                                    | a second and a second a second |
| tion of the local division of the local division of the local divi | Case 1                                                                                                    |                                                                                                    |
|                                                                                                    | -                                                                                                    | and a second second sec |
|                                                                                                    |                                                                                                    |                                                                                                    |
|                                                                                                    |                                                                                                    |                                                                                                    |
|                                                                                                    | 100                                                                                                    | ALC: N ALC: A ALC: A AL |
|                                                                                                    |                                                                                                    |                                                                                                    |
| 100.00                                                                                                    | Card I                                                                                                    | ADDRESS OF A                                                                                                    |
| -                                                                                                    |                                                                                                    | A STATISTICS .                                                                                                    |
| ing a                                                                                                    |                                                                                                    | A CARLES OF THE OWNER OF THE OWNER OF THE OWNER OF THE OWNER OF THE OWNER OF THE OWNER OF THE OWNER OF THE OWNE                                                                                                    |
|                                                                                                    |                                                                                                    | A state                                                                                                    |
| and a second                                                                                                    | -                                                                                                    | N MA                                                                                                    |
| 27.0                                                                                                    |                                                                                                    | 2 mil                                                                                                    |
| 1 1 March                                                                                                    |                                                                                                    | D ALL                                                                                                    |
| and a second second sec |                                                                                                    |                                                                                                    |
|                                                                                                    | 1.00                                                                                                    | and a second second sec |
| The second                                                                                                    | 1.0                                                                                                    |                                                                                                    |
|                                                                                                    |                                                                                                    | August .                                                                                                    |
|                                                                                                    |                                                                                                    |                                                                                                    |

- 1. Pastikan semua informasi pembayaran yang muncul sudah benar.
- 2. Klik KONFIRMASI untuk melanjutkan.
- Masukkan RESPONSE CODE yang anda dapatkan dari token PIN INTERNET BANKING BANK JATIM sesuai dengan challenge kode token yang muncul (baca cara penggunaan token Internet Banking Bank Jatim - hal 6)
- 4. Klik KIRIM untuk melanjutkan transaksi.
- Anda dapat MENCETAK ataupun menyimpan setiap transaksi finansial yang anda lakukan melalui Internet Banking Bank Jatim.

Buku Panduan Penggunaan

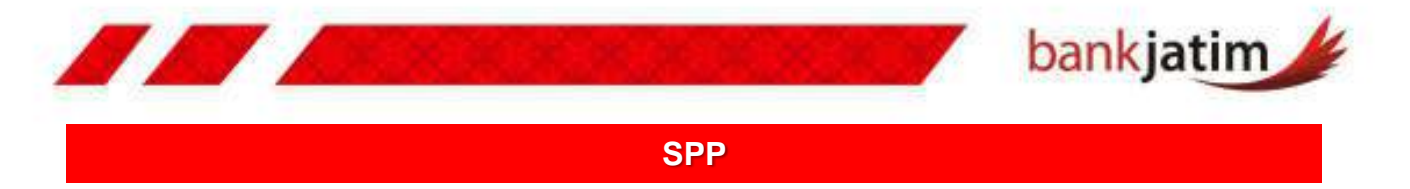

**Layanan** ini digunakan untuk melakukan pembayaran tagihan pendidikan, layanan ini dapat melakukan pembayaran terhadap beberapa lembaga pendidikan yang telah bekerjasama dengan Bank Jatim, cara untuk melakukan pembayaran tagihan SPP :

#### Pembayaran SPP – Halaman 1

- 1. LOGIN kedalam Internet Banking Anda.
- 2. Pilih menu **PEMBAYARAN TAGIHAN**.
- 3. Kliik sub menu **PEMBAYARAN** TAGIHAN.
- Pilih rekening asal yang akan Anda gunakan untuk bertransaksi pada combo box 'DARI REKENING'.
- 5. Pilih pembayaran, apakah dari DAFTAR PEMBAYARAN, atau MEMASUKKAN BARU.
- Apabila anda memasukkan baru, anda bisa langsung menyimpan tagihan tersebut dengan MENCENTANG KOLOM SIMPAN KE DAFTAR.

| and the second second                                                                                                    | bankjatim                                                                                                    |
|----------------------------------------------------------------------------------------------------|----------------------------------------------------------------------------------------------------|
| and the second second se |                                                                                                    |
| ALC: NAME                                                                                                    | Company and Company                                                                                                    |
|                                                                                                    | Comment of Comments of Comments of                                                                                                    |
|                                                                                                    | August                                                                                                    |
| and the second                                                                                                    | and the second second sec                                                                                                    |
|                                                                                                    | Committee of a                                                                                                    |
| and the second second                                                                                                    |                                                                                                    |
|                                                                                                    | and a second second sec |
|                                                                                                    |                                                                                                    |
|                                                                                                    | 1 (m. 19)m                                                                                                    |
| making -                                                                                                    | Appendix and a second second sec                                                                                                    |
|                                                                                                    | - There are a second second se |
|                                                                                                    | THE OWNER OF THE OWNER OF THE OWNER OWNER OF THE OWNER OWNER OWNER OWNER OWNER OWNER OWNER OWNER OWNER OWNER OWNER OWNER OWNER OWNER OWNER OWNER OWNER OWNE                                                                                                    |
|                                                                                                    | (1+7+x)                                                                                                    |
|                                                                                                    | The second second                                                                                                    |
|                                                                                                    | 200                                                                                                    |
|                                                                                                    |                                                                                                    |
|                                                                                                    |                                                                                                    |

- 7. Untuk melakukan pembayaran yang belum terdaftar, anda dapat memilih KATEGORI INSTITUSI SPP.
- 8. Pilih INSTITUSI DARI SPP yang tersedia.
- 9. Masukkan NOMOR TAGIHAN yang akan anda bayarkan.
- 10. Pilih kategori tagihan pada combo box 'REGULAR ATAU NON REGULAR'
- 11. Tambahkan **DESKRIPSI** atau **KETERANGAN** jika anda rasa perlu.
- 12. Pilih **NOTIFIKASI**, apakah akan dikirim atau tidak, apabila anda memilih untuk mengirim notifikasi, anda akan diminta untuk memasukkan alamat email tujuan notifikasi.
- 13. Pilih **METODE INSTRUKSI** pembayaran yang akan anda lakukan.
- 14. Klik tombol LANJUTKAN untuk melanjutkan.

#### Pembayaran SPP – Halaman 2-3

|            |                                                                                                    | tartkjætim                                                                                                    |
|------------|----------------------------------------------------------------------------------------------------|----------------------------------------------------------------------------------------------------|
|            |                                                                                                    |                                                                                                    |
|            |                                                                                                    | And the Party of the American                                                                                                    |
|            | Branchist .                                                                                                    |                                                                                                    |
| and so and | MARK                                                                                                    | processor.                                                                                                    |
| 10.00      | and show the                                                                                                    | And the second second sec                                                                                                    |
| _          | Sector States                                                                                                    |                                                                                                    |
|            | Auto-Sant                                                                                                    | Pres.                                                                                                    |
|            | with the second second se                                                                                                    | alter-                                                                                                    |
|            | Institute the                                                                                                    |                                                                                                    |
| 100        | the second second second second second second second second second second second second second second second se                                                                                                    |                                                                                                    |
| - and      | and the second second s |                                                                                                    |
|            | These difference in the                                                                                                    |                                                                                                    |
|            | the second second second second second second second second second second second second second second second se                                                                                                    | and a second second sec |
|            | and the second second s | - MR -                                                                                                    |
|            | and all all all all all all all all all al                                                                                                    |                                                                                                    |
|            | and the second second s | ALC: NOT A REAL PROPERTY AND A REAL PROPERTY AND A                                                                                                    |
|            | and and a                                                                                                    |                                                                                                    |
|            | and the second                                                                                                    | and a second second sec |
|            | and the second second se                                                                                                    | the last state of last                                                                                                    |
|            | 100                                                                                                    |                                                                                                    |
|            |                                                                                                    | 10 Million 10                                                                                                    |
|            | international second                                                                                                    | and the second second sec                                                                                                    |
|            |                                                                                                    | 1.11                                                                                                    |
|            | - Sectores                                                                                                    |                                                                                                    |
|            | And a designed                                                                                                    |                                                                                                    |
|            | Longe Str.                                                                                                    | Read .                                                                                                    |
|            | Married Woman                                                                                                    |                                                                                                    |
|            |                                                                                                    |                                                                                                    |
|            |                                                                                                    |                                                                                                    |

- 1. Pastikan semua informasi pembayaran yang muncul sudah benar.
- 2. Klik KONFIRMASI untuk melanjutkan.
- Masukkan RESPONSE CODE yang anda dapatkan dari token PIN INTERNET BANKING BANK JATIM sesuai dengan challenge kode token yang muncul (baca cara penggunaan token Internet Banking Bank Jatim - hal 6)
- 4. Klik KIRIM untuk melanjutkan transaksi.
- Anda dapat MENCETAK ataupun menyimpan setiap transaksi finansial yang anda lakukan melalui Internet Banking Bank Jatim.

Buku Panduan Penggunaan

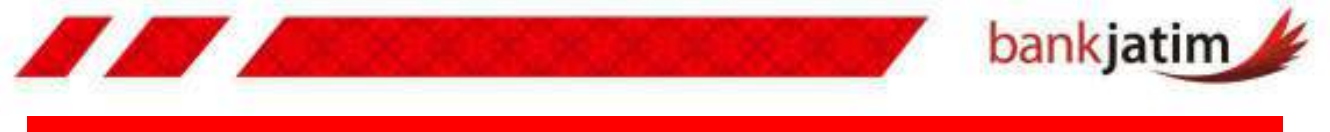

#### **Multi Finance**

**Layanan** ini digunakan untuk melakukan pembayaran tagihan multi finance, layanan ini dapat melakukan pembayaran terhadap beberapa lebaga finance, cara untuk melakukan pembayaran tagihan finance :

#### Pembayaran Multi Finance – Halaman 1

- 1. LOGIN kedalam Internet Banking Anda.
- 2. Pilih menu **PEMBAYARAN TAGIHAN**.
- 3. Kliik sub menu **PEMBAYARAN TAGIHAN.**
- Pilih rekening asal yang akan Anda gunakan untuk bertransaksi pada combo box 'DARI REKENING'.
- 5. Pilih pembayaran, apakah dari **DAFTAR PEMBAYARAN**, atau **MEMASUKKAN BARU**.
- Apabila anda memasukkan baru, anda bisa langsung menyimpan tagihan tersebut dengan MENCENTANG KOLOM SIMPAN KE DAFTAR.

| -ne- |        | bankjatim |
|------|--------|-----------|
|      |        |           |
|      | 1994 - | -         |

- 7. Untuk melakukan pembayaran yang belum terdaftar, anda dapat memilih **KATEGORI INSTITUSI MULTI FINANCE**.
- 8. Pilih **INSTITUSI DARI MULTI FINANCE** yang tersedia.
- 9. Masukkan NOMOR REKENING yang akan anda bayarkan.
- 10. Khusus untuk pembayaran Wom Finance, anda harus memasukkan nomor ID PELANGGAN.
- 11. Tambahkan **DESKRIPSI** atau **KETERANGAN** jika anda rasa perlu.
- 12. Pilih **NOTIFIKASI**, apakah akan dikirim atau tidak, apabila anda memilih untuk mengirim notifikasi, anda akan diminta untuk memasukkan alamat email tujuan notifikasi.
- 13. Pilih **METODE INSTRUKSI** pembayaran yang akan anda lakukan.
- 14. Klik tombol LANJUTKAN untuk melanjutkan.

#### Pembayaran Multi Finance - Halaman 2-3

|         |                                                                                                    | tartijatim 🌶                                                                                                    |
|---------|----------------------------------------------------------------------------------------------------|----------------------------------------------------------------------------------------------------|
|         |                                                                                                    |                                                                                                    |
| -       |                                                                                                    |                                                                                                    |
|         | the second second                                                                                                    |                                                                                                    |
| -       | and a second second sec | and the second second                                                                                                    |
| ALC: NO | and side of                                                                                                    |                                                                                                    |
| _       | And and a second second second second second second second second second second second second second second se                                                                                                    |                                                                                                    |
|         | Auto-Sant                                                                                                    |                                                                                                    |
|         | and an and a second second sec | 1.0 mm                                                                                                    |
|         | instance.                                                                                                    |                                                                                                    |
| 100     | Survey .                                                                                                    | 44785                                                                                                    |
| -       | the second second secon | and the second second sec                                                                                                    |
|         | Name of Street of Street o |                                                                                                    |
|         | Loss Andrea                                                                                                    | Second Contraction of Contraction of |
|         | and the second second se                                                                                                    | - MR                                                                                                    |
|         | and all all all all all all all all all al                                                                                                    |                                                                                                    |
|         | CONTRACTOR .                                                                                                    | ANNE .                                                                                                    |
|         | the latter                                                                                                    |                                                                                                    |
|         | an Magn                                                                                                    | VERGERAL IN                                                                                                    |
|         | 0000                                                                                                    | C an Address of Sector 1                                                                                                    |
|         | AND                                                                                                    |                                                                                                    |
|         | dealer .                                                                                                    |                                                                                                    |
|         | (March America                                                                                                    | 1 P M 8                                                                                                    |
|         | Table Math                                                                                                    | ar said                                                                                                    |
|         | Sar berner                                                                                                    | at photo                                                                                                    |
|         | State of Concession, Name                                                                                                    | A Province of the second second second second second second second second second second second second second s                                                                                                    |
|         | Street for                                                                                                    | and the second second sec                                                                                                    |
|         | the second second                                                                                                    | 175 G                                                                                                    |
|         | 1998                                                                                                    | Automation and a second and a second and a se                                                                                                    |
|         |                                                                                                    |                                                                                                    |

- 1. Pastikan semua informasi pembayaran yang muncul sudah benar.
- 2. Klik KONFIRMASI untuk melanjutkan.
- Masukkan RESPONSE CODE yang anda dapatkan dari token PIN INTERNET BANKING BANK JATIM sesuai dengan challenge kode token yang muncul (baca cara penggunaan token Internet Banking Bank Jatim - hal 6)
- 4. Klik KIRIM untuk melanjutkan transaksi.
- Anda dapat MENCETAK ataupun menyimpan setiap transaksi finansial yang anda lakukan melalui Internet Banking Bank Jatim.

Buku Panduan Penggunaan

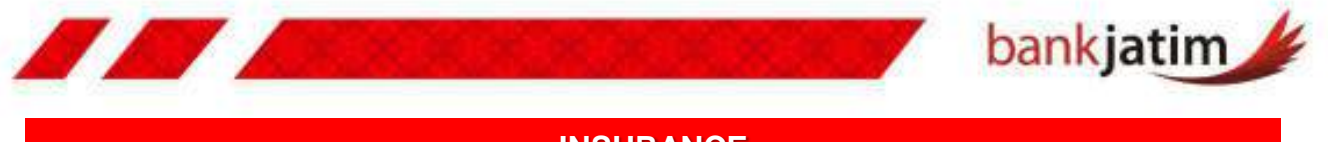

#### INSURANCE

**Layanan** ini digunakan untuk melakukan pembayaran tagihan asuransi, layanan ini dapat melakukan pembayaran terhadap beberapa auransi yang telah bekerjasama dengan Bank Jatim, cara untuk melakukan pembayaran tagihan Asuransi :

#### Pembayaran Insurance – Halaman 1

- 1. LOGIN kedalam Internet Banking Anda.
- 2. Pilih menu **PEMBAYARAN TAGIHAN**.
- 3. Kliik sub menu **PEMBAYARAN TAGIHAN.**
- Pilih rekening asal yang akan Anda gunakan untuk bertransaksi pada combo box 'DARI REKENING'.
- 5. Pilih pembayaran, apakah dari DAFTAR PEMBAYARAN, atau MEMASUKKAN BARU.
- Apabila anda memasukkan baru, anda bisa langsung menyimpan tagihan tersebut dengan MENCENTANG KOLOM SIMPAN KE DAFTAR.

| -   |           | Contraction of the local division of the local division of the loc |
|-----|-----------|----------------------------------------------------------------------------------------------------|
| (   | termine - | Construction and a second                                                                                                    |
| 2.2 | -         | a comment of the second second se                                                                                                    |
| -   |           | ( Part )                                                                                                    |
|     |           | 1 Contraction                                                                                                    |
|     | 100       | THE STREET                                                                                                    |
| -   | 100       |                                                                                                    |
| -   | 1000      | and the second second sec                                                                                                    |
|     |           |                                                                                                    |
|     |           | Co. Year                                                                                                    |
|     | anima (   | - Freeze                                                                                                    |
|     |           |                                                                                                    |
|     |           | Then 2 h                                                                                                    |
|     |           | 100701                                                                                                    |
|     |           | The second second                                                                                                    |
|     |           |                                                                                                    |
|     |           |                                                                                                    |

- 7. Untuk melakukan pembayaran yang belum terdaftar, anda dapat memilih **KATEGORI INSTITUSI INSURANCE**.
- 8. Pilih INSTITUSI DARI INSURANCE yang tersedia.
- 9. Masukkan ID PELANGGAN yang akan anda bayarkan.
- 10. Tambahkan DESKRIPSI atau KETERANGAN jika anda rasa perlu.
- 11. Pilih **NOTIFIKASI**, apakah akan dikirim atau tidak, apabila anda memilih untuk mengirim notifikasi, anda akan diminta untuk memasukkan alamat email tujuan notifikasi.
- 12. Pilih METODE INSTRUKSI pembayaran yang akan anda lakukan.
- 13. Klik tombol LANJUTKAN untuk melanjutkan.

#### Pembayaran Insurance – Halaman 2-3

|                |                                                                                                    | tarthjætim                                                                                                    |
|----------------|----------------------------------------------------------------------------------------------------|----------------------------------------------------------------------------------------------------|
|                |                                                                                                    |                                                                                                    |
| -              |                                                                                                    | A Distance Provide and American Street of Street Street St |
|                | Concession of the local division of the local division of the loca |                                                                                                    |
| Sec. 1         | Taxa a                                                                                                    | and reserve                                                                                                    |
| 10.00          | the state of the state of the s | and the second second sec                                                                                                    |
|                | and the second second se                                                                                                    |                                                                                                    |
|                | Auto-class.                                                                                                    | 1.00                                                                                                    |
|                | tables -                                                                                                    | 17mm                                                                                                    |
|                | log-fage-mo-                                                                                                    |                                                                                                    |
| 10.00          | the state of the state of the s |                                                                                                    |
| and the second | the second second second second second second second second second second second second second second second se                                                                                                    |                                                                                                    |
|                | These division of the                                                                                                    |                                                                                                    |
|                | Long and the                                                                                                    | and a second second sec |
|                | and a second second sec |                                                                                                    |
|                | and and a second second s                                                                                                    |                                                                                                    |
|                | Carlorian.                                                                                                    | AND T                                                                                                    |
|                | the later                                                                                                    |                                                                                                    |
|                | and Million                                                                                                    | CONTRACTOR OF THE OWNER OF THE OWNER OF THE OWNER OF THE OWNER OF THE OWNER OF THE OWNER OF THE OWNER OF THE OWNER OF THE OWNER OF THE OWNER OF THE OWNER OF THE OWNER OF THE OWNER OF THE OWNER OF THE OWNER OF THE OWNER OF THE OWNER OF THE OWNER OWNER OF THE OWNER OWNER OWN                                                                                                    |
|                | 0000                                                                                                    | - An Address of the Control of the Control of the C |
|                | and a                                                                                                    |                                                                                                    |
|                | - mark                                                                                                    |                                                                                                    |
|                | page 2 features                                                                                                    | P 201                                                                                                    |
|                | had block                                                                                                    |                                                                                                    |
|                | Tast fair security                                                                                                    | of grant a                                                                                                    |
|                | The state of the state of the s |                                                                                                    |
|                | Settate No.                                                                                                    | ternal .                                                                                                    |
|                | the second second                                                                                                    |                                                                                                    |
|                | 1949                                                                                                    | Autor and a second second second second second second second second second second second second second second s                                                                                                    |
|                |                                                                                                    |                                                                                                    |

- 1. Pastikan semua informasi pembayaran yang muncul sudah benar.
- 2. Klik KONFIRMASI untuk melanjutkan.
- Masukkan RESPONSE CODE yang anda dapatkan dari token PIN INTERNET BANKING BANK JATIM sesuai dengan challenge kode token yang muncul (baca cara penggunaan token Internet Banking Bank Jatim - hal 6)
- 4. Klik **KIRIM** untuk melanjutkan transaksi.
- Anda dapat MENCETAK ataupun menyimpan setiap transaksi finansial yang anda lakukan melalui Internet Banking Bank Jatim.

Buku Panduan Penggunaan

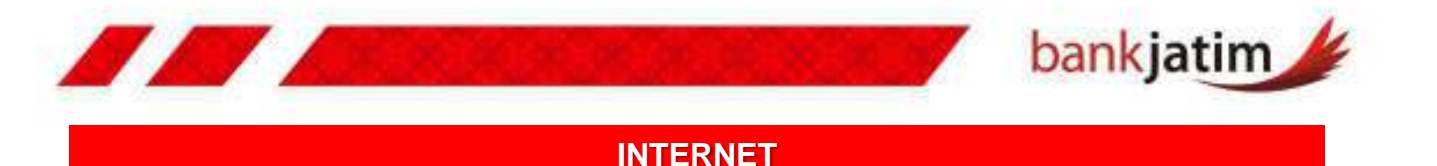

Layanan ini digunakan untuk melakukan pembayaran tagihan internet, layanan ini dapat melakukan pembayaran terhadap layanan **Speedy**, cara untuk melakukan pembayaran tagihan Internet:

#### Pembayaran Internet - Halaman 1

- 1. LOGIN kedalam Internet Banking Anda.
- 2. Pilih menu **PEMBAYARAN TAGIHAN**.
- 3. Kliik sub menu **PEMBAYARAN TAGIHAN.**
- Pilih rekening asal yang akan Anda gunakan untuk bertransaksi pada combo box 'DARI REKENING'.
- 5. Pilih pembayaran, apakah dari DAFTAR PEMBAYARAN, atau MEMASUKKAN BARU.
- Apabila anda memasukkan baru, anda bisa langsung menyimpan tagihan tersebut dengan MENCENTANG KOLOM SIMPAN KE DAFTAR.

|      |                    | benkjatim                                                                                                    | ø |
|------|--------------------|----------------------------------------------------------------------------------------------------|---|
| -    | -                  |                                                                                                    |   |
| 10-  |                    | and an end of the second second second second second second second second second second second second second se | _ |
| 1.25 | -                  | A Second P                                                                                                    |   |
| 2.0  | -                  | Course and                                                                                                    |   |
|      | Second Contraction | 22 ml                                                                                                    |   |
| 222  | and a              |                                                                                                    |   |
| 5    |                    |                                                                                                    |   |
|      |                    | Ca. How                                                                                                    | - |
| _    |                    | - Agenter                                                                                                    |   |
|      |                    | Taw of the                                                                                                    |   |
|      |                    | 1000                                                                                                    |   |
|      |                    | the second second second second second second second second second second second second second second second se | 2 |
|      |                    |                                                                                                    |   |
|      |                    |                                                                                                    |   |
|      |                    |                                                                                                    |   |

- 7. Untuk melakukan pembayaran yang belum terdaftar, anda dapat memilih KATEGORI INSTITUSI INTERNET
- 8. Pilih INSTITUSI DARI INTERNET yang tersedia.
- 9. Masukkan ID PELANGGAN yang akan anda bayarkan.
- 10. Tambahkan DESKRIPSI atau KETERANGAN jika anda rasa perlu.
- 11. Pilih **NOTIFIKASI**, apakah akan dikirim atau tidak, apabila anda memilih untuk mengirim notifikasi, anda akan diminta untuk memasukkan alamat email tujuan notifikasi.
- 12. Pilih METODE INSTRUKSI pembayaran yang akan anda lakukan.
- 13. Klik tombol **LANJUTKAN** untuk melanjutkan.

#### Pembayaran Internet – Halaman 2-3

|                       | and the second second                                                                                                    | tartkjøtim                                                                                                    |
|-----------------------|----------------------------------------------------------------------------------------------------|----------------------------------------------------------------------------------------------------|
| 6.7                   | -                                                                                                    | A Read Barrier and Barrier and Barr                                                                                                    |
| 10.00                 | Canada Canada Ca | An other states of the second states of the second |
|                       | the second second second second second second second second second second second second second second second se                                                                                                    |                                                                                                    |
| and the second second | Auto-class.                                                                                                    | Pres.                                                                                                    |
|                       | and on the second second secon | alter-                                                                                                    |
| and the second second | Institute the                                                                                                    |                                                                                                    |
|                       | - barring                                                                                                    | 6420                                                                                                    |
|                       | the second second secon | ( area)                                                                                                    |
|                       | The Print of Street Vision                                                                                                    |                                                                                                    |
|                       | - transme                                                                                                    | area -                                                                                                    |
|                       |                                                                                                    |                                                                                                    |
|                       | and the second second s |                                                                                                    |
| -                     | and the second second s | AND TO A DECISION OF A DECISION OF A DECISIONO OF A DECISION OF A DECISIONO OF A DECISIONO OF A DECISIONO OF A |
|                       | and the state of the state of t | 199                                                                                                    |
|                       | and the second second s | Contraction of the                                                                                                    |
|                       | 10.00                                                                                                    | - A AN INTERNAL                                                                                                    |
|                       |                                                                                                    | A 6 10 1                                                                                                    |
|                       | in the second second se |                                                                                                    |
|                       | Contraction of the second second second second second second second second second second second second second s                                                                                                    | a sec                                                                                                    |
|                       | Tarbarana .                                                                                                    | al date                                                                                                    |
|                       | The second second                                                                                                    |                                                                                                    |
|                       | Served No.                                                                                                    | terne .                                                                                                    |
|                       | the second second                                                                                                    |                                                                                                    |
|                       | 1040                                                                                                    | Agent                                                                                                    |
|                       |                                                                                                    | terme at an                                                                                                    |

- 1. Pastikan semua informasi pembayaran yang muncul sudah benar.
- 2. Klik KONFIRMASI untuk melanjutkan.
- Masukkan RESPONSE CODE yang anda dapatkan dari token PIN INTERNET BANKING BANK JATIM sesuai dengan challenge kode token yang muncul (baca cara penggunaan token Internet Banking Bank Jatim - hal 6)
- 4. Klik **KIRIM** untuk melanjutkan transaksi.
- 5. Anda dapat **MENCETAK** ataupun menyimpan setiap transaksi finansial yang anda lakukan melalui Internet Banking Bank Jatim.

Buku Panduan Penggunaan

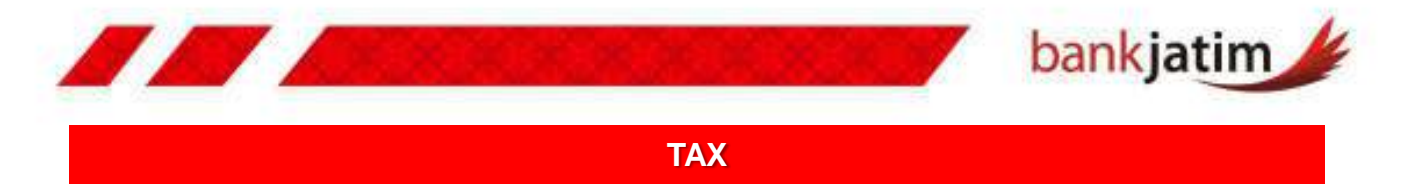

**Layanan** ini digunakan untuk melakukan pembayaran pajak, layanan ini dapat melakukan pembayaran terhadap PBB, PKB, BPHTB, PDL, cara untuk melakukan pembayaran tagihan pajak:

#### Pembayaran PBB – Halaman 1

- 1. LOGIN kedalam Internet Banking Anda.
- 2. Pilih menu PEMBAYARAN TAGIHAN.
- 3. Kliik sub menu **PEMBAYARAN TAGIHAN.**
- Pilih rekening asal yang akan Anda gunakan untuk bertransaksi pada combo box 'DARI REKENING'.
- 5. Pilih pembayaran, apakah dari DAFTAR PEMBAYARAN, atau MEMASUKKAN BARU.
- Apabila anda memasukkan baru, anda bisa langsung menyimpan tagihan tersebut dengan MENCENTANG KOLOM SIMPAN KE DAFTAR.

| - |      |                        | bonkjatim |
|---|------|------------------------|-----------|
| - | in . | and the set of the set |           |
| 1 | 27   | 2 1                    |           |
| 2 | 1    | -                      |           |
|   |      | The Table              |           |
|   |      | And and and            |           |
|   |      |                        |           |

- 7. Untuk melakukan pembayaran yang belum terdaftar, anda dapat memilih KATEGORI INSTITUSI TAX.
- 8. Pilih INSTITUSI PBB dari pilihan yang disediakan.
- 9. Masukkan **NO PBB** yang akan anda bayarkan.
- 10. Masukkan Tahun PBB yang akan dibayarkan.
- 11. Tambahkan **DESKRIPSI** atau **KETERANGAN** jika anda rasa perlu.
- 12. Pilih **NOTIFIKASI**, apakah akan dikirim atau tidak, apabila anda memilih untuk mengirim notifikasi, anda akan diminta untuk memasukkan alamat email tujuan notifikasi.
- 13. Pilih METODE INSTRUKSI pembayaran yang akan anda lakukan.
- 14. Klik tombol LANJUTKAN untuk melanjutkan.

#### Pembayaran PBB – Halaman 2-3

|                | -                                                                                                    |                                                                                                    | barrikjætim                                                                                                    |
|----------------|----------------------------------------------------------------------------------------------------|----------------------------------------------------------------------------------------------------|----------------------------------------------------------------------------------------------------|
| -              |                                                                                                    |                                                                                                    | the second second second second second second second second second second second second second second second se |
| 10.000         | A CONTRACTOR                                                                                                    | And the Party of Street Street of                                                                                                    |                                                                                                    |
| A              | Concentration in the local division of the local division of the l | and the second second se                                                                                                    |                                                                                                    |
| 1000           | Dana II                                                                                                    | and the second second s |                                                                                                    |
| 1000           | - Distant                                                                                                    | DOBUSCION D.                                                                                                    |                                                                                                    |
| -              | Section 1                                                                                                    |                                                                                                    |                                                                                                    |
| Sec. 1         | Automatical Sectors                                                                                                    | Pres.                                                                                                    |                                                                                                    |
|                | teriore -                                                                                                    | 1944                                                                                                    |                                                                                                    |
| - AL           | log fad the                                                                                                    |                                                                                                    |                                                                                                    |
| and the second | the second second second second second second second second second second second second second second second se                                                                                                    |                                                                                                    |                                                                                                    |
|                | the second second secon | 2 and 2                                                                                                    |                                                                                                    |
|                | These divisions in the                                                                                                    |                                                                                                    |                                                                                                    |
|                | Longer .                                                                                                    | and the second second s |                                                                                                    |
|                | and the second second se                                                                                                    |                                                                                                    |                                                                                                    |
|                | and and a second second s                                                                                                    |                                                                                                    |                                                                                                    |
|                | and the second                                                                                                    | ALC: NOTE: NOTE: NOTE: NOTE: NOTE: NOTE: NOTE: NOTE: NOTE: NOTE: NOT: NOT: NOT: NOT: NOT: NOT: NOT: NOT                                                                                                    |                                                                                                    |
|                | the latter                                                                                                    |                                                                                                    |                                                                                                    |
|                | and Malanti                                                                                                    | and a second second sec |                                                                                                    |
|                | and a second second sec | and the second second se                                                                                                    |                                                                                                    |
|                | -                                                                                                    | and the Research of the second second second second second second second second second second second second se                                                                                                    |                                                                                                    |
|                |                                                                                                    | 10 M M M                                                                                                    |                                                                                                    |
|                | in the second second                                                                                                    |                                                                                                    |                                                                                                    |
|                |                                                                                                    | a set of the set of the set of th |                                                                                                    |
|                | - Inchester                                                                                                    | 12.21L                                                                                                    |                                                                                                    |
|                | and a share of                                                                                                    |                                                                                                    |                                                                                                    |
|                | Land and the                                                                                                    | and a second second second second second second second second second second second second second second second                                                                                                    |                                                                                                    |
|                | and some the second second                                                                                                    |                                                                                                    |                                                                                                    |
|                |                                                                                                    | 1000 L                                                                                                    |                                                                                                    |
|                |                                                                                                    | A DECK WAR AND A DECK AND A DECK  |                                                                                                    |
|                |                                                                                                    | a second second s                                                                                                    |                                                                                                    |

- 1. Pastikan semua informasi pembayaran yang muncul sudah benar.
- 2. Klik KONFIRMASI untuk melanjutkan.
- Masukkan RESPONSE CODE yang anda dapatkan dari token PIN INTERNET BANKING BANK JATIM sesuai dengan challenge kode token yang muncul (baca cara penggunaan token Internet Banking Bank Jatim - hal 6)
- 4. Klik **KIRIM** untuk melanjutkan transaksi.
- 5. Anda dapat **MENCETAK** ataupun menyimpan setiap transaksi finansial yang anda lakukan melalui Internet Banking Bank Jatim.

Buku Panduan Penggunaan

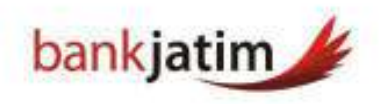

### <u> Pembayaran PKB – Halaman 1</u>

- 1. LOGIN kedalam Internet Banking Anda.
- 2. Pilih menu **PEMBAYARAN TAGIHAN**.
- 3. Kliik sub menu **PEMBAYARAN TAGIHAN.**
- Pilih rekening asal yang akan Anda gunakan untuk bertransaksi pada combo box 'DARI REKENING'.
- 5. Pilih pembayaran, apakah dari DAFTAR PEMBAYARAN, atau MEMASUKKAN BARU.
- Apabila anda memasukkan baru, anda bisa langsung menyimpan tagihan tersebut dengan MENCENTANG KOLOM SIMPAN KE DAFTAR.

| 1.1     | Second Second                                                                                                    | The second second second                                                                                                    |  |
|---------|----------------------------------------------------------------------------------------------------|----------------------------------------------------------------------------------------------------|--|
| 10.00   | -                                                                                                    |                                                                                                    |  |
| 1.00    |                                                                                                    | A DESCRIPTION OF                                                                                                    |  |
|         |                                                                                                    | Contraction of the local data and the local data and the local data an |  |
|         | 210.700                                                                                                    |                                                                                                    |  |
|         | the first                                                                                                    |                                                                                                    |  |
| a lange | 1111                                                                                                    |                                                                                                    |  |
|         | the local                                                                                                    | and and a second second s                                                                                                    |  |
| -       | and the second second sec                                                                                                    |                                                                                                    |  |
|         | and the second second s |                                                                                                    |  |
|         | 1000                                                                                                    | The Parent                                                                                                    |  |
|         | and an a state of the state of the state of  | - Frank                                                                                                    |  |
|         |                                                                                                    | Charles and                                                                                                    |  |
|         |                                                                                                    | Trans. Contract of the second second se                                                                                                    |  |
|         |                                                                                                    | 1200.00                                                                                                    |  |
|         |                                                                                                    | 1 00 00 00 0 0 0 0 0 0 0 0 0 0 0 0 0 0                                                                                                     |  |
|         |                                                                                                    | The second second                                                                                                    |  |
|         |                                                                                                    | the second second second                                                                                                    |  |
|         |                                                                                                    |                                                                                                    |  |

- 7. Untuk melakukan pembayaran yang belum terdaftar, anda dapat memilih **KATEGORI INSTITUSI TAX.**
- 8. Pilih INSTITUSI PKB dari pilihan yang disediakan.
- 9. Masukkan KODE BAYAR yang akan anda bayarkan.
- 10. Tambahkan DESKRIPSI atau KETERANGAN jika anda rasa perlu.
- 11. Pilih **NOTIFIKASI**, apakah akan dikirim atau tidak, apabila anda memilih untuk mengirim notifikasi, anda akan diminta untuk memasukkan alamat email tujuan notifikasi.
- 12. Pilih METODE INSTRUKSI pembayaran yang akan anda lakukan.
- 13. Klik tombol LANJUTKAN untuk melanjutkan.

#### Pembayaran PBB – Halaman 2-3

|                       |                                                                                                    | tar                                                                                                    | nkjætim 🌶                                                                                                    |
|-----------------------|----------------------------------------------------------------------------------------------------|----------------------------------------------------------------------------------------------------|----------------------------------------------------------------------------------------------------|
|                       |                                                                                                    |                                                                                                    | and the second second se |
|                       |                                                                                                    | And a Party of American Street of Street and                                                                                                    |                                                                                                    |
|                       | Concession of the local division of the local division of the loca |                                                                                                    |                                                                                                    |
| Part and              | Taxa a                                                                                                    | and restored                                                                                                    |                                                                                                    |
| 100.00                | the state of the state of the s | and a second second sec |                                                                                                    |
|                       | and the second second se                                                                                                    |                                                                                                    |                                                                                                    |
| 1.00                  | Automation in the local division of the local division of the loca | - Protect                                                                                                    |                                                                                                    |
|                       | and and a second second s                                                                                                    | a family                                                                                                    |                                                                                                    |
|                       | Concernant of the local division of the local division of the loca |                                                                                                    |                                                                                                    |
| 1000                  | and the second second se                                                                                                    | ALC: N                                                                                                    |                                                                                                    |
| and the second second |                                                                                                    |                                                                                                    |                                                                                                    |
|                       | Tables & Dates of Concession, Name                                                                                                    |                                                                                                    |                                                                                                    |
| -                     | the second second                                                                                                    | and the second second s |                                                                                                    |
|                       |                                                                                                    |                                                                                                    |                                                                                                    |
|                       | and and a second second second second second second second second second second second second second second se                                                                                                    |                                                                                                    |                                                                                                    |
|                       | and the second second se                                                                                                    |                                                                                                    |                                                                                                    |
|                       |                                                                                                    |                                                                                                    |                                                                                                    |
|                       |                                                                                                    |                                                                                                    |                                                                                                    |
|                       | and the second second s | and a second second sec |                                                                                                    |
|                       | 10.00                                                                                                    | - A AN INTERNET                                                                                                    |                                                                                                    |
|                       |                                                                                                    |                                                                                                    |                                                                                                    |
|                       |                                                                                                    |                                                                                                    |                                                                                                    |
|                       | press of the second                                                                                                    |                                                                                                    |                                                                                                    |
|                       | 100.000                                                                                                    | 171L                                                                                                    |                                                                                                    |
|                       | the beauty of the second                                                                                                    | a part                                                                                                    |                                                                                                    |
|                       | State Sciences                                                                                                    |                                                                                                    |                                                                                                    |
|                       | and the second second s | C BANK C                                                                                                    |                                                                                                    |
|                       | the second second                                                                                                    | A.50.00                                                                                                    |                                                                                                    |
|                       |                                                                                                    |                                                                                                    |                                                                                                    |
|                       |                                                                                                    | and the second second s |                                                                                                    |

- 1. Pastikan semua informasi pembayaran yang muncul sudah benar.
- 2. Klik KONFIRMASI untuk melanjutkan.
- Masukkan RESPONSE CODE yang anda dapatkan dari token PIN INTERNET BANKING BANK JATIM sesuai dengan challenge kode token yang muncul (baca cara penggunaan token Internet Banking Bank Jatim - hal 6)
- 4. Klik **KIRIM** untuk melanjutkan transaksi.
- 5. Anda dapat **MENCETAK** ataupun menyimpan setiap transaksi finansial yang anda lakukan melalui Internet Banking Bank Jatim.

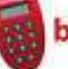

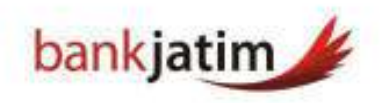

bankjatim\_

### Pembayaran PDL – Halaman 1

- 1. LOGIN kedalam Internet Banking Anda.
- 2. Pilih menu PEMBAYARAN TAGIHAN.
- 3. Kliik sub menu **PEMBAYARAN TAGIHAN.**
- Pilih rekening asal yang akan Anda gunakan untuk bertransaksi pada combo box 'DARI REKENING'.
- 5. Pilih pembayaran, apakah dari **DAFTAR PEMBAYARAN**, atau **MEMASUKKAN BARU**.
- Apabila anda memasukkan baru, anda bisa langsung menyimpan tagihan tersebut dengan MENCENTANG KOLOM SIMPAN KE DAFTAR.

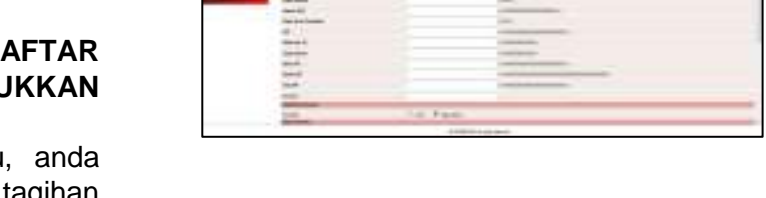

- 7. Untuk melakukan pembayaran yang belum terdaftar, anda dapat memilih KATEGORI INSTITUSI TAX.
- 8. Pilih INSTITUSI BPHTB dari pilihan yang disediakan.
- 9. Masukkan KODE KP PBB yang akan anda bayarkan.
- 10. Masukkan KODE KPP.
- 11. Masukkan CABANG WP.
- 12. Masukkan KODE MAP.
- 13. Masukkan KODE SETORAN.
- 14. Masukkan **NOMOR NOP**.
- 15. Masukkan KODE JENIS PEROLEHAN
- 16. Masukkan **NOMOR KTP**.
- 17. Masukkan NOMOR REFERENSI SK.
- 18. Masukkan KODE NOTARIS.
- 19. Masukkan NAMA WAJIB PAJAK, ALAMAT WAJIB PAJAK, dan KOTA WAJIB PAJAK
- 20. Tambahkan **DESKRIPSI** atau **KETERANGAN** jika anda rasa perlu.
- 21. Pilih **NOTIFIKASI**, apakah akan dikirim atau tidak, apabila anda memilih untuk mengirim notifikasi, anda akan diminta untuk memasukkan alamat email tujuan notifikasi.
- 22. Pilih METODE INSTRUKSI pembayaran yang akan anda lakukan.
- 23. Klik tombol LANJUTKAN untuk melanjutkan.

#### Pembayaran PBB – Halaman 2-3

|        | and the second second                                                                                                    | tartkjætir                                                                                                    | 1 |
|--------|----------------------------------------------------------------------------------------------------|----------------------------------------------------------------------------------------------------|---|
|        |                                                                                                    |                                                                                                    | - |
| -      |                                                                                                    | And the Paris of the second descents                                                                                                    |   |
|        | Description -                                                                                                    |                                                                                                    |   |
| Sec. a | Canada Canada Canad                                                                                                    | persent .                                                                                                    |   |
| 100    | the the test of the test of the test of the test of the test of the test of the test of the test of the test of the test of the test of the test of the test of the test of the test of test of test of test o | BORD SALARD (T                                                                                                    |   |
| -      | August Street and Street Street Stree |                                                                                                    |   |
|        | Automatical States                                                                                                    |                                                                                                    |   |
|        | and an a                                                                                                    | 10 Mar.                                                                                                    |   |
|        | log-fad-ren-                                                                                                    |                                                                                                    |   |
|        | the second second second second second second second second second second second second second second second se                                                                                                    |                                                                                                    |   |
|        | the second second secon | ( and )                                                                                                    |   |
| _      | These divisions in the second                                                                                                    |                                                                                                    |   |
|        | - bolen                                                                                                    | and the second second s |   |
|        | and the second second s |                                                                                                    |   |
|        | and all a second second |                                                                                                    |   |
|        | - 180-180                                                                                                    | AND C                                                                                                    |   |
|        | the latter -                                                                                                    | 100                                                                                                    |   |
|        | per blage                                                                                                    | VERGERAL IN                                                                                                    |   |
|        | 0446                                                                                                    | California                                                                                                    |   |
|        | 001                                                                                                    |                                                                                                    |   |
|        | and .                                                                                                    |                                                                                                    |   |
|        | page 3. August                                                                                                    | - P 201                                                                                                    |   |
|        | Table March 199                                                                                                    | . H WE                                                                                                    |   |
|        | Tan be seen                                                                                                    | and the second second sec                                                                                                    |   |
|        | The state of the state of the s |                                                                                                    |   |
|        | Setting the                                                                                                    | and -                                                                                                    |   |
|        | the second second second second second second second second second second second second second second second se                                                                                                    |                                                                                                    |   |
|        |                                                                                                    | Automation and a second second s                                                                                                    |   |
|        |                                                                                                    |                                                                                                    |   |

1. Pastikan semua informasi pembayaran yang muncul sudah benar.

- 2. Klik KONFIRMASI untuk melanjutkan.
- Masukkan RESPONSE CODE yang anda dapatkan dari token PIN INTERNET BANKING BANK JATIM sesuai dengan challenge kode token yang muncul (baca cara penggunaan token Internet Banking Bank Jatim - hal 6)
- 4. Klik KIRIM untuk melanjutkan transaksi.
- Anda dapat **MENCETAK** ataupun menyimpan setiap transaksi finansial yang anda lakukan melalui Internet Banking Bank Jatim.

Buku Panduan Penggunaan

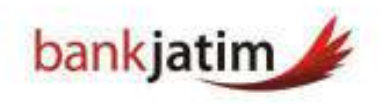

### Pembayaran PDL – Halaman 1

- 1. LOGIN kedalam Internet Banking Anda.
- 2. Pilih menu **PEMBAYARAN TAGIHAN**.
- 3. Kliik sub menu **PEMBAYARAN TAGIHAN.**
- 4. Pilih rekening asal yang akan Anda gunakan untuk bertransaksi pada combo box 'DARI REKENING'.
- 5. Pilih pembayaran, apakah dari **DAFTAR PEMBAYARAN**, atau **MEMASUKKAN BARU**.
- Apabila anda memasukkan baru, anda bisa langsung menyimpan tagihan tersebut dengan MENCENTANG KOLOM SIMPAN KE DAFTAR .

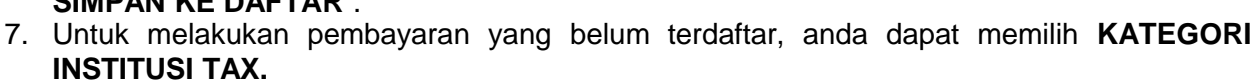

- 8. Pilih INSTITUSI PDL dari pilihan yang disediakan.
- 9. Masukkan NOMOR PAJAK yang akan anda bayarkan.
- 10. Masukkan MASA PAJAK yang akan dibayarkan.
- 11. Masukkan TAHUN PAJAK yang akan dibayarkan.
- 12. Masukkan BIAYA POKOK yang akan dibayarkan.
- 13. Tambahkan DESKRIPSI atau KETERANGAN jika anda rasa perlu.
- 14. Pilih **NOTIFIKASI**, apakah akan dikirim atau tidak, apabila anda memilih untuk mengirim notifikasi, anda akan diminta untuk memasukkan alamat email tujuan notifikasi.
- 15. Pilih METODE INSTRUKSI pembayaran yang akan anda lakukan.
- 16. Klik tombol LANJUTKAN untuk melanjutkan.

#### Pembayaran PDL – Halaman 2-3

|                                                                                                    | tartkjätin                                                                                                    |
|----------------------------------------------------------------------------------------------------|----------------------------------------------------------------------------------------------------|
| Contraction of the local division of the local division of the loc |                                                                                                    |
| T. 6.11                                                                                                    | I have been a set to see all                                                                                                    |
| the set the set                                                                                                    | and the second second sec |
| the second second                                                                                                    | and a second to a second second second second second second second second second second second second second se                                                                                                    |
| Automatical Control of Control of |                                                                                                    |
| And in case                                                                                                    | - Manuel                                                                                                    |
| and an and a second                                                                                                    | 17mm                                                                                                    |
| the log to the log to  |                                                                                                    |
| State of Street or Street or Street or Street or Street or Street or Street or Street or Street or Street or St                                                                                                    | -                                                                                                    |
| and the second second s | Contraction of the second second se                                                                                                    |
| these division in the                                                                                                    |                                                                                                    |
| - Londone -                                                                                                    | Second 1                                                                                                    |
| and a second                                                                                                    |                                                                                                    |
| and and a second second s                                                                                                    |                                                                                                    |
| 10000                                                                                                    | ADDA DO                                                                                                    |
| the latter                                                                                                    | 100                                                                                                    |
| and Malager                                                                                                    | WHICH AND A TO                                                                                                    |
| and a second                                                                                                    | C Include the second second second second second second second second second second second second second second                                                                                                    |
| 0.00                                                                                                    |                                                                                                    |
| dent.                                                                                                    |                                                                                                    |
| (reg.) from:                                                                                                    | 1.000                                                                                                    |
| table to a                                                                                                    | AT THE                                                                                                    |
| Tast har second                                                                                                    | AT shaded                                                                                                    |
| State of concession.                                                                                                    |                                                                                                    |
| Scheen feet                                                                                                    | BOM .                                                                                                    |
| the second second                                                                                                    |                                                                                                    |
| 100400                                                                                                    | A second second s                                                                                                    |

- 1. Pastikan semua informasi pembayaran yang muncul sudah benar.
- 2. Klik KONFIRMASI untuk melanjutkan.
- Masukkan RESPONSE CODE yang anda dapatkan dari token PIN INTERNET BANKING BANK JATIM sesuai dengan challenge kode token yang muncul (baca cara penggunaan token Internet Banking Bank Jatim - hal 6)
- 4. Klik KIRIM untuk melanjutkan transaksi.
- 5. Anda dapat **MENCETAK** ataupun menyimpan setiap transaksi finansial yang anda lakukan melalui Internet Banking Bank Jatim.

bankjatim internet banking INDIVIDUAL

Buku Panduan Penggunaan 🔛

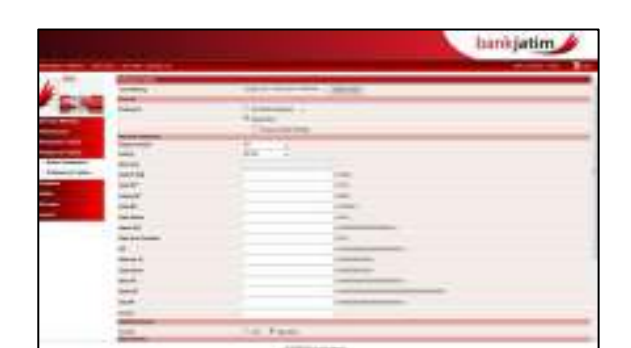

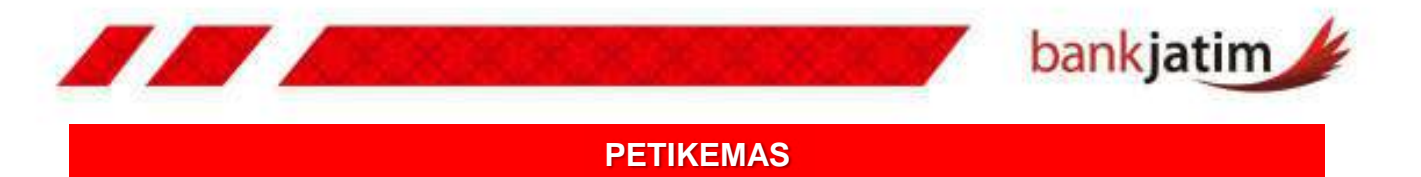

**Layanan** ini digunakan untuk melakukan pembayaran tagihan petikemas cara untuk melakukan pembayaran tagihan petikemas:

#### Pembayaran Petikemas – Halaman 1

- 1. LOGIN kedalam Internet Banking Anda.
- 2. Pilih menu **PEMBAYARAN TAGIHAN**.
- 3. Kliik sub menu **PEMBAYARAN TAGIHAN.**
- Pilih rekening asal yang akan Anda gunakan untuk bertransaksi pada combo box 'DARI REKENING'.
- 5. Pilih pembayaran, apakah dari **DAFTAR PEMBAYARAN**, atau **MEMASUKKAN BARU**.
- Apabila anda memasukkan baru, anda bisa langsung menyimpan tagihan tersebut dengan MENCENTANG KOLOM SIMPAN KE DAFTAR.

|                                                                                                    |                                                                                                    | Concession of the local division of the local division of the loca |
|----------------------------------------------------------------------------------------------------|----------------------------------------------------------------------------------------------------|----------------------------------------------------------------------------------------------------|
| -                                                                                                    |                                                                                                    |                                                                                                    |
| and the second second                                                                                                    | Contract of the second second second                                                                                                    |                                                                                                    |
|                                                                                                    | Comment of the local division of the local division of the local d |                                                                                                    |
|                                                                                                    | 4.000                                                                                                    |                                                                                                    |
|                                                                                                    | Contraction of the second second second second second second second second second second second second second s                                                                                                    |                                                                                                    |
| Decree .                                                                                                    | - 200 - 1                                                                                                    |                                                                                                    |
| and the second second se |                                                                                                    |                                                                                                    |
| and a second second                                                                                                    |                                                                                                    |                                                                                                    |
| -                                                                                                    |                                                                                                    |                                                                                                    |
|                                                                                                    | the distance                                                                                                    |                                                                                                    |
|                                                                                                    |                                                                                                    |                                                                                                    |
|                                                                                                    | a second second second                                                                                                    |                                                                                                    |
|                                                                                                    | The last                                                                                                    |                                                                                                    |
|                                                                                                    | 198110                                                                                                    |                                                                                                    |
|                                                                                                    | CONTRACTOR INCOME.                                                                                                    |                                                                                                    |
|                                                                                                    | -144                                                                                                    |                                                                                                    |
|                                                                                                    |                                                                                                    |                                                                                                    |
|                                                                                                    |                                                                                                    |                                                                                                    |
|                                                                                                    |                                                                                                    |                                                                                                    |
|                                                                                                    |                                                                                                    |                                                                                                    |

- 7. Untuk melakukan pembayaran yang belum terdaftar, anda dapat memilih **KATEGORI INSTITUSI PETIKEMAS.**
- 8. Pilih INSTITUSI PETIKEMAS dari pilihan yang disediakan.
- 9. MASUKKAN NO EPB (ESTIMASI PERHITUNGAN BIAYA) yang akan anda bayarkan.
- 10. Tambahkan DESKRIPSI atau KETERANGAN jika anda rasa perlu.
- 11. Pilih **NOTIFIKASI**, apakah akan dikirim atau tidak, apabila anda memilih untuk mengirim notifikasi, anda akan diminta untuk memasukkan alamat email tujuan notifikasi.
- 12. Pilih METODE INSTRUKSI pembayaran yang akan anda lakukan.
- 13. Klik tombol LANJUTKAN untuk melanjutkan.

#### Pembayaran Petikemas – Halaman 2-3

|              |                                                                                                    | tarthja                                                                                                    | tim |
|--------------|----------------------------------------------------------------------------------------------------|----------------------------------------------------------------------------------------------------|-----|
|              |                                                                                                    |                                                                                                    | _   |
| -            |                                                                                                    | 1 Notice Statistics and a second                                                                                                    |     |
|              | Concession of the local division of the local division of the loca |                                                                                                    |     |
| Sec. 1       | And a state of the state of the | and control of the second second seco |     |
| The Party of | Part of the local division of the local division of the local divi | and a loss of                                                                                                    |     |
|              | A DECEMBER OF THE OWNER OF THE OWNER OWNER OF THE OWNER OF THE OWNER OF THE OWNER OF THE OWNER OWNER OWNER OF THE OWNER OWNER OWNER OWNE OWNER OWNE OWNE OWNE OWNE OWNE OWNE OWNE OWNE                                                                                                    |                                                                                                    |     |
|              | Automation in the local division of the local division of the loca | in the second second se |     |
|              | and an and a second second sec | d fam.                                                                                                    |     |
|              | Concentration of the local division of the local division of the l | 1777-1                                                                                                    |     |
| 1.00         | and the second second se                                                                                                    | 44100                                                                                                    |     |
| range.       | -                                                                                                    |                                                                                                    |     |
| -            | These division in the                                                                                                    |                                                                                                    |     |
|              | hand before the                                                                                                    | and the second second s |     |
|              |                                                                                                    |                                                                                                    |     |
|              | and the second second s |                                                                                                    |     |
|              | and the second second se                                                                                                    | And a second second sec |     |
|              | and and a                                                                                                    | 100 C                                                                                                    |     |
|              | and the owner.                                                                                                    | AND DESCRIPTION OF A DESCRIPTION OF A DE |     |
|              | and the second second se                                                                                                    | Contraction of the second second second second second second second second second second second second second s                                                                                                    |     |
|              |                                                                                                    | and the first of the second second seco                                                                                                    |     |
|              |                                                                                                    | A 4 10 1                                                                                                    |     |
|              | inter a la company                                                                                                    | 10 Mar                                                                                                    |     |
|              | La Colorado                                                                                                    | a sec                                                                                                    |     |
|              | - Sacharana                                                                                                    | and and a second second second second second second second second second second second second second second se                                                                                                    |     |
|              | March 1 Contractor                                                                                                    |                                                                                                    |     |
|              | Longe Str.                                                                                                    | 1000 C                                                                                                    |     |
|              | Marrie Law                                                                                                    |                                                                                                    |     |
|              | Total and the second second se | August                                                                                                    |     |
|              |                                                                                                    |                                                                                                    |     |

- 1. Pastikan semua informasi pembayaran yang muncul sudah benar.
- 2. Klik KONFIRMASI untuk melanjutkan.
- Masukkan RESPONSE CODE yang anda dapatkan dari token PIN INTERNET BANKING BANK JATIM sesuai dengan challenge kode token yang muncul (baca cara penggunaan token Internet Banking Bank Jatim - hal 6)
- 4. Klik KIRIM untuk melanjutkan transaksi.
- Anda dapat MENCETAK ataupun menyimpan setiap transaksi finansial yang anda lakukan melalui Internet Banking Bank Jatim.

Buku Panduan Penggunaan

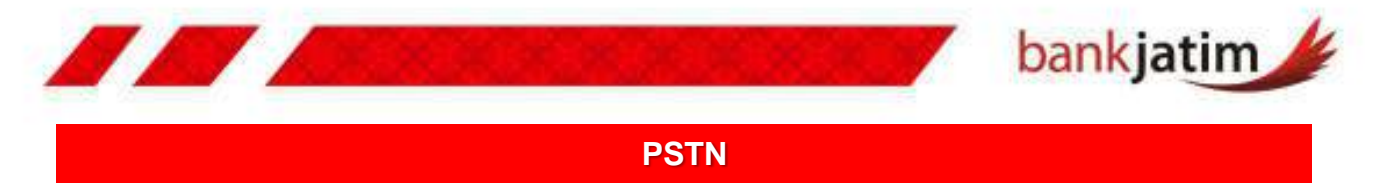

**Layanan** ini digunakan untuk melakukan pembayaran telepon kabel, cara untuk melakukan pembayaran tagihan PSTN:

#### Pembayaran PSTN – Halaman 1

- 1. LOGIN kedalam Internet Banking Anda.
- 2. Pilih menu **PEMBAYARAN TAGIHAN**.
- 3. Kliik sub menu **PEMBAYARAN TAGIHAN.**
- Pilih rekening asal yang akan Anda gunakan untuk bertransaksi pada combo box 'DARI REKENING'.
- 5. Pilih pembayaran, apakah dari **DAFTAR PEMBAYARAN**, atau **MEMASUKKAN BARU**.
- Apabila anda memasukkan baru, anda bisa langsung menyimpan tagihan tersebut dengan MENCENTANG KOLOM SIMPAN KE DAFTAR.

|      |                                                                                                    |                                                                                                    | and the second second                                                                                                    |
|------|----------------------------------------------------------------------------------------------------|----------------------------------------------------------------------------------------------------|----------------------------------------------------------------------------------------------------|
|      |                                                                                                    |                                                                                                    | and the second second se |
|      |                                                                                                    | the second second second second second second second second second second second second second second second se                                                                                                    |                                                                                                    |
| £    | and the second second s | the second second second as a second                                                                                                    |                                                                                                    |
| 1000 |                                                                                                    |                                                                                                    |                                                                                                    |
| 1.11 | _                                                                                                    | - Allow -                                                                                                    |                                                                                                    |
|      |                                                                                                    |                                                                                                    |                                                                                                    |
|      | -                                                                                                    | and a state of the state of the |                                                                                                    |
| -    | Concentration of the local data                                                                                                    | 1000                                                                                                    |                                                                                                    |
| 1000 | and the second second se                                                                                                    | Table 1                                                                                                    |                                                                                                    |
|      | and the second second s |                                                                                                    |                                                                                                    |
| _    |                                                                                                    |                                                                                                    |                                                                                                    |
|      | (Annual Contraction of the Contraction of the Contr |                                                                                                    |                                                                                                    |
|      |                                                                                                    | and the second second sec                                                                                                    |                                                                                                    |
| -    | -                                                                                                    | the figure                                                                                                    |                                                                                                    |
|      | And in case                                                                                                    | Name                                                                                                    |                                                                                                    |
|      |                                                                                                    | Capital Internal                                                                                                    |                                                                                                    |
|      |                                                                                                    | The last                                                                                                    |                                                                                                    |
|      |                                                                                                    | 17 80 12 0                                                                                                    |                                                                                                    |
|      |                                                                                                    | The last of the local sector of the local sector of the local sect |                                                                                                    |
|      |                                                                                                    | -112 ( -1 ) (                                                                                                    |                                                                                                    |
|      |                                                                                                    | and the second second se                                                                                                    |                                                                                                    |
|      |                                                                                                    |                                                                                                    |                                                                                                    |
|      |                                                                                                    |                                                                                                    |                                                                                                    |
|      |                                                                                                    |                                                                                                    |                                                                                                    |
|      |                                                                                                    |                                                                                                    |                                                                                                    |
|      |                                                                                                    |                                                                                                    |                                                                                                    |

- 7. Untuk melakukan pembayaran yang belum terdaftar, anda dapat memilih **KATEGORI INSTITUSI PSTN.**
- 8. Pilih INSTITUSI PETIKEMAS dari pilihan yang disediakan.
- 9. Masukkan KODE AREA nomor telepon yang akan anda bayarkan.
- 10. Masukkan **NOMOR TELEPON** yang akan anda bayarkan.
- 11. Tambahkan DESKRIPSI atau KETERANGAN jika anda rasa perlu.
- 12. Pilih **NOTIFIKASI**, apakah akan dikirim atau tidak, apabila anda memilih untuk mengirim notifikasi, anda akan diminta untuk memasukkan alamat email tujuan notifikasi.
- 13. Pilih METODE INSTRUKSI pembayaran yang akan anda lakukan.
- 14. Klik tombol LANJUTKAN untuk melanjutkan.

#### Pembayaran PSTN – Halaman 2-3

|                |                                                                                                    | tartkjætim                                                                                                    |
|----------------|----------------------------------------------------------------------------------------------------|----------------------------------------------------------------------------------------------------|
| -              |                                                                                                    |                                                                                                    |
| 1.00           | Constant International Constant International Constant Internationa  | The Real Property and American Street Street |
|                | Designation in the local division of the local division of the loc |                                                                                                    |
| and the second | Tanan .                                                                                                    | and the second second s |
| 1000           | the state of the state of the s | And a second to a second to a second second se                                                                                                    |
| -              | Section 1                                                                                                    |                                                                                                    |
| Sec. 2         | Martin Case                                                                                                    | - France                                                                                                    |
|                | takine -                                                                                                    | 17mm                                                                                                    |
|                | Institute the                                                                                                    |                                                                                                    |
| 10.00          | Sectors .                                                                                                    |                                                                                                    |
|                | the second second secon | and the second second sec                                                                                                    |
|                | These division in the                                                                                                    |                                                                                                    |
|                | Los and an                                                                                                    | and the second second s |
|                | and the second second se                                                                                                    |                                                                                                    |
|                | and all all all all all all all all all al                                                                                                    |                                                                                                    |
|                | and the second                                                                                                    | A REAL PROPERTY AND A REAL PROPERTY AND A REAL |
|                | the last of the last of the la |                                                                                                    |
|                | and indicated                                                                                                    | CONTRACTOR OF THE OWNER OF THE OWNER OF THE OWNER OF THE OWNER OF THE OWNER OF THE OWNER OF THE OWNER OF THE OWNER OF THE OWNER OF THE OWNER OF THE OWNER OF THE OWNER OF THE OWNER OF THE OWNER OF THE OWNER OF THE OWNER OF THE OWNER OF THE OWNER OWNER OF THE OWNER OWNER OWNE                                                                                                    |
|                | and a second second sec | and a second second secon                                                                                                    |
|                | 100                                                                                                    |                                                                                                    |
|                | - mark                                                                                                    |                                                                                                    |
|                | inter b from:                                                                                                    | 10 Max                                                                                                    |
|                | and the second second s | 1.00                                                                                                    |
|                | Technises.                                                                                                    | and advantation of the second second s                                                                                                    |
|                | The second second                                                                                                    |                                                                                                    |
|                | Later No.                                                                                                    | and a second second sec |
|                | Induced Sectors                                                                                                    |                                                                                                    |
|                | 1000                                                                                                    | August                                                                                                    |
|                |                                                                                                    |                                                                                                    |
|                |                                                                                                    |                                                                                                    |

- 1. Pastikan semua informasi pembayaran yang muncul sudah benar.
- 2. Klik KONFIRMASI untuk melanjutkan.
- Masukkan RESPONSE CODE yang anda dapatkan dari token PIN INTERNET BANKING BANK JATIM sesuai dengan challenge kode token yang muncul (baca cara penggunaan token Internet Banking Bank Jatim - hal 6)
- 4. Klik KIRIM untuk melanjutkan transaksi.
- 5. Anda dapat **MENCETAK** ataupun menyimpan setiap transaksi finansial yang anda lakukan melalui Internet Banking Bank Jatim.

Buku Panduan Penggunaan

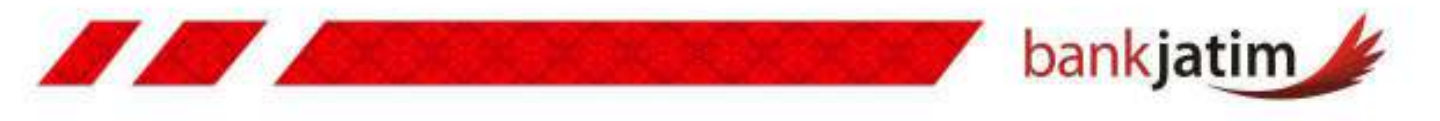

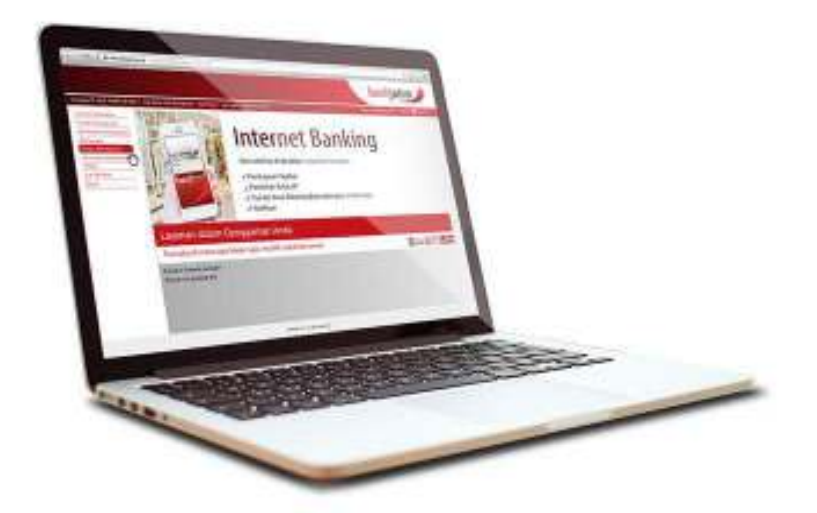

# **PEMBELIAN**

- **Daftar Pembelian** \_
- **HP Pre Paid**
- **PLN Pre Paid**

Buku Panduan Penggunaan 🞆 bankjatim internet banking INDIVIDUAL

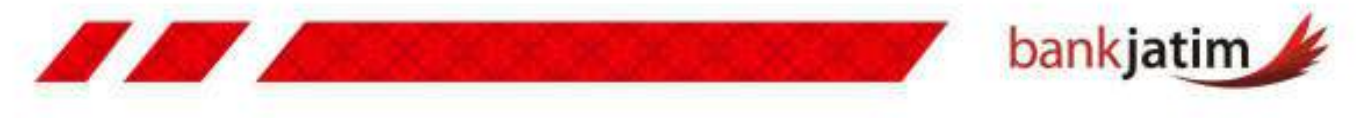

#### DAFTAR PEMBELIAN

**Daftar Pembelian** digunakan untuk memudahkan anda dalam mengingat nomor Handphone ataupun nomor pelanggan PLN prepaid yang anda miliki, sehingga anda tidak perlu lagi untuk menginput nomor tagihan tersebut ketika anda melakukan pembelian.

#### Daftar Pembelian – Halaman 1-2

- 1. LOGIN kedalam Internet Banking Anda.
- 2. Pilih menu PEMBELIAN.
- 3. Kliik sub menu **DAFTAR PEMBELIAN**.
- 4. Klik tombol **TAMBAH**.
- 5. Pilih **KATEGORI INSTITUSI** yang tersedia sesuai dengan kebutuhan anda.
- 6. Pilih **INSTITUSI** yang tersedia sesuai dengan kebutuhan anda.
- 7. Klik tombol **LANJUTKAN** untuk melanjutkan, atau tombol kembali untuk membatalkan.

#### Daftar Pembelian – Halaman 3

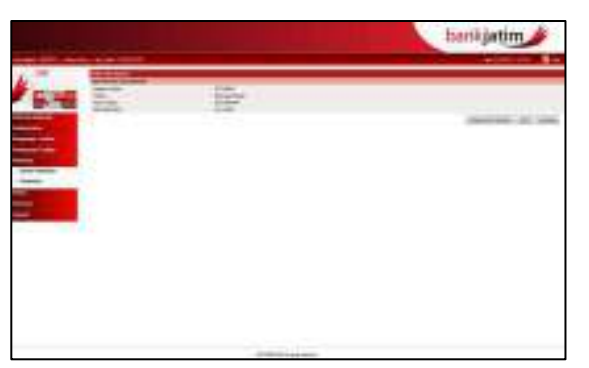

|   |            | turkjatim |
|---|------------|-----------|
| - | <br>line). |           |
|   |            |           |
|   |            |           |
|   |            |           |
|   |            |           |
|   | -          |           |

- 1. Pastikan **INSTITUSI** yang anda input sudah sesuai.
- 2. Isi **KOLOM** yang tersedia sesuai dengan **INSTRUKSI** yang ada.
- 3. Klik tombol **KONFIRMASI** untuk melanjutkan atau klik tombol **KEMBALI** untuk membatalkan.
- 4. Klik tombol **SIMPAN DAN TAMBAH** untuk menyimpan dan kembali ke halaman penambahan daftar pembelian, atau klik kirim untuk nyimpan daftar pembelian.
- 5. Apabila anda meng klik tombol **KIRIM**, maka akan muncul status terhadap daftar pembelian yang anda buat.

# **Catatan :**

 Apabila anda telah mendaftarkan daftar tagihan melalui daftar pembayaran, maka anda tinggal melakukan pencarian daftar tagihan tersebut ketika anda melakukan transaksi pembayaran.

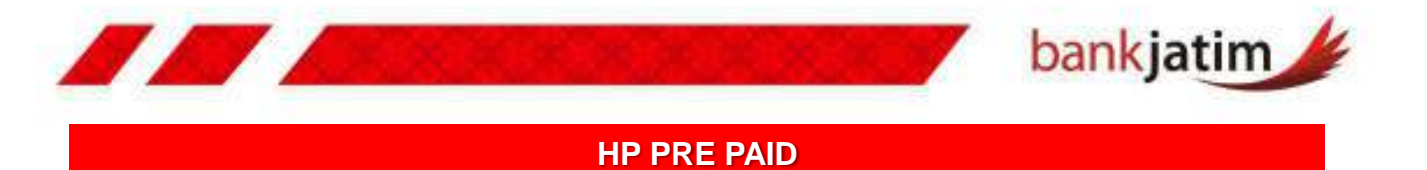

**Layanan** ini digunakan untuk melakukan pembelian telepon selular pra bayar anda, cara untuk melakukan pembelian hp prepaid :

#### Pembayaran HP Postpaid – Halaman 1

- 1. LOGIN kedalam Internet Banking Anda.
- 2. Pilih menu **PEMBELIAN**.
- 3. Kliik sub menu **PEMBELIAN.**
- 4. Pilih rekening asal yang akan Anda gunakan untuk bertransaksi pada combo box 'DARI REKENING'.
- 5. Pilih pembayaran, apakah dari **DAFTAR PEMBAYARAN**, atau **MEMASUKKAN BARU**.
- Apabila anda memasukkan baru, anda bisa langsung menyimpan tagihan tersebut dengan MENCENTANG KOLOM SIMPAN KE DAFTAR.

| -      |                                                                                                    | bankjatim                                                                                                    | 6 |
|--------|----------------------------------------------------------------------------------------------------|----------------------------------------------------------------------------------------------------|---|
|        |                                                                                                    |                                                                                                    | - |
| · ···· | Witness -                                                                                                    | hand and were to balance                                                                                        |   |
|        | -                                                                                                    | No                                                                                                    |   |
|        | Contraction of the local division of the local division of the loc | 1000                                                                                                    | - |
|        | and a second                                                                                                    |                                                                                                    |   |
|        | -                                                                                                    | in here                                                                                                    | - |
| _      | and a                                                                                                    | 1.00                                                                                                    |   |
|        |                                                                                                    | The second second second second second second second second second second second second second second second se |   |
|        |                                                                                                    | 12                                                                                                    |   |
|        |                                                                                                    |                                                                                                    | - |
|        |                                                                                                    |                                                                                                    |   |
|        |                                                                                                    |                                                                                                    |   |

- 7. Untuk melakukan pembayaran yang belum terdaftar, anda dapat memilih **KATEGORI INSTITUSI HP PREPAID.**
- 8. Pilih **INSTITUSI** yang tersedia.
- 9. Masukkan NOMOR TELEPON yang akan anda isi pulsa.
- 10. Untuk pembayaran tagihan **FLEXI** dan **ESIA** anda harus memaukkan kode area terlebih dahulu.
- 11. Tambahkan **DESKRIPSI** atau **KETERANGAN** jika anda rasa perlu.
- 12. Pilih **NOTIFIKASI**, apakah akan dikirim atau tidak, apabila anda memilih untuk mengirim notifikasi, anda akan diminta untuk memasukkan alamat email tujuan notifikasi.
- 13. Pilih METODE INSTRUKSI pembayaran yang akan anda lakukan.
- 14. Klik tombol LANJUTKAN untuk melanjutkan.

#### Pembayaran HP Pospaid– Halaman 2

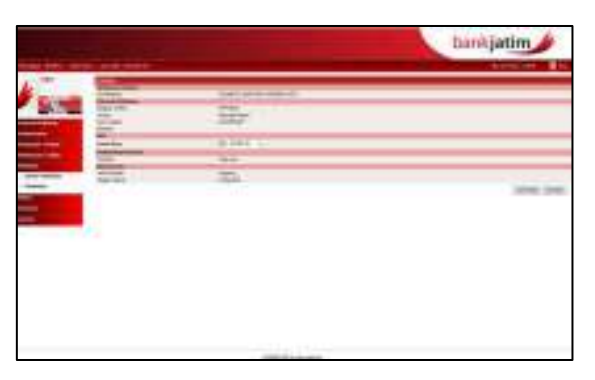

- 1. Pastikan semua informasi pembayaran yang muncul sudah benar.
- 2. Pilih **DENOMINASI PULSA** yang akan anda beli
- 3. Klik tombol **KONFIRMASI** untuk melanjutkan transaksi.

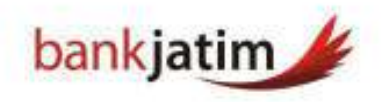

### Pembayaran HP Prepaid – Halaman 3-4

- 1. Pastikan semua **INFORMASI PEMBAYARAN** yang muncul sudah benar.
- Masukkan RESPONSE CODE yang anda dapatkan dari token Pin Internet Banking Bank Jatim sesuai dengan challenge kode token yang muncul (baca cara penggunaan token Internet Banking Bank Jatim - hal 6)
- 3. Klik tombol **KIRIM** untuk melanjutkan transaksi.
- Anda dapat MENCETAK ataupun MENYIMPAN setiap transaksi finansial yang anda lakukan melalui Internet Banking Bank Jatim.

|                                                                                                    |                                                                                                    |                                                                                                    | turisjatim                                                                                                    |
|----------------------------------------------------------------------------------------------------|----------------------------------------------------------------------------------------------------|----------------------------------------------------------------------------------------------------|----------------------------------------------------------------------------------------------------|
|                                                                                                    |                                                                                                    | The subscription of the local division of the local division of th | the second second second second second second second second second second second second second second second s |
| 4                                                                                                    | STTN .                                                                                                    | and the second second s |                                                                                                    |
| 1.2                                                                                                    | 2.0                                                                                                    | 100                                                                                                    |                                                                                                    |
| 1                                                                                                    | -                                                                                                    |                                                                                                    |                                                                                                    |
|                                                                                                    | All Control of Control of Control | 1.27                                                                                                    |                                                                                                    |
| Concession in concession in co | Contract of Contract of Contra | 15b)                                                                                                    |                                                                                                    |
|                                                                                                    | Time                                                                                                    | -                                                                                                    |                                                                                                    |
| -                                                                                                    |                                                                                                    |                                                                                                    | 10.000                                                                                                    |
|                                                                                                    |                                                                                                    |                                                                                                    |                                                                                                    |
|                                                                                                    |                                                                                                    |                                                                                                    |                                                                                                    |
|                                                                                                    |                                                                                                    |                                                                                                    |                                                                                                    |
|                                                                                                    |                                                                                                    |                                                                                                    |                                                                                                    |
|                                                                                                    |                                                                                                    |                                                                                                    |                                                                                                    |
|                                                                                                    |                                                                                                    | 10000000                                                                                                    |                                                                                                    |

#### PLN PRE PAID

**Layanan** ini digunakan untuk melakukan pembelian pulsa listrik pra bayar anda, cara untuk melakukan pembelian hp prepaid :

#### <u> Pembayaran PLN Prepaid – Halaman 1</u>

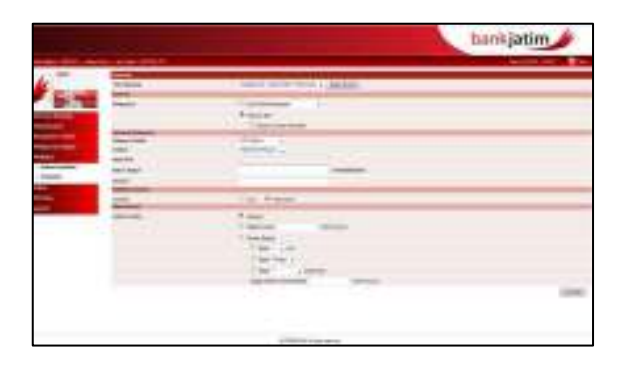

- 1. LOGIN kedalam Internet Banking Anda.
- 2. Pilih menu PEMBELIAN
- 3. Kliik sub menu PEMBELIAN.
- 4. Pilih rekening asal yang akan Anda gunakan untuk bertransaksi pada combo box 'DARI REKENING'.
- 5. Pilih pembayaran, apakah dari **DAFTAR PEMBAYARAN**, atau **MEMASUKKAN BARU**.
- Apabila anda memasukkan baru, anda bisa langsung menyimpan tagihan tersebut dengan MENCENTANG KOLOM SIMPAN KE DAFTAr .
- 7. Untuk melakukan pembayaran yang belum terdaftar, anda dapat memilih **KATEGORI INSTITUSI PLN PREPAID.**
- 8. Pilih **INSTITUSI PLN PREPAID** yang tersedia.
- 9. Masukkan ID PELANGGAN anda.
- 10. Tambahkan DESKRIPSI atau KETERANGAN jika anda rasa perlu.
- 11. Pilih **NOTIFIKASI**, apakah akan dikirim atau tidak, apabila anda memilih untuk mengirim notifikasi, anda akan diminta untuk memasukkan alamat email tujuan notifikasi.
- 12. Pilih **METODE INSTRUKSI** pembayaran yang akan anda lakukan.
- 13. Klik tombol LANJUTKAN untuk melanjutkan.

Buku Panduan Penggunaan 🗱 bankjatim internet banking INDIVIDUAL

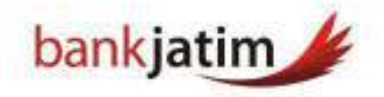

#### Pembayaran HP Pospaid– Halaman 2

|  | binkjatim |
|--|-----------|
|  |           |
|  |           |

#### Pembayaran HP Prepaid – Halaman 3-4

- 1. Pastikan semua **INFORMASI PEMBAYARAN** yang muncul sudah benar.
- Masukkan RESPONSE CODE yang anda dapatkan dari token Pin Internet Banking Bank Jatim sesuai dengan challenge kode token yang muncul (baca cara penggunaan token Internet Banking Bank Jatim - hal 6)
- 3. Klik tombol **KIRIM** untuk melanjutkan transaksi.
- Anda dapat MENCETAK ataupun MENYIMPAN setiap transaksi finansial yang anda lakukan melalui Internet Banking Bank Jatim.

- 1. Pastikan semua informasi pembayaran yang muncul sudah benar.
- 2. Masukkan jumlah bayar pulsa PLN yang ingin anda beli.
- 3. Klik konfirmasi untuk melanjutkan transaksi.

|                                                                                                    | turisjatim |
|----------------------------------------------------------------------------------------------------|------------|
| <br>100.00.00.0                                                                                                    |            |
| in the second second se |            |
|                                                                                                    |            |
| <br>                                                                                                    |            |
|                                                                                                    |            |
|                                                                                                    |            |
|                                                                                                    |            |
|                                                                                                    |            |

# Catatan :

• Setiap pemberitahuan berkaitan dengan internet banking Bank Jatim akan selalu diinformasikan secara resmi oleh Bank Jatim, pastikan untuk tidak memberikan password internet Banking anda kepada siapapun.

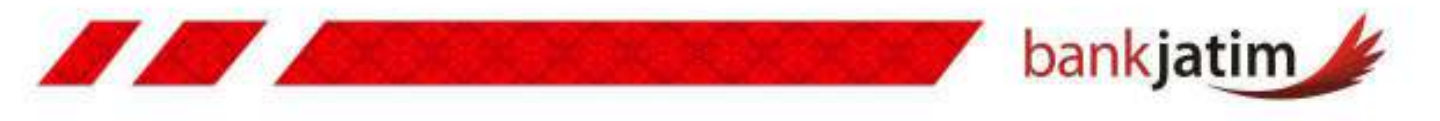

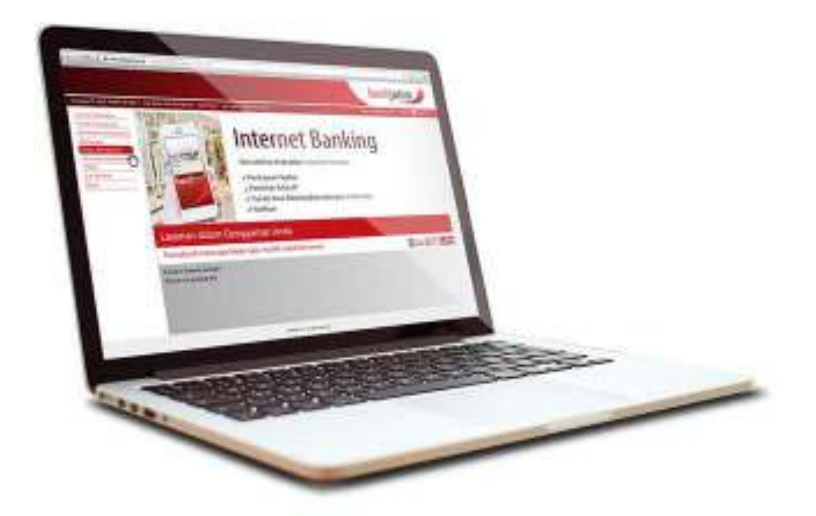

# UTILITAS

- Ubah Kata Sandi
- Help Desk

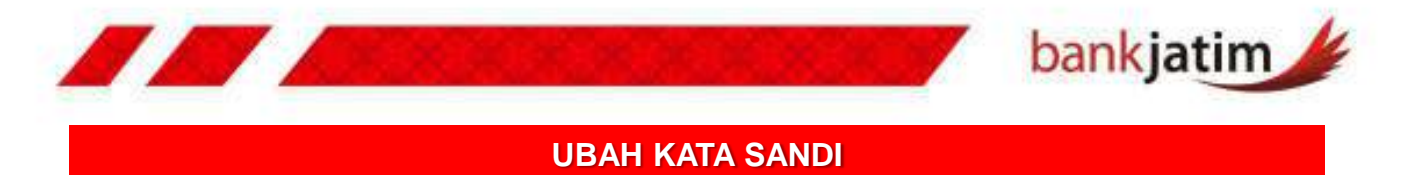

**Layanan** ini digunakan untuk melakukan perubahan kata sandi Internet Banking anda, cara untuk melakukan perubahan kata sandi:

#### Ubah Kata Sandi- Halaman 1

- 1. LOGIN kedalam Internet Banking Anda.
- 2. Pilih menu UTILITAS.
- 3. Kliik sub menu UBAH KATA SANDI.
- 4. Masukkan **KATA SANDI LAMA** dengan kata sandi yang anda gunakan saat ini.
- 5. Masukkan **KATA SANDI BARU** yang akan anda gunakan (berisi kombinasi huruf besar, huruf kecil, dan angka)
- 6. Sebagai konfirmasi, masukkan **KATA SANDI BARU** anda sekali lagi.
- 7. Tekan tombol **UBAH**.

|                                                                                                    | bankjatim |
|----------------------------------------------------------------------------------------------------|-----------|
| Annual Annual |           |
|                                                                                                    |           |
|                                                                                                    |           |

#### **HELP DESK**

**Layanan** ini digunakan untuk melakukan komunikasi dengan pihak Bank, nasabah dapat membalas pesan dari Bank, dan juga membuat pesan ke Bank.

#### Help Desk– Kotak Masuk

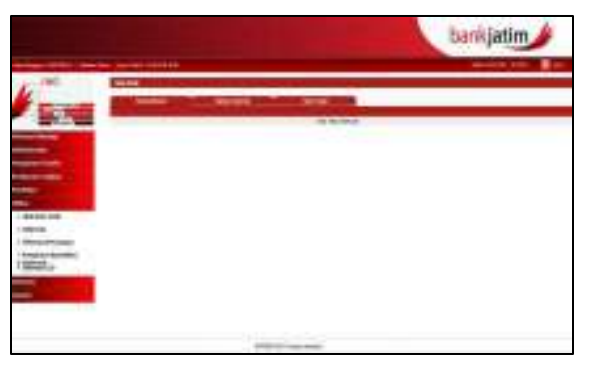

- 1. LOGIN kedalam Internet Banking Anda.
- 2. Pilih menu UTILITAS.
- 3. Kliik sub menu HELP DESK.
- 4. Terdapat **TIGA SUB MENU** yang ada pada help desk.
- 5. Untuk melihat pesan yang masuk anda dapat meng klik pada tab sub menu **KOTAK MASUK**.
- 6. Anda dapat langsung membalas pesan yang masuk ke dalam kotak masuk

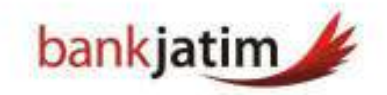

### <u>Help Desk – Berita Terkirim</u>

|                                                              | bankjatim |
|--------------------------------------------------------------|-----------|
| 201 0100000<br>202<br>202<br>202<br>202<br>202<br>202<br>202 | -         |
|                                                              |           |

#### <u>Help Desk – Tulis Email</u>

- 1. Klik pada tab sub menu TULIS PESAN.
- 2. Tab menu tulis pesan digunakan untuk **MENGIRIMKAN PESAN** kepada pihak Bank.
- anda dapat mengirimkan pesan dengan menulis PERIHAL PESAN yang akan anda kirim pada kolom perihal, kemudian anda dapat menulis PESAN yang ingin anda sampaikan pada kolom pesan

- 1. Klik pada tab sub menu **BERITA TERKIRIM**
- Tab menu berita terkirim berisi HISTORY PESAN – PESAN yang telah anda kirimkan.
- 3. Anda dapat melihat **DETAIL PESAN** dengan meng klik perihal pesan.
- Anda dapat MENGHAPUS pesan tersebut dengan melakukan ceklist pada pesan yang akan anda hapus, selanjutnya anda klik tombol hapus.

|     |     |       | Contraction of the local division of the local division of the loc |
|-----|-----|-------|----------------------------------------------------------------------------------------------------|
|     | 11  |       |                                                                                                    |
| 100 |     | 100   |                                                                                                    |
|     | -   | *1**  |                                                                                                    |
|     | 10. | ingle |                                                                                                    |
| 1   |     | 1.000 |                                                                                                    |
|     |     |       |                                                                                                    |
|     |     |       |                                                                                                    |
|     |     |       |                                                                                                    |
|     |     |       |                                                                                                    |
|     |     |       |                                                                                                    |

bankjatim internet banking INDIVIDUAL

# **Catatan :**

 Fitur Help Desk kami sediakan untuk mendekatkan anda dengan kami, anda dapat memberikan masukan ataupun keluhan berkaitan dengan Internet Banking Bank Jatim.

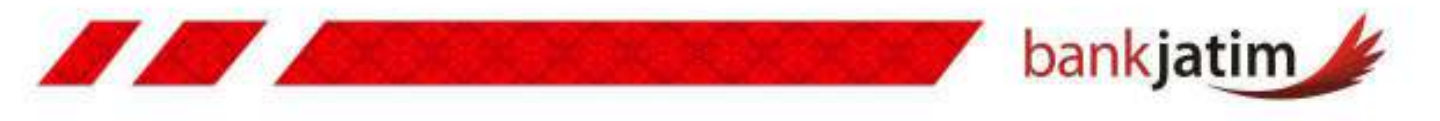

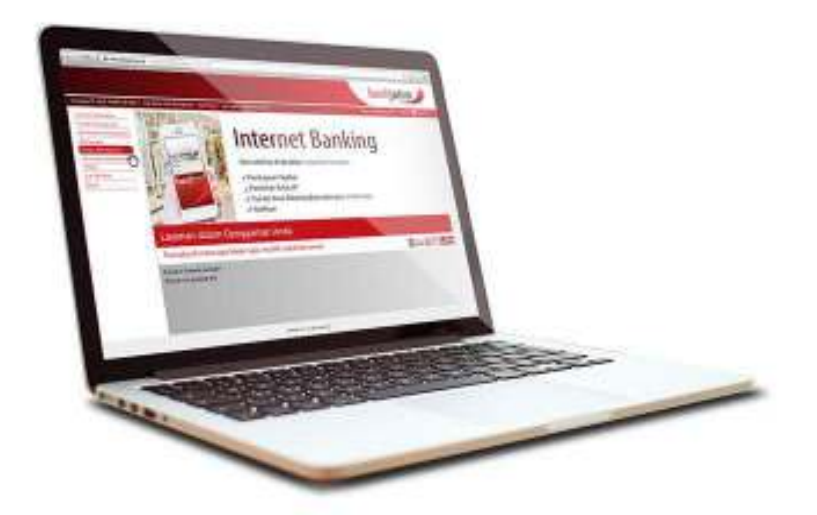

# **INFORMASI**

- Informasi Kurs \_
- **Status Transaksi** \_
- **Daftar Bank** \_
- Batas Waktu Transaksi

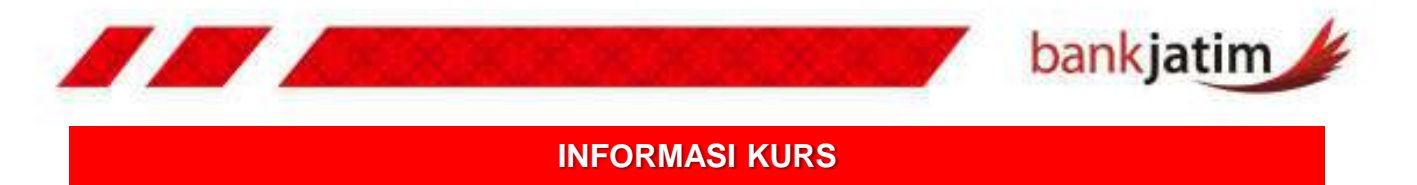

Layanan ini digunakan untuk melihat informasi kurs mata uang, cara untuk melihat informasi kurs :

#### Informasi Kurs – Halaman 1

- 1. LOGIN kedalam Internet Banking Anda.
- 2. Pilih menu INFORMASI.
- 3. Kliik sub menu INFORMASI KURS.
- 4. Tekan tombol **CETAK** untuk mencetak informasi kurs yang tersedia.
- Untuk menyimpan informasi kurs tersebut klik tombol SIMPAN SEBAGAI, fitur ini hanya dapat digunakan apabila anda menggunakan browser internet explorer.
- 6. Informasi kurs tersebut **DAPAT BERUBAH** sewaktu-waktu.
- 7. Pastikan anda menggunakan format **LANDSCAPE** pada settingan printer anda ketika mencetak informasi kurs tersebut.

|             |       | bankja        | tim     |
|-------------|-------|---------------|---------|
| C. Intellig | 10000 | - Contraction | Limits. |

#### STATUS TRANSAKSI

**Layanan** ini digunakan untuk informasi status transaksi yanng telah anda buat, cara untuk melihat status transaksi yang telah anda buat :

#### Help Desk- Kotak Masuk

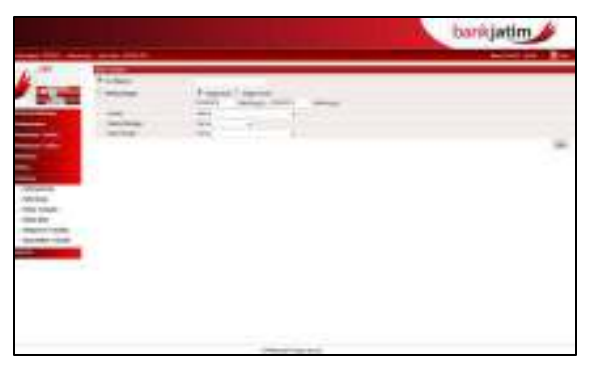

- 1. LOGIN kedalam Internet Banking Anda.
- 2. Pilih menu INFORMASI.
- 3. Kliik sub menu STATUS TRANSAKSI.
- 4. Terdapat dua pilihan untuk melihat status transaksi yaitu berdasarkan NOMOR REFERENSI ataupun RENTANG TANGGAL.
- 5. Tidak ada batasan **RENTANG TANGGAL** pada transaksi yang akan ditampilkan.

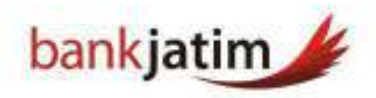

#### Status Transaksi – Nomor Referensi

- 1. Untuk melihat STATUS TRANSAKSI berdasarkan NOMOR REFERENSI. klik tombol ceklist di depan nomor referensi.
- 2. Masukkan NOMOR REFERENSI yang akan anda cari.
- 3. Klik tombol CARI untu mencari nomor referensi tersebut.
- 4. Untuk melihat DETAIL **STATUS** TRANSAKSI yang muncul, anda dapat klik nomor referensi pada list status transaksi yang muncul.

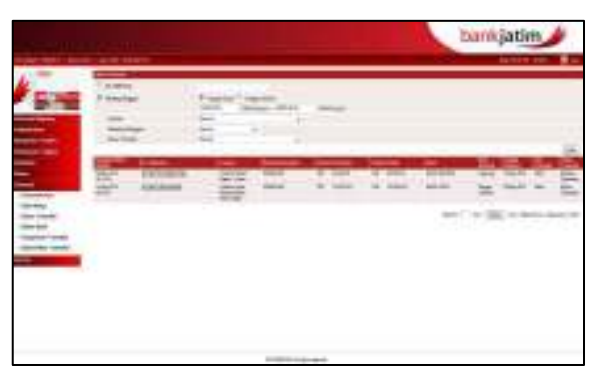

#### Status Transaksi – Rentang Tanggal

- 4. Pilih LAYANAN yang akan dicari, atau pilih semua untuk melihat transaksi semua lavanan.
- 5. Pilih **REKENING** yang akan dicari, atau pilih semua untuk melihat transaksi semua rekenina.
- 6. Pilih STATUS TRANSAKSI yang akan dicari, atau pilih semua untuk melihat transaksi dengan smua status.
- 7. Untuk melihat DETAIL **STATUS** TRANSAKSI yang muncul, anda dapat klik nomor referensi pada list status transaksi vang muncul.
- 8. Anda dapat mengunduh DETAIL TRANSAKSI yang anda lihat dengan meng klik unduh

| *****   |             | Lunijatim        |
|---------|-------------|------------------|
| -       | - Carlo and |                  |
| 2. E    | - 1 E - 11  |                  |
|         | enter and   |                  |
| 1       |             | 10 ( 1 K) 4 10 1 |
| in line |             |                  |
|         |             |                  |
|         |             |                  |

- 1. Untuk melihat STATUS TANSAKSI berdasarkan rentang tanggal, klik tombol ceklist di depan rentang tanggal.
- 2. Pilih apakah pencarian yang dilakukan berdasarkan TANGGAL DIBUATNYA TRANSAKSI. atau berdasarkan TANGGAL INTRUKSI DIJALANKANNYA TRANSAKSI
- 3. Pilih RENTANG TANGGAL AWAL dan **RENTANG TANGGAL AKHIR** pencarian status transaksi dengan mengklik kolom tanggal.

|   | F | 10.0 | T-m | F B |
|---|---|------|-----|-----|
| - |   |      |     |     |

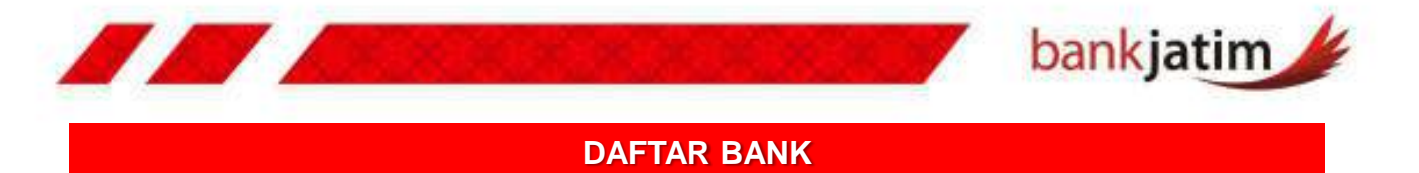

**Layanan** ini digunakan untuk melihat daftar bank di Indonesia, anda dapat melihat kode bank pada layanan ini, cara untuk melihat daftar bank :

### Daftar Bank- Halaman 1

- 1. LOGIN kedalam Internet Banking Anda.
- 2. Pilih menu INFORMASI.
- 3. Kliik sub menu DAFTAR BANK.
- 4. Pilih '**NAMA BANK**' atau pilih **SEMUA** untuk melihat data semua bank.
- 5. Biarkan pilihan 'KOTA' dengan status 'SEMUA'
- 6. Klik **CARI** untuk melihat daftar Bank.
- 7. Klik **UNDUH** semua untuk mengunduh daftar Bank, terdapat dua pilihan format unduhan yaitu **EXCEL** dan **PDF**.

|  |                                        |          | bank jatim |          |
|--|----------------------------------------|----------|------------|----------|
|  | R. maile                               | 14.11471 |            | (market) |
|  | T1000000000000000000000000000000000000 |          |            |          |

#### **BATAS WAKTU TRANSAKSI**

**Layanan** ini digunakan untuk melihat informasi batas waktu beroperasinya Internet Banking Bank Jatim, cara untuk melihat batas waktu transaksi :

#### Batas Waktu Transaksi – Halaman 1

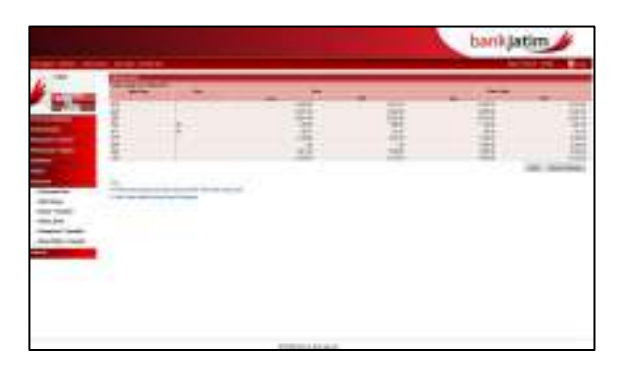

- 1. LOGIN kedalam Internet Banking Anda.
- 2. Pilih menu INFORMASI.
- 3. Kliik sub menu **BATAS WAKTU** TANSAKSI.

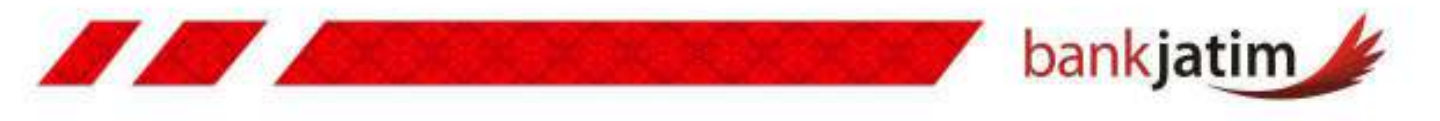

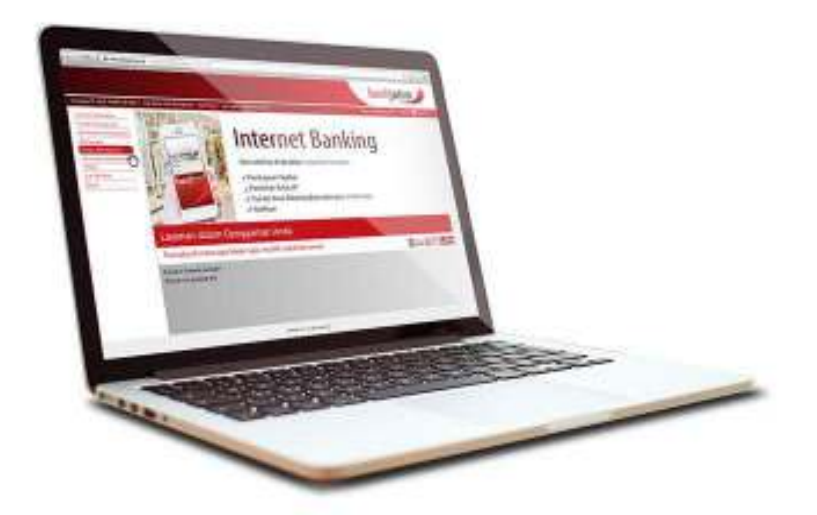

# LAPORAN

- Aktifitas Non Finansial
- Aktifitas Finansial

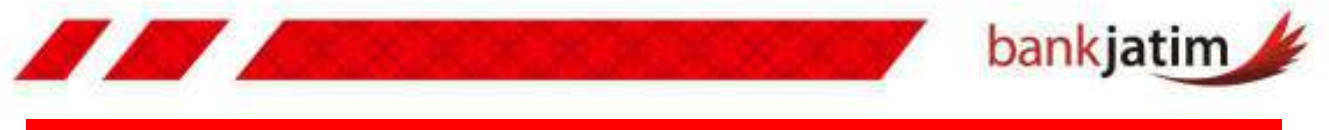

### **AKTIFITAS NON FINANSIAL**

**Layanan** ini digunakan untuk melihat laporan aktifitas non financial yang anda lakukan, cara untuk melihat aktifitas non financial:

#### Aktifitas Non Finansial – Halaman 1

- 1. LOGIN kedalam Internet Banking Anda.
- 2. Pilih menu **LAPORAN**
- 3. Kliik sub menu **AKTIFITAS NON FINANCIAL.**
- 4. Pilih **MENU** yang akan ditampilkan pada list yang tersedia.
- Pilih DARI TANGGAL untuk menentukan rentang tanggal awal yang akan dicari pada kolom tanggal.
- 6. Pilih **SAMPAI TANGGAL** untuk menentukan rentang tanggal akhir yang akan dicari pada kolom tanggal
- 7. Pilih status aktifitas yang ditampilkan pada kolom pilihan, terdapat dua status yang ada, yaitu **SUKSES** dan **GAGAL**
- 8. Klik CARI untuk menampilkan informasi

|        |    |    | bankja | tim |
|--------|----|----|--------|-----|
| F SUME | ah | 10 |        |     |
|        |    |    | 1.13   |     |
|        |    |    |        |     |

#### **AKTIFITAS FINANSIAL**

**Layanan** ini digunakan untuk melihat laporan aktifitas financial yang anda lakukan, cara untuk melihat aktifitas non financial:

#### Aktifitas Finansial – Halaman 1

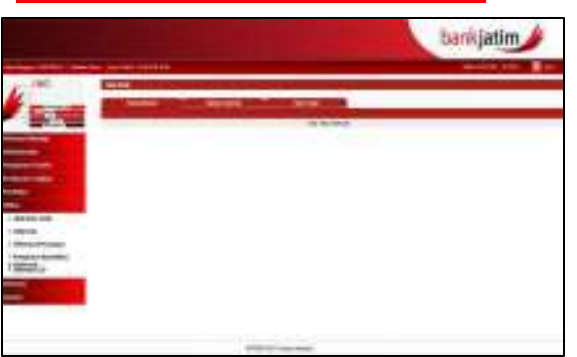

- 1. LOGIN kedalam Internet Banking Anda.
- 2. Pilih menu LAPORAN
- 3. Kliik sub menu AKTIFITAS FINANCIAL.
- 4. Pilih **NOMOR REKENING** yang akan ditampilkan informasinya.
- 5. Pilih Menu pada list yang tersedia.
- 6. Pilih **DARI TANGGAL** untuk menentukan rentang tanggal awal yang akan dicari pada kolom tanggal.
- 7. Pilih **SAMPAI TANGGAL** untuk menentukan rentang tanggal akhir yang akan dicari pada kolom tanggal

bankjatim internet banking INDIVIDUAL

- 8. Pilih status aktifitas yang ditampilkan pada kolom pilihan, terdapat dua status yang ada, yaitu **SUKSES** dan **GAGAL**
- 9. Klik CARI untuk menampilkan informasi

Buku Panduan Penggunaan

100

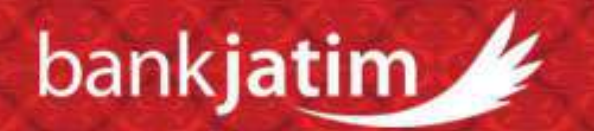

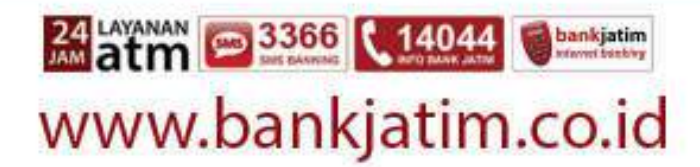